## User's Manual

## **O N**

# Disaster Reduction Technologies Accumulation Web-system

## "Tech-DRAW"

Beta2-version (14, December, 2010)

Earthquake Disaster Mitigation Research Center, National Research Institute for Earth Science and Disaster Prevention

## CONTENTS

| <u>0.</u> | I        | NTRODUCTION TO DISASTER REDUCTION TECHNOLOGY INFORMATION WEB  |          |
|-----------|----------|---------------------------------------------------------------|----------|
| SY        | STE      | EM                                                            | 6        |
|           | 0.1      | DISASTER REDUCTION HYPERBASE                                  | 6        |
|           | 0.2      | FEATURES OF THE WEB SYSTEM                                    | 6        |
|           | а        | a. What You Can Do on the Web System                          | 6        |
|           | b        | b. Technology Contents in the Web System                      | 6        |
| 1         | Г        | NTRODUCTION                                                   | 7        |
| Ţ         | 1        |                                                               | ····· 1  |
| <u>2</u>  | <u>C</u> | OVERVIEW OF SYSTEM AND GENERAL OPERATION                      | 8        |
|           | 2.1      | LAYOUT OF THE DRH WEBSITE (HTTP://DRH.EDM.BOSAI.GO.JP)        |          |
|           | а        | a. The Header                                                 | 9        |
|           | b        | b. Major Components                                           | 9        |
|           | с        | c. The Footer                                                 | 9        |
|           | 2.2      | TOP PAGE                                                      | 10       |
|           | а        | a. What is DRH?                                               | 11       |
|           | b        | b. Join the discussion                                        | 11       |
|           | с        | p. DRH membership and procedure for registration (in English) | 11       |
|           | d        | l. DRH Copyright Policy                                       | 12       |
|           | e        | e. DRH Alliance                                               | 12       |
|           | f.       | Technologies for disaster reduction                           | 12       |
|           | g        | g. Propose a technology                                       | 12       |
|           | h        | b. Get updates by email                                       | 13       |
|           | i.       | . What's New? Project Updates                                 | 14       |
|           | j.       | DRH partners                                                  | 16       |
|           | k        | k. Linking to DRH website                                     | 16       |
|           | 2.3      | SEARCHING FOR THE DRH WEBSITE                                 | 17       |
|           | а        | a. DRH Website                                                | 17       |
|           | b        | b. Technologies Only                                          | 17       |
|           | 2.4      | CHANGING THE DISPLAY LANGUAGE                                 | 18       |
| <u>3</u>  | Ľ        | JSER REGISTRATION                                             | 19       |
|           | 2 1      | CETTINC USED ID AND LOCIN                                     | 10       |
|           | J.I      | What You Can Do as a Registered Member (Pasis Member)         | 19<br>10 |
|           | а<br>1   | A. What Tou Can Do as a negistered member (Dasic Member)      | 19       |
|           | D        | ). User negistration                                          | 19       |

| c.    | Login and Logout                                                      | 21 |
|-------|-----------------------------------------------------------------------|----|
| d.    | Forgot Your Password?                                                 | 21 |
| 3.2   | FULL PROFILE MEMBER (FPM)                                             |    |
| a.    | What You Can Do As A Full Profile Member (FPM)                        | 23 |
| b.    | Registration as FPM and User Information                              | 23 |
| с.    | Access to User Information of Other Members                           | 24 |
| d.    | Access to My List of Other Members from "User list"                   | 24 |
| е.    | Access to My List of Other Members from the user's profile            | 25 |
| 3.3   | EDITING USER INFORMATION AND CHANGING THE PASSWORD                    | 25 |
| 4 RE  | FERRING TO DISASTER REDUCTION TECHNOLOGY INFORMATION (FIND            |    |
| TECHN | DLOGIES)                                                              | 27 |
|       |                                                                       |    |
| 4.1   | FOP PAGE (FIND TECHNOLOGIES FOR DISASTER REDUCTION)                   |    |
| а.    | Refining by Hazard and Category                                       | 28 |
| b.    | Changing the Number of Results Displayed per Page and Page Transition |    |
| C.    | Changing Simple Display and Detail Display                            | 29 |
| d.    | Sorting by ID, Title, Date, and View count                            | 30 |
| е.    | Printing the Technology Contents List                                 | 33 |
| f.    | Saving Several Technology Contents as a PDF File (FPM Only)           | 34 |
| g.    | Displaying a List of Recently Viewed Contents (FPM Only)              | 35 |
| 4.2   | FECHNOLOGY CONTENTS DISPLAY (TECHNOLOGY DESCRIPTION)                  | 36 |
| a.    | Layout                                                                | 36 |
| b.    | Photo, Picture and Chart in Technology Contents                       | 36 |
| c.    | Attaching Files                                                       | 37 |
| d.    | Printing the Displayed Technology Content                             | 38 |
| е.    | Saving Technology Content as a PDF File                               | 38 |
| f.    | Displaying the Same Hazard or Category's Technology Contents List     | 39 |
| g.    | People who have interests in this content also note list              | 40 |
| h.    | Sending an Email to a Proposer (FPM Only)                             | 40 |
| i.    | My list (FPM Only)                                                    | 41 |
| 4.3   | DISCUSSION SCREEN ON EACH TECHNOLOGY CONTENT (FPM ONLY)               | 43 |
| a.    | Checking Comments                                                     | 44 |
| b.    | Adding Comments                                                       | 44 |
| c.    | Searching Comments                                                    | 46 |
| 4.4   | ADD AN EXTENDED APPLICATION EXAMPLE (FPM ONLY)                        | 47 |
| 4.5   | ADVANCED SEARCH                                                       | 50 |
| a.    | Layout                                                                | 50 |
| b.    | Criteria                                                              | 50 |
|       |                                                                       |    |

|   | c.           | Displaying Search Results                                   | 54        |
|---|--------------|-------------------------------------------------------------|-----------|
| 5 | PF           | ROPOSING A TECHNOLOGY                                       |           |
|   | 51           | FACILITATION PROCESS FROM PROPOSING TO PUBLISHING TECHNOLOG | <b>TV</b> |
|   | CON          | TENTS                                                       | 56        |
|   | 52           | TOP PAGE (PROPOSE A TECHNOLOGY FOR DISASTER REDUCTION)      |           |
|   | 3 <b>.</b> 2 | What We Want From You                                       | 58        |
|   | h.           | Understand the Facilitation Process                         |           |
|   | ~.<br>С.     | How to Propose a Technology                                 |           |
|   | d.           | View the Template                                           | 59        |
|   | е.           | Full documentation (PDF)                                    | 63        |
|   | f.           | Call for contribution (in English)                          |           |
|   | g.           | Need help?                                                  | 65        |
|   | h.           | Start Submission (FPM Only)                                 |           |
|   | i.           | Your Contents Under Preparation (FPM Only)                  |           |
|   | 5.3          | SCREEN FOR PROPOSAL ENTRY                                   | 69        |
|   | a.           | Entry Field for Plain Text                                  | 70        |
|   | b.           | Check Box                                                   | 70        |
|   | c.           | Radio button                                                | 70        |
|   | d.           | Selecting Countries and Areas                               | 70        |
|   | e.           | Entry Field for Hyper Text                                  |           |
|   | f.           | Attaching Files                                             |           |
|   | g.           | Application Examples                                        |           |
|   | 5.4          | SUBMITTING TECHNOLOGY CONTENTS                              | 82        |
|   | a.           | Submission Process                                          | 82        |
|   | b.           | Adding Texts through Excel Template                         | 83        |
|   | 5.5          | NOTIFICATIONS AFTER SUBMISSION                              |           |
|   | a.           | Notifications in Top Page                                   | 85        |
|   | b.           | Notification by Email                                       |           |
| 6 | DI           | ISCUSSING TECHNOLOGIES                                      |           |
| _ |              |                                                             |           |
|   | 6.1          | TOP PAGE (DISCUSS TECHNOLOGIES FOR DISASTER REDUCTION)      |           |
|   | a.           | General Discussion on Disaster Reduction Technologies       |           |
|   | b.           | Proposing a technology                                      |           |
|   | С.           |                                                             |           |
|   | 0.2          | GENERAL DISCUSSION ON DISASTER REDUCTION TECHNOLOGIES       |           |
|   | a.<br>,      | 1 opic List                                                 |           |
|   | b.           | Display of Topic                                            |           |
|   | с.           | Adding Comments to the Topic (Login Required)               |           |

| a                 | l. Starting a New Topic (FPM Only)                                                                              | 89          |
|-------------------|----------------------------------------------------------------------------------------------------|-------------|
| e                 | . Searching Forum                                                                                               |             |
| 6.3               | DISCUSSION ON PROPOSED TECHNOLOGY CONTENTS                                                                      |             |
| а                 | . Technology Contents You Provided (FPM Only)                                                                   |             |
| b                 | . Technology Content Under Facilitation (FPM Only)                                                              |             |
| с                 | . Adding Comments (FPM Only)                                                                                    |             |
| 7 R               | REFERRING TO AND ADDING DISASTER REDUCTION INFORMATION INITIAT                                                  | IVES        |
| (DRH              | PARTNERS)                                                                                                    |             |
| 71                | TOP PAGE (DRH PARTNERS)                                                                                         | 95          |
| / <b>.1</b>       | DRH nartners                                                                                                    |             |
| h                 | Outline of DRH links                                                                                            |             |
| 72                | TVPES OF DRH PARTNERS                                                                                           | 96          |
| л <b>-</b>        | Integration of Information Platforms                                                                            |             |
| b                 | Information Users Who Practice Disaster Risk Reduction Activities                                               |             |
| c                 | . Information Platforms as Disaster Risk Reduction Information Providers                                        |             |
| 7.3               | INFORMATION CONCERNING INITIATIVE                                                                               |             |
| а                 | . Title of Initiative                                                                                           |             |
| b                 | 0. URL                                                                                                    |             |
| c                 | . Logo Mark                                                                                                    |             |
| a                 | l. Contact Details                                                                                              |             |
| e                 | Description of the Initiative                                                                                   |             |
| 7.4               | ADDING INITIATIVE INFORMATION (FPM ONLY)                                                                        |             |
| a                 | New Posting                                                                                                    |             |
| b                 | e. Editing                                                                                                    |             |
| 7.5               | SYNDICATION SCRIPT (FPM ONLY)                                                                                   |             |
| а                 | About Syndication Script                                                                                        | 100         |
| b                 | D. Displaying the Information of Initiatives on Other Websites                                                  | 100         |
| 8 P               | PROJECT PAGE (DRH PROJECT ACTIVITIES)                                                                           | 102         |
| ~ <u>-</u>        |                                                                                                    | 100         |
| 8.1               | TOP PAGE (DRH PROJECT ACTIVITIES)                                                                               |             |
| a<br>L            | "The second second second second second second second second second second second second second second second s |             |
| b                 | DRH Critorio                                                                                                    | 103         |
| c                 | DRH Tomplete                                                                                                    | 103<br>109  |
| a                 | The Three Moior Components adopted in the Taulushe Percentier 2006                                              | ,103<br>109 |
| e<br>r            | DRH Project                                                                                                    | ,103<br>109 |
| Ι.                | D1411 1 10/501                                                                                                  |             |
| <u>9</u> <u>C</u> | OTHER INFORMATION                                                                                               | 104         |

| 9.1   | SENDING AN EMAIL TO THE ADMINISTRATOR (CONTACT US) |     |
|-------|----------------------------------------------------|-----|
| 9.2   | RSS SUBSCRIPTION                                   |     |
| a.    | About RSS                                          |     |
| b.    | Layout                                             |     |
| c.    | Items in RSS Feeds                                 |     |
| d.    | Subscribing to RSS Feeds                           |     |
| е.    | Display on Web System Screen                       | 110 |
| 9.3   | SITEMAP                                            | 110 |
| 9.4   | LEGAL                                              | 111 |
| 9.5   | LINKS TO ORGANIZATIONS RELATED TO THE PROJECT      | 111 |
| APPEN | DIX                                                | 113 |
| a.    | Features of User Type                              | 113 |
| b.    | DRH Template (Ver. 7.3)                            |     |
| c.    | DRH Template Guideline for Writers                 |     |
| d.    | Facilitation Process                               |     |

## 0. INTRODUCTION TO DISASTER REDUCTION TECHNOLOGY INFORMATION WEB SYSTEM

#### **0.1 DISASTER REDUCTION HYPERBASE**

Disaster Reduction Hyperbase is a web-based facility disseminating disaster reduction technology and knowledge. It has been designed for potential use by policy makers, community leaders, practitioners, and motivated researchers who wish to access appropriate technical know-how that can help them establish practical disaster management plans.

This web-system has been developed as a platform to compile, improve, discuss and publish various appropriate disaster reduction technology and knowledge through the Internet.

#### 0.2 FEATURES OF THE WEB SYSTEM

#### a. What You Can Do on the Web System

The DRH offers open and interactive access and participation. Its major components consist of a DRH Database (Find technologies; search and refer to implementation technologies), DRH Forum (Propose a technology and Discuss technologies; register new technology and engage in discussions to revise it for acceptance), and DRH Links (DRH partners; Web-links to various initiatives on disaster reduction technologies). It also provides DRH Project (DRH Project activities) allowing access to all records of the DRH Project.

#### b. Technology Contents in the Web System

In this system, proposed technologies should belong to at least one of the following categories.

#### \* Implementation Oriented Technologies (IOT)

Outputs from modern R&D that are practiced under clear implementation strategies.

#### \* Process Technologies (PT)

Know-how for implementation and practice, capacity building and social development for knowledge ownership.

## \* Transferable Indigenous Knowledge (TIK)

Traditional art of disaster reduction that is indigenous to specific region(s) but has the potential to be applied to other regions and has time-tested reliability.

### **1** INTRODUCTION

(1) System Requirements

This web-system has been designed to work with older web browser versions: however, it is recommended that the latest version of available web browsers be used for best results.

- \* Web Browser Compatibility:
  - \* Internet Explorer 6 or higher
  - \* Firefox 2 or higher
- \* A screen area of 1024 x 768 or higher is recommended.

\* The web-system also displays PDF files. If you do not have a PDF reader on your PC, please download and install a suitable PDF reader, such as Adobe Reader (http://www.adobe.com/products/acrobat/readstep2.html).

(2) User ID & Password Management

User ID and password information is important. If you forget the User ID and password, please contact an administrator immediately.

(3) Operation to be Considered

Because the DRH Web system is not just a web page, but a dynamic system that runs on the system program, you should use the Back button in the Browser as little as possible. The typing may disappear when you use the Back button while you are proposing.

(4) Help (Contact Us)

Have questions or comments about the DRH Web system?

"Contact us" which sends us an email is displayed at the header and footer of each page.

See sub-section 9.1 for details.

(5) Important Information for Users

Please note important information and hints with mark in this manual.

## 2.1 LAYOUT OF THE DRH WEBSITE (HTTP://DRH.EDM.BOSAI.GO.JP)

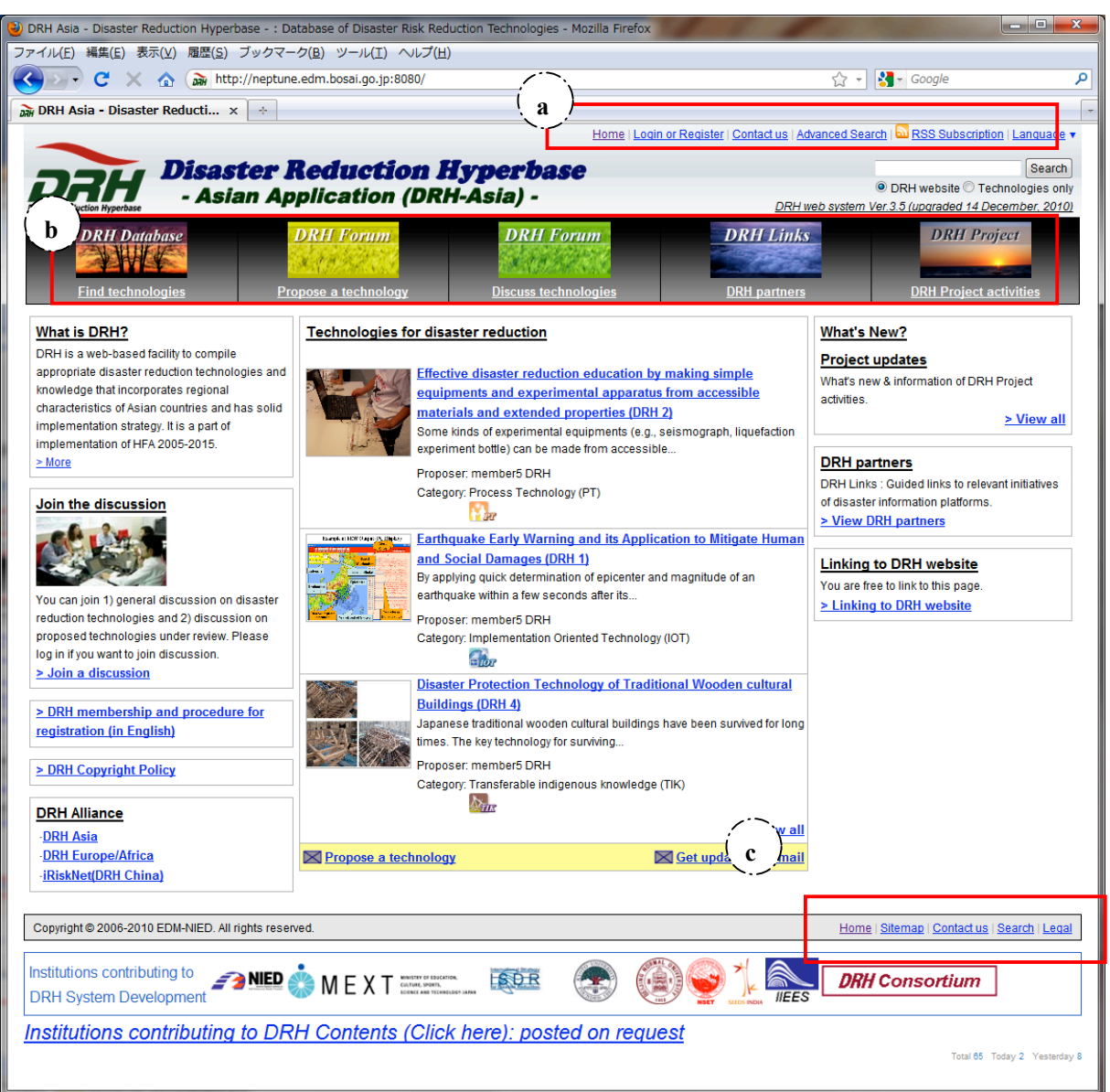

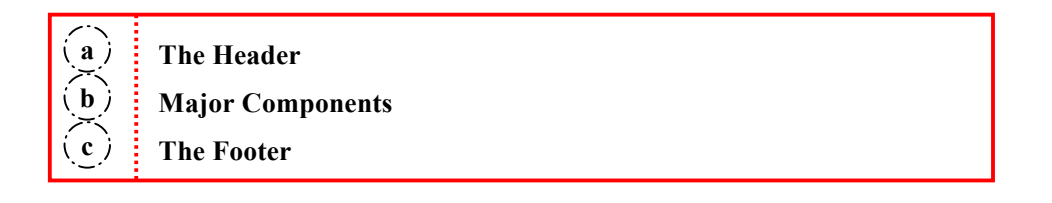

## a. The Header

| Icons             | Explanation                                                                                                    |
|-------------------|----------------------------------------------------------------------------------------------------|
| Home              | Click "Home" to go to the top page.                                                                                     |
| Login or Register | Click "Login or Register" to login or register. See sub-section 3.1.c. for details.                                     |
| Logout            | Click "Logout" to logout. ("Logout" is displayed when you are logged in).<br>See sub-section 3.1.c for details.         |
| Profile           | Click "Profile" to edit your profile. ("Profile" is displayed when you are logged in). See sub-section 3.3 for details. |
| My List           | Click "My List" to go to your My List page.                                                                             |
| Contact us        | Click "Contact us" to send an email. See sub-section 9.1 for details.                                                   |
| Advanced Search   | Click "Advanced Search" to see a more detailed set of search options. See sub-section 4.4 for details.                  |
| RSS Subscription  | Click "RSS Subscription" to subscribe to the RSS feed. See sub-section 9.2 for details.                                 |
| Language          | Click "Language" to select your preferred language. See sub-section 2.4 for details                                     |
| Search            | Type a keyword(s), and then click "Search" to find technology contents.<br>See sub-section 2.3 for details.             |

## b. Major Components

| Components   |                           | Explanation                                                                                                    |  |
|--------------|---------------------------|----------------------------------------------------------------------------------------------------|--|
| DRH Database | Find<br>technologies      | Display technology contents. You can sort and search the displayed technology content. See section 4 for details. |  |
| DRH Forum    | Propose a technology      | Propose technology contents. See section 5 for details.                                                           |  |
| DRH Forum    | Discuss<br>technologies   | Discuss technology contents. See section 6 for details.                                                           |  |
| DRH Links    | DRH partners              | Find DRH partners. See section 7 for details.                                                                     |  |
| DRH Project  | DRH Project<br>activities | Find DRH project activities. See section 8 for details.                                                           |  |

## c. The Footer

| Icons      | Explanation                                                                                   |
|------------|-----------------------------------------------------------------------------------------------|
| Home       | Click "Home" to go to the top page.                                                           |
| Sitemap    | Click "Sitemap" to see the sitemap. See sub-section 9.3 for details.                          |
| Contact us | Click "Contact us" to send an email. See sub-section 9.1 for details.                         |
| Search     | Click "Search" to see a more detailed set of search options. See sub-section 4.4 for details. |
| Legal      | Click "Legal" to see the Terms of Use document. See sub-section 9.4 for details.              |

## 2.2 TOP PAGE

#### - Layout

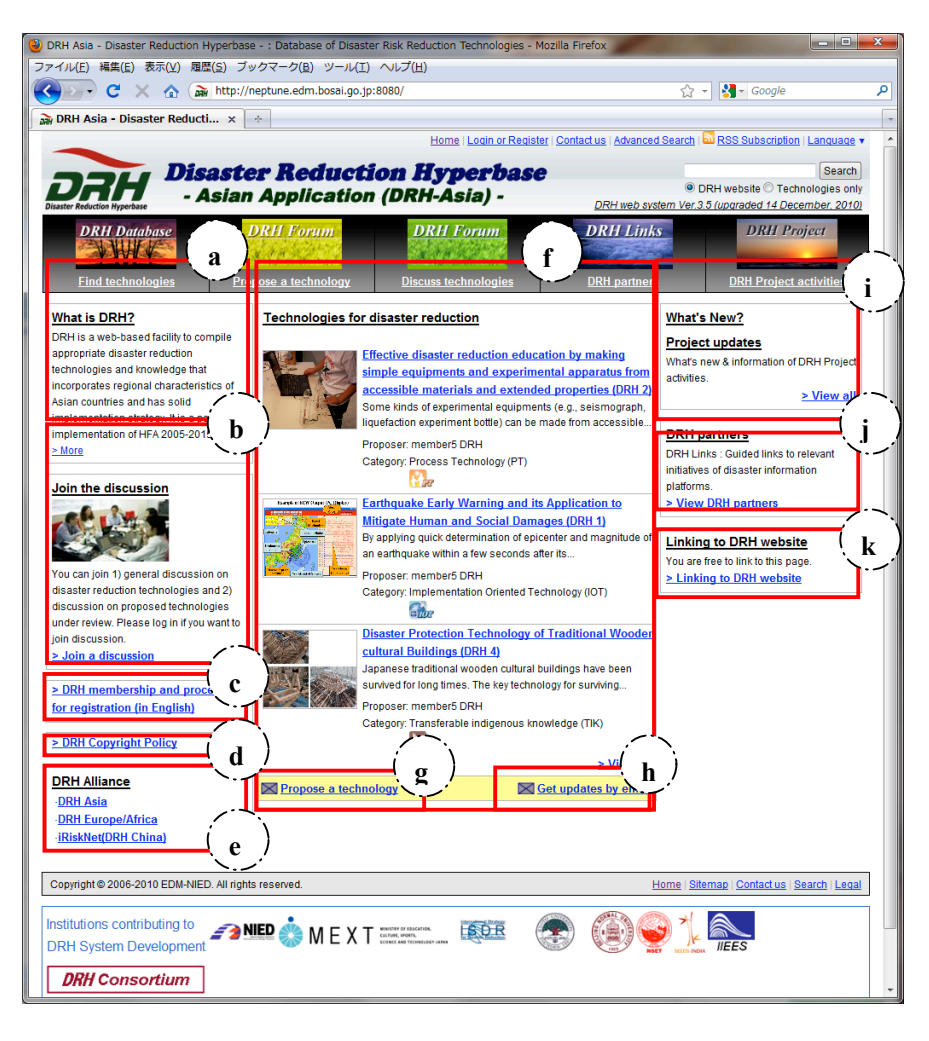

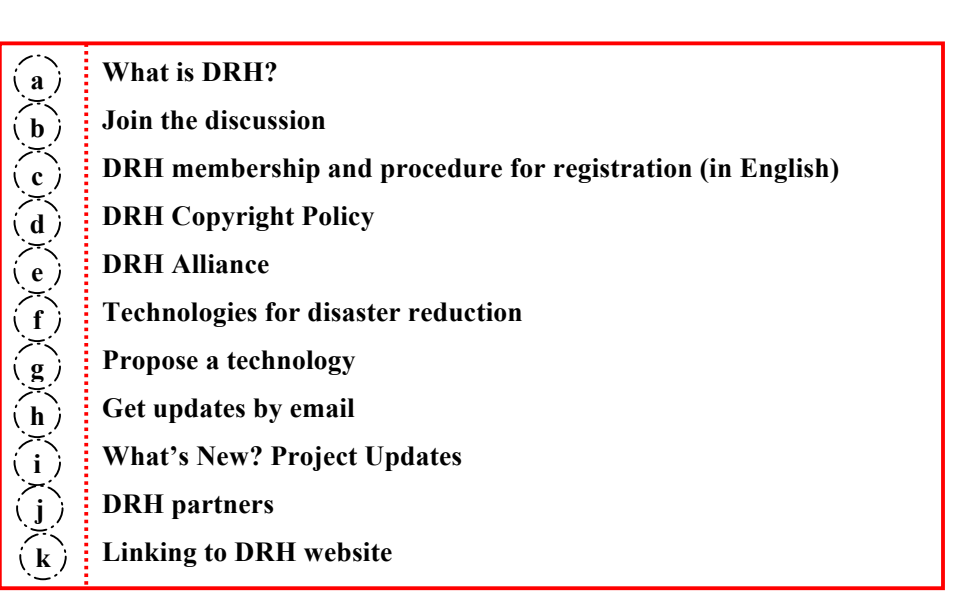

## a. What is DRH?

(1) The explanation of Disaster Reduction Hyperbase (DRH) is displayed. Click "More" to see more information of DRH.

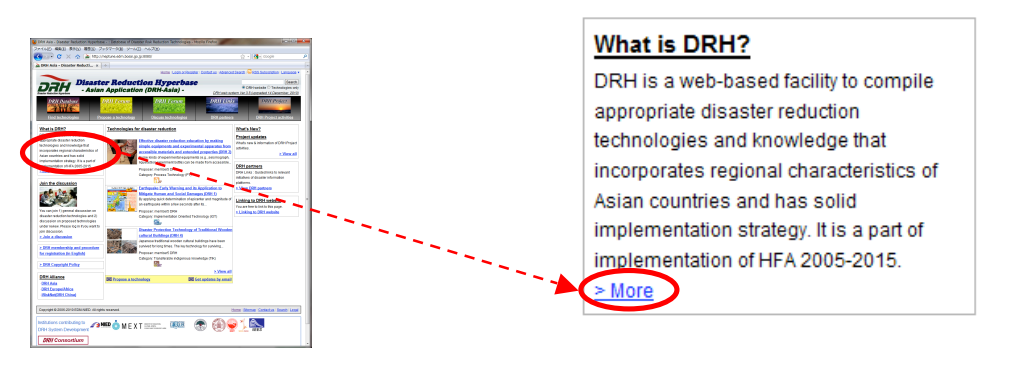

## b. Join the discussion

 You can join 1) general discussion on disaster reduction technologies and 2) discussion on proposed technologies under review. Click "Join a discussion" to discuss. See section 6 for details.

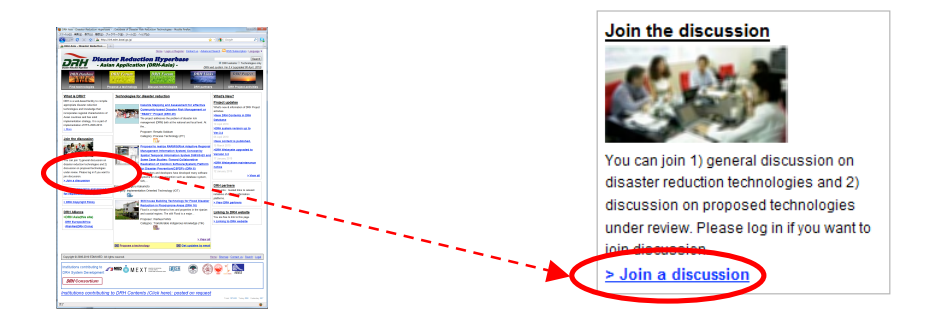

## c. DRH membership and procedure for registration (in English)

(1) Click "DRH membership and procedure for registration" to see explanation of DRH membership and

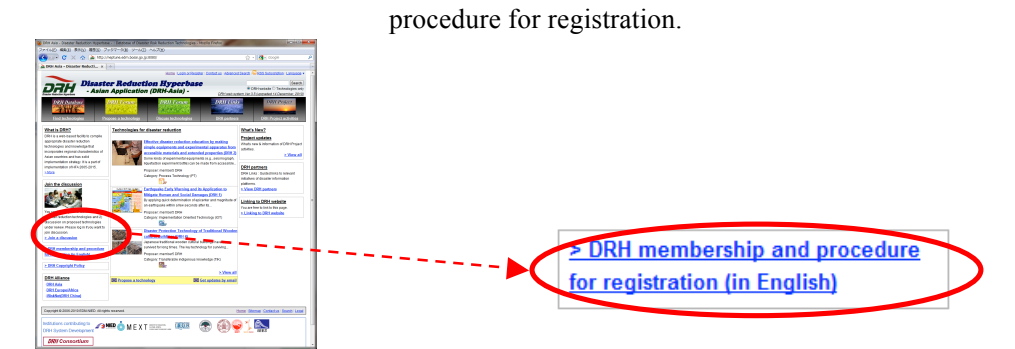

## d. DRH Copyright Policy

(1) Click "DRH Copyright Policy" to see explanation of DRH copyright policy document.

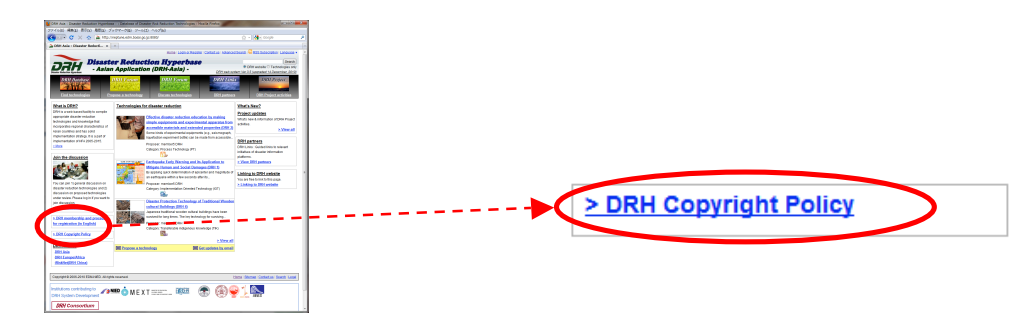

## e. DRH Alliance

(1) Easy link to other DRH alliance sites.

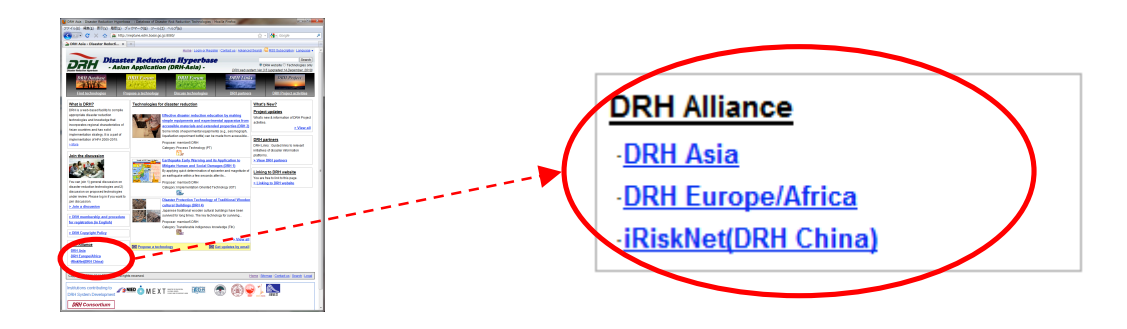

#### f. Technologies for disaster reduction

(1) Three technology contents are displayed. Click "View all" to display all.

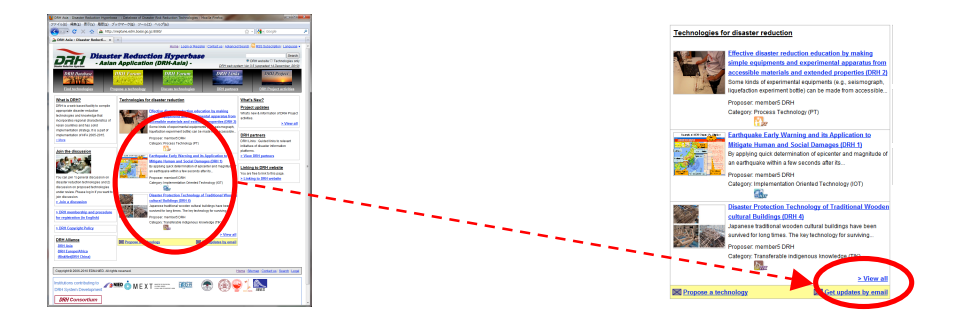

## g. Propose a technology

(1) You can propose a technology from this link. (It is the same link as "DRH Forum (Propose a technology)."

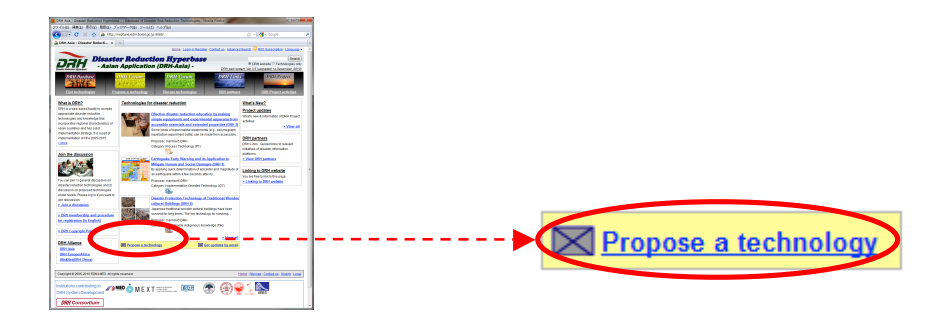

## h. Get updates by email

(1) Please login if you want to get updates for new contents. See sub-section 3.3 for details.

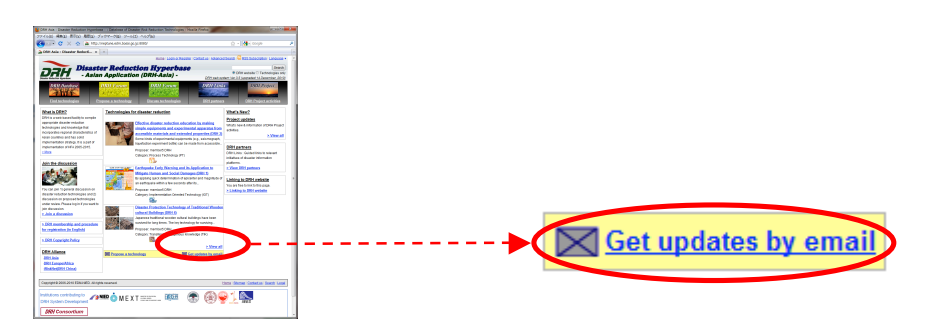

## *i.* What's New? Project Updates

## - Display on Top Page

- (1) The 5 latest topics of information on this system and website are displayed.
- (2) Click a title in the "What's New? Project updates" box to display the full text article.

| What's New?                     |  |  |
|---------------------------------|--|--|
| Project updates                 |  |  |
| What's new & information of DRH |  |  |
| Project activities.             |  |  |
| >IHP-DRH Workshop uploaded      |  |  |
| 26 November 2009                |  |  |
| >DRH Consortium WS and          |  |  |
| ASEAN-DRH Session, Kyoto,       |  |  |
| Oct. 2009 posted                |  |  |
| 18 November 2009                |  |  |
| >New DRH Contents in DRH        |  |  |

(3) The full text article is displayed.

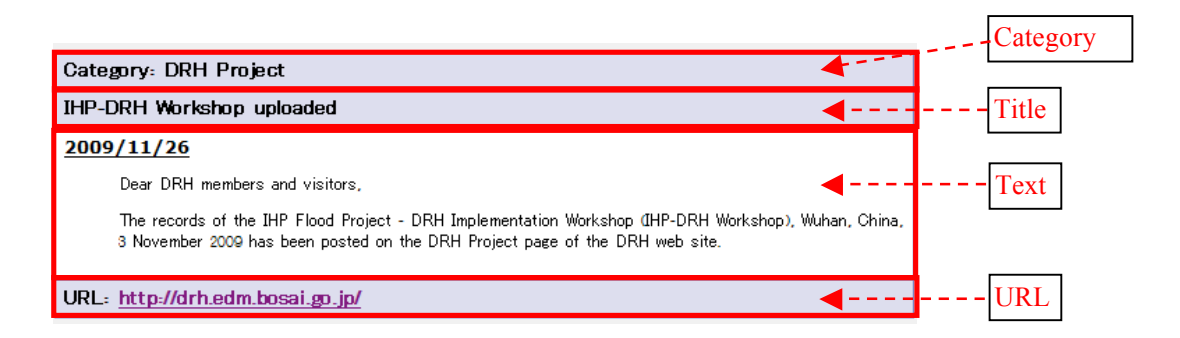

#### [Explanation of Icons and Displays in What's New and DRH Project Updates]

| Icons or Displays | Explanation                                                                                                    |
|-------------------|----------------------------------------------------------------------------------------------------|
| ТОР               | Click TOP icon at the top and the bottom of each page to return to the top page of What's new and DRH Project Updates. After clicking this icon, all 10 topics are displayed in each page. |
| BREK NEXT         | Click the BACK and NEXT icon at the top and bottom of each page<br>to move back and forth between pages. After clicking this icon all 10<br>topics are displayed in each page.             |
| 合                 | Click the home icon at the top and bottom of each page to return to<br>the top page of the DRH Website any time. After clicking this icon,<br>all 10 topics are displayed in each page.    |
| Category          | Category (New Contents, Web-system, and DRH Project) of each topic is displayed.                                                                                                    |
| Title             | Title of displayed topic.                                                                                                    |
| Text              | The body of the topic.                                                                                                    |
| URL               | The URL is displayed when it is available.                                                                                                    |

## - Detail display

(1) Click "View all" to see more information.

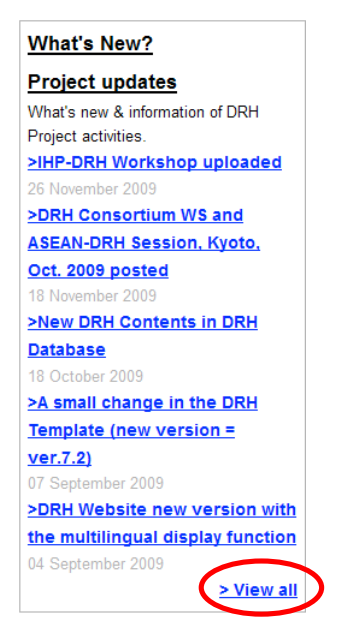

(2) The 10 latest articles are displayed. (The latest information is displayed at the top of the page).

|                                                                                                    | NAME AND A DESCRIPTION OF A DESCRIPTION OF<br>A DESCRIPTION OF A DESCRIPTION OF A DESCRIPTION OF A DESCRIPTION OF A DESCRIPTION OF A DESCRIPTION OF A DESCRIPTION OF A DESCRIPTION OF A DESCRIPTION OF A DESCRIPTION OF A DESCRIPTION OF A DESCRIPTION OF A DESCRIPTION OF A DESCRIPTIONO    |
|----------------------------------------------------------------------------------------------------|----------------------------------------------------------------------------------------------------|
| PR Polydan soddaraar callar                                                                                                    |                                                                                                    |
| MARCH                                                                                                    |                                                                                                    |
| test (                                                                                                    |                                                                                                    |
| (in a cura statement (in the state state in the part)<br>in a cura state in the state                                                                                                    | Magne Manha                                                                                                    |
|                                                                                                    | PR Palater automatic automatic                                                                                                    |
| and all the first rate on the second                                                                                                    | 965.51.01                                                                                                    |
| we share the sector as as                                                                                                    |                                                                                                    |
|                                                                                                    | From Space A 10 to 14 M                                                                                                    |
|                                                                                                    | La Bal (B) (D) has obtained                                                                                                    |
| No. 10 Your Control of Control of   |                                                                                                    |
| E a pre susta                                                                                                    | Telegraph Velocation                                                                                                    |
| Ref. W. La Campa Mar (W. California)<br>a na (W. Santa In San A)ana in 1990 (Marco                                                                                                    | pro Friedrice addresses within                                                                                                    |
| No agricultur a Malain, Napari A Anna e anna a Mag<br>Napari Reconstruction                                                                                                    |                                                                                                    |
|                                                                                                    |                                                                                                    |
|                                                                                                    | le a constance (4) faite d'autorité autorité autorité de la faite de la faite        |
|                                                                                                    | And Qui (V in an outrant Inter Qui (V in an outrant                                                                                                    |
| Natalan ha kalan                                                                                                    |                                                                                                    |
| per gan Tanàng nghana t                                                                                                    |                                                                                                    |
| Link internet in the second second se   | ter part technick par pinton                                                                                                    |
|                                                                                                    | NO. MA TO                                                                                                    |
|                                                                                                    | - I                                                                                                    |
| Mark San June Mark San June San June San June San June San June San June San June San June San June San June Sa                                                                                                    | <ul> <li>In part to the second second se</li></ul> |
| -                                                                                                    | but due un telline     but due un telline     but due un telline     but due un telline                                                                                                    |
| the standard of the standard of the standard o   | b. A dial (PP) basis as its for an interfacione or i<br>p (digarant) dial dial dial dial dial dial dial dial                                                                                                    |
| Natura Res Vesteate                                                                                                    |                                                                                                    |
| Rec contact to public a                                                                                                    |                                                                                                    |
| <u>NA 499</u>                                                                                                    | Magay Bor Restants                                                                                                    |
| For SW shifts<br>Add. No is susceptive 200 shiftshifts                                                                                                    | Ker per Tachania is per pintan                                                                                                    |
| a na 194 manta ina ng katala ing kana.<br>Na minana a katala na kana kana ang kana                                                                                                    | 200.05.20                                                                                                    |
| Repuir Reconstrations                                                                                                    | The PERSON AND ADDRESS AND ADDRESS ADDRESS A                                                                                                    |
| in a citat pa Fanzia.<br>In since 199 (Sanzapani, Via 194 (San                                                                                                    | No. Make annual and in deligione hal for a Naparite Andre                                                                                                    |
| and a second second second second second second second second second second second second second second second                                                                                                    |                                                                                                    |
| Makangan<br>(Malang at (Malantania Ma                                                                                                    | <b>W</b> ( ) 1000                                                                                                    |
| ang ang bang takan kana pertakan dan dari kana dari kana dari kana dari kana dari kana dari kana dari kana dari                                                                                                    | Mangary Rev Santasta                                                                                                    |
|                                                                                                    | An a per function to per distance                                                                                                    |
|                                                                                                    | and the second second s       |
|                                                                                                    | jeneral data principalita data principalita data data data data data data data d                                                                                                    |
| Examine<br>Formation - Antonio - Antonio - Anton | han televisie (in age of the second of the second of the s       |
| Che Che She                                                                                                    |                                                                                                    |
| MEDIC ( CAV SOLDA                                                                                                    | (( MENU: BRCK TOP NEXT ( ))                                                                                                    |

(3) Click "NEXT" to see more information.

| What's new | and        | DRH Project Updates               |
|------------|------------|-----------------------------------|
| What's ne  | w & inform | nation of DRH Project activities. |
| MENU:      | вяск       |                                   |

(4) Click "BACK" to move back pages.

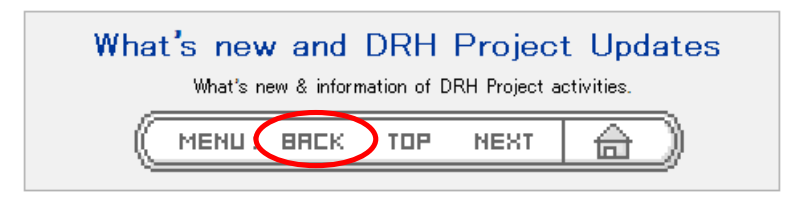

## j. DRH partners

(1) You can see guided links to relevant initiatives information platforms. Click "View DRH partners". (It is the same link as "DRH Links (DRH partners)."

| DRH partners                         |  |
|--------------------------------------|--|
| DRH Links : Guided links to relevant |  |
| initiatives of disaster information  |  |
| platforms                            |  |
| > View DRH partners                  |  |

## k. Linking to DRH website

(1) You can link the DRH website to your website. Click "Linking to DRH website".

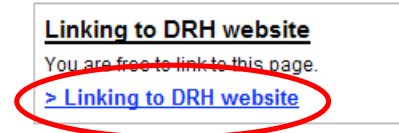

(2) "Linking to DRH website" is displayed. Copy either of the following scripts in the textboxes to your html.

| Home > Linking to DRH website                                                                                                    |
|----------------------------------------------------------------------------------------------------|
| Linking to DRH website                                                                                                    |
| If you want to link DRH to your own Website, copy either of the following scripts in the textboxes to your html.<br>They will provide links to the top page of the DRH Website.<br>You are free to link to the DRH Website. When you have established a link, we appreciate your notice to<br><u>let us know</u>                                                                                 |
| a. Link by Text                                                                                                    |
| <a href="http://219.166.12.250" target="_top">DRH-Aisa: Disaster Reduction H</a>                                                                                                    |
| # Example:<br>DRH-Aisa: Disaster Reduction Hyperbase -Asian Application-                                                                                                    |
| b. Link through Icon                                                                                                    |
| <pre><a href="http://219.166.12.250" target="_top"><img and="" copyright="" disclaimer="" for="" in="" information="" legal"="" on="" site.<="" src="http://219.166.12.250/&lt;/pre&gt;&lt;/td&gt;&lt;/tr&gt;&lt;tr&gt;&lt;td&gt;# Example:&lt;/td&gt;&lt;/tr&gt;&lt;tr&gt;&lt;td&gt;Diante Britectus Reperson&lt;/td&gt;&lt;/tr&gt;&lt;tr&gt;&lt;td&gt;Please visit " td="" this=""/></a></pre> |

When you have established a link, we would appreciate your notice to let us know. Click "let us know".

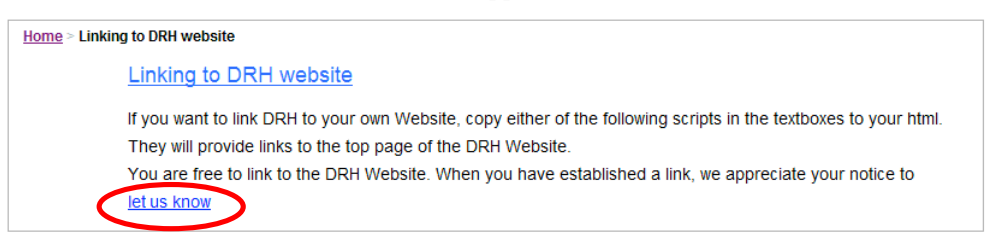

(3) The "Mail form" is displayed. See sub-section 9.1 (2) for details.

## 2.3 Searching for the DRH Website

(1) Type a keyword(s).

|                              |                          | Home   Login or Regist             | er   Contact us   Advanced Search | RSS Subscription   Language V                                                                  |
|------------------------------|--------------------------|------------------------------------|-----------------------------------|------------------------------------------------------------------------------------------------|
| Disaster Reduction Hyperbase | <b>Asian Application</b> | <b>on Hyperbas</b><br>(DRH-Asia) - | DRH web system Ver.3              | Search<br><del>ORH website O Technolo</del> gies only<br><u>5 (upgraded 14 December, 2010)</u> |
| DRH Database                 | DRH Forum                | DRH Forum                          | DRH Links                         | DRH Project                                                                                    |
| Find technologies            | Propose a technology     | <u>Discuss technologies</u>        | DRH partners                      | DRH Project activities                                                                         |

## a. DRH Website

(1) Select "DRH website" to search from this entire web site. Click "Search".

|                              |                      | Home   Login or Regist | er   <u>Contact us</u>   <u>Advanced Search</u> | RSS Subscription   Language 🔻                                      |
|------------------------------|----------------------|------------------------|-------------------------------------------------|--------------------------------------------------------------------|
| Dis Dis                      | aster Reducti        | on Hyperbase           | 9                                               | Search                                                             |
| Disaster Reduction Hyperbase | Sian Application     | (DRH-Asia) -           | DRH web system Ver.3                            | ORH website C Technologies only<br>.o (upgraded 14 December, 2010) |
| DRH Database                 | DRH Forum            | DRH Forum              | DRH Links                                       | DRH Project                                                        |
|                              | A CONTRACTOR         | A CONTRACT             |                                                 |                                                                    |
| Find technologies            | Propose a technology | Discuss technologies   | DRH partners                                    | DRH Project activities                                             |

## b. Technologies Only

(1) Select "Technologies Only" to search for proposed technology contents only. Click "Search".

|                              |                                         | Home   Login or Regist | er   Contact us   Advanced Search | RSS Subscription   Language                                        |
|------------------------------|-----------------------------------------|------------------------|-----------------------------------|--------------------------------------------------------------------|
| DOLL                         | Disaster Reducti                        | on Hyperbase           |                                   | Search                                                             |
| Disaster Reduction Hyperbase | - Asian Application                     | (DRH-Asia) -           | DRH web system Ver.3.             | ORH website Callechnologies only<br>5 (upgraded 14 December, 2010) |
| DRH Database                 | DRH Forum                               | DRH Forum              | DRH Links                         | DRH Project                                                        |
|                              | 100 100 100 100 100 100 100 100 100 100 | State State            |                                   |                                                                    |
| Find technologies            | Propose a technology                    | Discuss technologies   | DRH partners                      | DRH Project activities                                             |

## 2.4 CHANGING THE DISPLAY LANGUAGE

(1) You can select your preferred language from the "Language" pull-down menu.

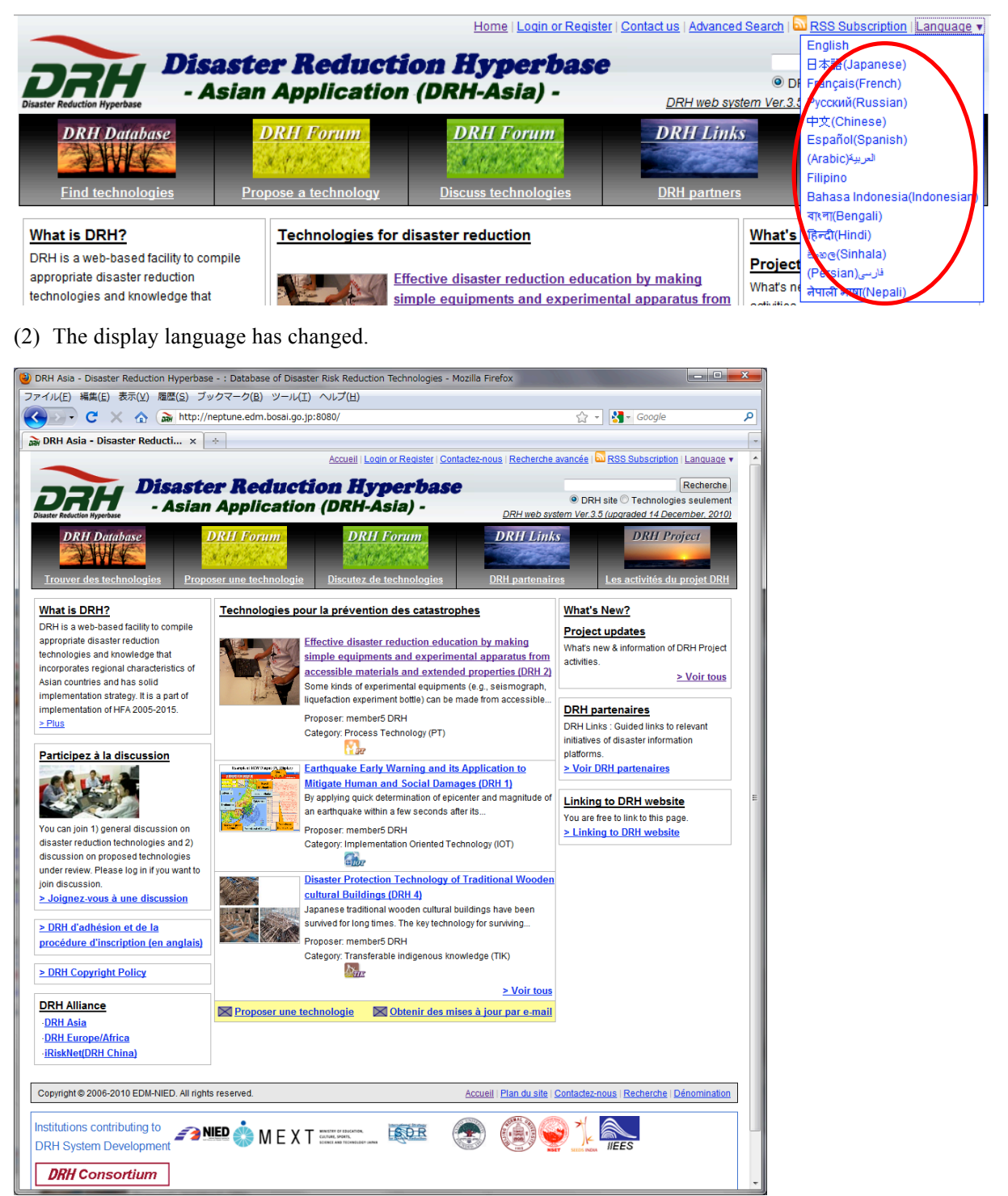

## 3.1 GETTING USER ID AND LOGIN

## a. What You Can Do as a Registered Member (Basic Member) A basic Member will:

- (1) Be available to receive emails announcing registration of new technology contents (described as DRH contents in the DRH Website) in the DRH Database.
- (2) See a title list of proposed technology contents in the second-phase discussion (Member Discussion; see sub-section 5.1 for details).
- (3) Add comments to general discussion on DRH (enter "Join a discussion" at DRH top; see section 6 for details) raised by other DRH Members.
- (4) Add registered technology contents to "My List". You can mark a tag to your favorite contents and store the linked titles to your "My List" function.

## b. User Registration

(1) Click "Login or Register".

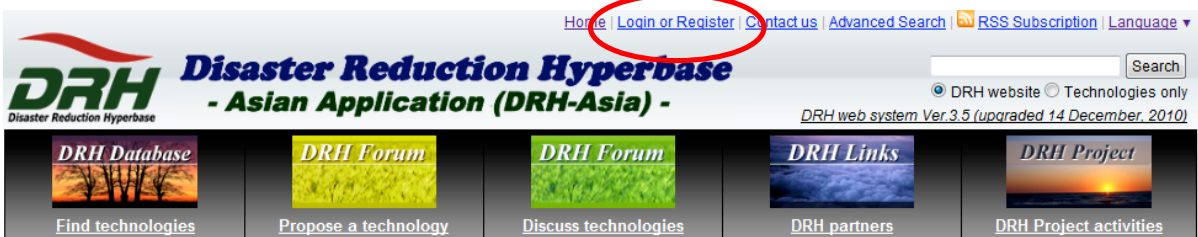

(2) Click "Apply for membership".

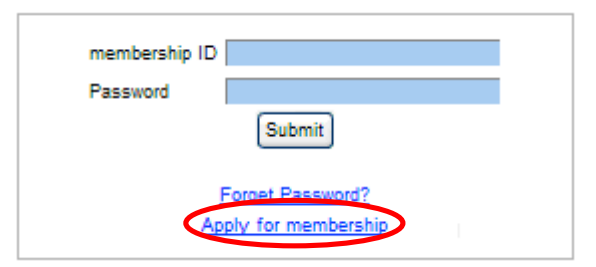

(3) Enter required information (membership ID, Mail address, and New password), and click "Registration". See "Instructions for registration (English)" for details.

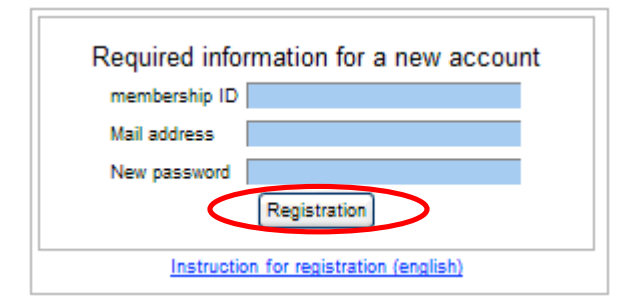

## (4) The system will send you an email to confirm your registration automatically.

|                                                      | Hom                                                                                                    | e   Login or Register   Contact us   Advanced Search   🔂 RSS Subscription   Language 🔻 |
|------------------------------------------------------|----------------------------------------------------------------------------------------------------|----------------------------------------------------------------------------------------|
| ALC                                                  | Disaster Reduction Hyperbase                                                                                                    |                                                                                        |
| saster Reduction Hyperbase                           | - Asian Application (DRH-Asia) -                                                                                                    | DRH web system Ver.3.5 (upgraded 14 December, 2010)                                    |
| DRH Data                                             | abase DRH Forum DRH Forum                                                                                                    | es DRH partners DRH Project activities                                                 |
| Confirmation m                                       | ail sent to user e-mail address. If you can not find the mail, please                                                                                                    | e check your spam mail box or <u>Contact us</u> .                                      |
| opyright © 2006-201                                  | 10 EDM-NIED, All rights reserved.                                                                                                    | Home   Sitemap   Contact us   Search   Lega                                            |
| stitutions contr<br>RH System De                     |                                                                                                    | DRH Consortium                                                                         |
| stitutions c                                         | ontributing to DRH Contents (Click here): posted                                                                                                    | on request                                                                             |
|                                                      |                                                                                                    |                                                                                        |
| ) Click the                                          | e URL in an email.                                                                                                    |                                                                                        |
| Subject Act<br>Sender <u>DRH</u>                     | <mark>ivate your DRH membership.</mark><br>+Contact≺drhadmin@edm.bosaigo.jp>                                                                                                    | Select Action                                                                          |
| Hello. Thi<br>registrati<br>is sent to<br>avoid abus | is is a message from DRH Administration. Your sign-up in<br>ion in DRH membership has been accepted. On this basis,<br>p you to confirm your intention to be a DRH member. This<br>se of your e-mail address by other individuals. | nfo for<br>this e-mail<br>s is to                                                      |
| Be sure to<br>complete.                              | o activate your account as instructed below, then your :                                                                                                    | sign-up is                                                                             |
| Activate o<br>http://drh                             | needm.bosai.go.jp/users/confirm/f000000000000000000000000000000000000                                                                                                    |                                                                                        |
| ₩ith best                                            | regards.                                                                                                    |                                                                                        |
|                                                      | The confirmation mail sent after the step (4                                                                                                    | ) has a possibility to be trapped by any                                               |
|                                                      | kind of SPAM filter or other filtering tool o                                                                                                    | n route from the Web-system to you. In                                                 |
|                                                      | such a case you may not find it from the "In                                                                                                    | Box" of your mailer. If so, please check                                               |
| =                                                    | your unsolicited mailbox and look for the en                                                                                                    | nail from this system. Once you find the                                               |
|                                                      | email, click the link and the account will t                                                                                                    | hen be active. If you do not find such                                                 |

email, please contact the Web-system administrator from the "Contact us" link in

(6) Your sign-up for Basic Member is complete.

the header.

| e e                                                    | 1                                            | 1                                                                                                    |                                         |                                                                                        |
|--------------------------------------------------------|----------------------------------------------|----------------------------------------------------------------------------------------------------|-----------------------------------------|----------------------------------------------------------------------------------------|
|                                                        |                                              | Home Login                                                                                                    | or Register   Contact us   Advanced Sea | rch   🔝 RSS Subscription   Language 🔻                                                  |
| Disaster Reduction Hyperbase                           | <b>ster Reduction</b><br>ian Application (Di | <b>Hyperbase</b><br>RH-Asia) -                                                                                                    | DRH web system                          | Search     DRH website      Technologies only     Ver.3.5 (upgraded 14 December, 2010) |
| DRH Database                                           | DRH Forum                                    | DRH Forum                                                                                                    | DRH Links                               | DRH Project                                                                            |
| Find technologies                                      | Propose a technology                         | Discuss technologies                                                                                                    | DRH partners                            | DRH Project activities                                                                 |
| Confirmation mail sent to us                           | er e-mail address. If you can r              | not find the mail, please check                                                                                                    | your spam mail box or <u>Conta</u>      | act us.                                                                                |
| Copyright © 2006-2010 EDM-NIED. All                    | rights reserved.                             |                                                                                                    | Home                                    | e   <u>Sitemap   Contact us</u>   <u>Search</u>   <u>Legal</u>                         |
| Institutions contributing to<br>DRH System Development |                                              | or Index Joan<br>Martis<br>Martis<br>Ma |                                         | DRH Consortium                                                                         |
| Institutions contributin                               | g to DRH Contents (Cl                        | ick here): posted on re                                                                                                    | equest                                  |                                                                                        |

## c. Login and Logout

(1) Click "Login or Register".

|                                                                                                    |                        | Hore   Login or Regis  | ster   Dontact us   Advanced Search | 🔤 RSS Subscription   Language 🔻    |
|----------------------------------------------------------------------------------------------------|------------------------|------------------------|-------------------------------------|------------------------------------|
|                                                                                                    |                        |                        |                                     |                                    |
| Die                                                                                                    | anton Doducti          | I Harmon hono          |                                     | Search                             |
|                                                                                                    | aster neuucui          | In nyperbase           |                                     | Gearcin                            |
|                                                                                                    | cian Annligation       | (DPH Acia)             | ۲                                   | DRH website O Technologies only    |
| Disaster Reduction Hyperbase                                                                                                    | sian Application       | (DRN-ASIA) -           | DRH web system Ve                   | r 3.3 (upgraded 28 December, 2009) |
| billion in the second second sec |                        |                        | Divinited of deal in the            | 10.0 [000] 0000 20 D00011001, 2000 |
| DRH Database                                                                                                    | DRH Forum              | DRH Forum              | DRH Links                           | DRH Project                        |
| DAIL Durabuse                                                                                                    | Dimitronum             |                        | DINIT LINKS                         | Dimitrojeer                        |
|                                                                                                    | 1 7 M 12 1             |                        |                                     |                                    |
|                                                                                                    | 100.24 # 100 # 4 4 4 K | 38791 252 and 5 7 15 7 |                                     | NO STATUTE OF STATUTE              |
| Find technologies                                                                                                    | Dranana a taabnalagu   | Discuss technologies   | DDH portpore                        | DDH Droject activities             |
| Find technologies                                                                                                    | Propose a technology   | Discuss technologies   | DKirpartners                        | DKIT Project activities            |

(2) Enter membership ID and Password and click "Submit".

| membership ID |                    |  |
|---------------|--------------------|--|
| Password      |                    |  |
|               | Submit             |  |
|               | Forget Password?   |  |
| Ap            | ply for membership |  |

(3) Click "Logout" to logout.

|                              | Welcome member5 DRH  | H, Home Logout Profile   My lis | st   Contact us   Advanced Search | <sup>™</sup> RSS Subscription   Language ▼ |
|------------------------------|----------------------|---------------------------------|-----------------------------------|--------------------------------------------|
| Dis Dis                      | aster Reduct         | ion Hyperbas                    | se 👘                              | Search                                     |
| DEE                          | Asian Annlicatio     | n (DRH-Acia) -                  | (                                 | DRH website 🔘 Technologies only            |
| Disaster Reduction Hyperbase |                      | (DAII-ASIA) -                   | DRH web syste                     | em Ver.3.4 (upgraded 06 April, 2010)       |
| DRH Database                 | DRH Forum            | DRH Forum                       | DRH Links                         | DRH Project                                |
|                              | A. A. B. S. S. S.    | A Call Street                   |                                   |                                            |
| Find technologies            | Propose a technology | Discuss technologies            | DRH partners                      | DRH Project activities                     |

## d. Forgot Your Password?

(1) Click "Login or Register".

|                   |                      | Hom Login or Regi            | ster Contact us   Advanced Search | RSS Subscription   Language 🔻             |
|-------------------|----------------------|------------------------------|-----------------------------------|-------------------------------------------|
| DAH Dis           | aster Reduction      | on Hyperbase<br>(DRH-Asia) - |                                   | Search<br>DRH website O Technologies only |
| DRH Database      | DRH Forum            | DRH Forum                    | DRH Links                         | DRH Project                               |
| Find technologies | Propose a technology | Discuss technologies         | DRH partners                      | DRH Project activities                    |

(2) Click "Forget Password?"

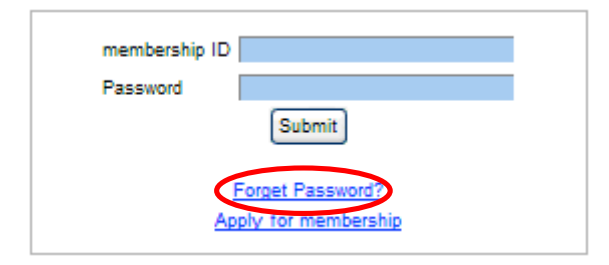

(3) Enter membership ID, New password, and Confirm password (re-type same password again), and then click "Submit".

| Pleas | se enter your membership ID and new password      |
|-------|---------------------------------------------------|
|       | membership ID<br>New password<br>Confirm password |

- (4) The system will send you an email to confirm activation of new password automatically.
- (5) Click the URL in an email.

1

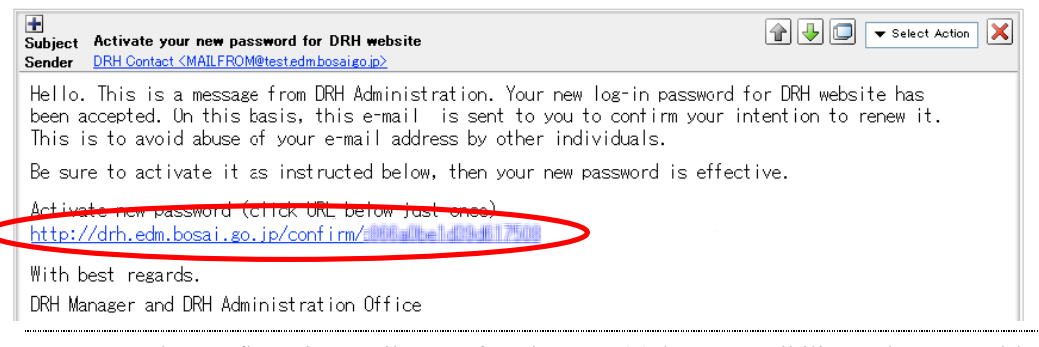

The confirmation mail sent after the step (4) has a possibility to be trapped by any kind of SPAM filter or other filtering tool on route from the Web-system to you. In such a case you may not find it from the "In Box" of your mailer. If so, please check your unsolicited mailbox and look for the email from this system. Once you find the email, click the link and the account will then be active. If you do not find such email, please contact the Web-system administrator from the "Contact us" link in the header.

(6) Changing new password is complete.

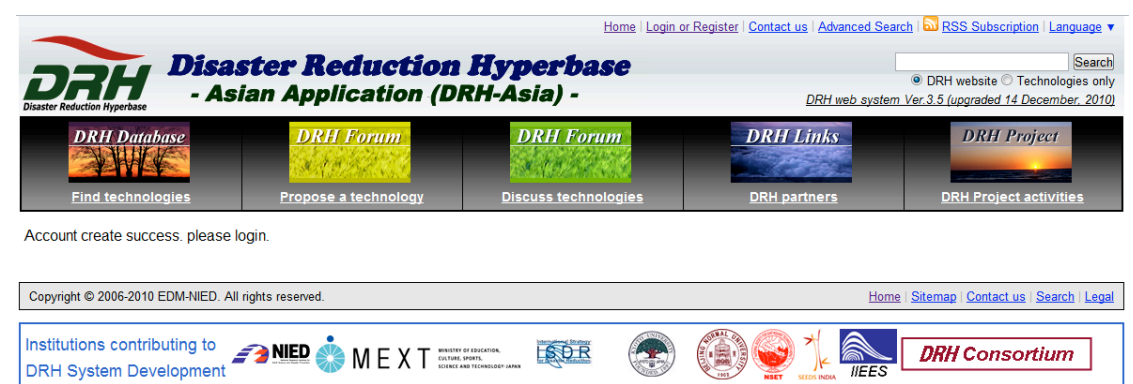

Institutions contributing to DRH Contents (Click here): posted on request

## **3.2 FULL PROFILE MEMBER (FPM)**

- a. What You Can Do As A Full Profile Member (FPM) A Full Profile Member will:
- (1) Propose new technology contents (described as DRH Contents proposals in the DRH Website).
- (2) Join the second-phase discussion (Member Discussion; see sub-section 5.1 for details) on technology contents.
- (3) Raise discussion on registered technology contents.
- (4) Raise a new discussion thread in general discussion on DRH (enter "Join a discussion" at DRH top; see section 6 for details).
- (5) Register a new initiative in the DRH Partners (DRH Links; see section 7 for details).
- (6) Obtain syndication script for showing DRH Partners information at their sites (do.).
- (7) Access to user information of other members.
- (8) Add registered technology contents to "MyList"
- (9) Access to "MyList" of other members

#### b. Registration as FPM and User Information

A Basic Member can be upgraded to a Full Profile Member.

- (1) Login to the DRH Website. See "3.1 c" for login.
- (2) Click "Profile" to edit your profile.

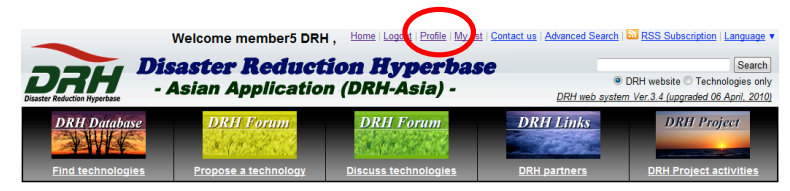

(3) The edit form (titled "Edit profile") is displayed. Enter all of the required information for a Full Profile Member, and click "OK". You must fill out the required items to be upgraded to a Full Profile Member. "Current password", "New password", "Confirm password", and "Email subscription for new contents" are excluded.

| Edit profile<br>Fill all of the following items, and your status changes to '1<br>Full Profile Member can propose his/her DRH contents from | Full Profile Member'.<br>m "Propose a technology" page, and also join discussion on other proposed DI | RH contents during facilitation process. |
|----------------------------------------------------------------------------------------------------|----------------------------------------------------------------------------------------------------|------------------------------------------|
| <ul> <li>membership ID:</li> </ul>                                                                                                    | drh                                                                                                   |                                          |
| Name:                                                                                                    |                                                                                                    |                                          |
| Email:                                                                                                    | taantarahn@yahaa aa ja                                                                                |                                          |
| If you want to change your password, enter current passw                                                                                    | ord and new password.                                                                                 |                                          |
| <ul> <li>Current password:</li> </ul>                                                                                                    |                                                                                                    |                                          |
| <ul> <li>New password:</li> </ul>                                                                                                    |                                                                                                    |                                          |
| <ul> <li>Confirm password:</li> </ul>                                                                                                    |                                                                                                    |                                          |
| First name:                                                                                                    | am                                                                                                    |                                          |
| Last name:                                                                                                    | anan                                                                                                  |                                          |
| Organization:                                                                                                    | #作                                                                                                    |                                          |
| Title/Position:                                                                                                    | 510110 <sup>-</sup>                                                                                   |                                          |
| Country:                                                                                                    | Japan                                                                                                 |                                          |
| <ul> <li>Phone number (not visible):</li> </ul>                                                                                             | 585-1999-1999                                                                                         |                                          |
| <ul> <li>Interest in disaster reduction technology (not visible):</li> </ul>                                                                | Tsunami                                                                                               |                                          |
| Email subscription for new contents:                                                                                                    | ⊙ Yes O No                                                                                            | >                                        |

(4) Your membership has been changed to a Full Profile Member

|                                                                                                  | Welcome member5 DR                | H, Home   Logout   Profile   My                                        | ist   Contact us   Advanced Search                                                                                                    | ■ <u>RSS Subscription</u>   <u>Language</u> ▼ |  |  |
|--------------------------------------------------------------------------------------------------|-----------------------------------|------------------------------------------------------------------------|----------------------------------------------------------------------------------------------------|-----------------------------------------------|--|--|
| Disaster Reduction Hyperbase                                                                     | aster Reducti<br>sian Application | €<br><u>DRH web syste</u>                                              | Search<br>DRH website O Technologies only<br>m Ver.3.4 (upgraded 06 April. 2010)                                                                                                    |                                               |  |  |
| DRH Database                                                                                     | DRH Forum<br>Propose a technology | DRH Forum                                                              | DRH Links                                                                                                    | DRH Project                                   |  |  |
| Home > Edit                                                                                      |                                   |                                                                        |                                                                                                    |                                               |  |  |
| Thank you for the entry of your information.<br>Now your member type is " Full profile member ". |                                   |                                                                        |                                                                                                    |                                               |  |  |
| Copyright © 2006-2010 EDM-NIED.                                                                  | All rights reserved.              |                                                                        | Home   Si                                                                                                    | temap   Contact us   Search   Legal           |  |  |
| Institutions contributing to<br>DRH System Developmen                                            | , ᡝ MEX 1                         | WINITHY OF IDUCATION,<br>CALTURE, SPART,<br>DOLINE AND TICHNOLOGY JANK | 2 (in the second second | IEES                                          |  |  |

- c. Access to User Information of Other Members
- (1) Login to the DRH Website. See "3.1 c" for login. You must login as a Full Profile Member to access the user information of other members.
- (2) Click "Profile".

|                              | Welcome member5 DRH  | , Home   Logout Profile   My lie | st   Contact us   Advanced Search | SS Subscription   Language ▼ |
|------------------------------|----------------------|----------------------------------|-----------------------------------|------------------------------|
| DIL Di                       | isaster Reduct       | ion Hyperba                      | se                                | Search                       |
| Disaster Reduction Hyperbase | Asian Application    | n (DRH-Asia) -                   | ORH web syste                     | DRH website                  |
| DRH Database                 | DRH Forum            | DRH Forum                        | DRH Links                         | DRH Project                  |
|                              | AND PROPERTY         | AND DE CO                        |                                   |                              |
| Find technologies            | Propose a technology | Discuss technologies             | DRH partners                      | DRH Project activities       |

(3) The "User list" is displayed.

| User list     |                 |             |         |             |  |  |  |
|---------------|-----------------|-------------|---------|-------------|--|--|--|
| membership ID | Membership type | Full name   | My list |             |  |  |  |
| member5       | Full profile    | member5 DRH | *       | <u>Edit</u> |  |  |  |
| member        | Basic           |             | *       |             |  |  |  |

=

You can also click "Edit" which is displayed on the right to edit your profile.

.....

## d. Access to My List of Other Members from "User list"

- (1) Display "User list". "See 3.2.c" for detail.
- (2) Click "\*" of the other members to display their "My List".

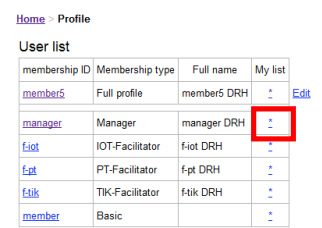

## e. Access to My List of Other Members from the user's profile

- (1) Display "User list". "See 3.2.c" for detail.
- (2) Click a membership ID of the other members to display their profile.

| Home > Profile |                 |             |          |    |
|----------------|-----------------|-------------|----------|----|
| User list      |                 |             |          |    |
| membership ID  | Membership type | Full name   | My list  |    |
| member5        | Full profile    | member5 DRH | ž        | Ec |
| manager        | Manager         | manager DRH | 2        |    |
| <u>f-iot</u>   | IOT-Facilitator | f-iot DRH   | 2        |    |
| f-pt           | PT-Facilitator  | f-pt DRH    | 2        |    |
| <u>f-tik</u>   | TIK-Facilitator | f-tik DRH   | 1        |    |
| member         | Basic           |             | <u>*</u> |    |

(3) Click "Go to My List Page" to display a "My List" of the user.

| Home > Profile                      |                             |                         |  |  |
|-------------------------------------|-----------------------------|-------------------------|--|--|
| Profile of manage                   | Profile of manager          |                         |  |  |
| <ul> <li>membership ID:</li> </ul>  | manager                     | DRH 108 🔐 aaa Stage     |  |  |
| <ul> <li>Name:</li> </ul>           | manager DRH                 | DRH 107 🎲 Title Stage   |  |  |
| Email:                              | drh-manager@edm.bosai.go.jp | DRH 105 🎲 aaa Stage     |  |  |
| <ul> <li>First name:</li> </ul>     | manager                     | DRH 104 🎲 aaa Stage     |  |  |
| <ul> <li>Last name:</li> </ul>      | DRH                         | DRH 103 🎆 aaa Stage     |  |  |
| <ul> <li>Organization:</li> </ul>   | DRH Consortium              |                         |  |  |
| <ul> <li>Title/Position:</li> </ul> | manager                     | DRITTUZ GUUT ada Stage  |  |  |
| <ul> <li>Country:</li> </ul>        | UN                          | DRH 101 🎰 aaa Stage     |  |  |
| <ul> <li>Member since:</li> </ul>   | Nov. 9, 2007                | DRH 99 🎲 test Stage     |  |  |
| Go to My List Page                  | Manager                     | DRH 98 🔐 aaa Stage      |  |  |
|                                     |                             | DRH 97 🚮 aaa Stage      |  |  |
|                                     |                             | DRH 95 Gim Test24 Stage |  |  |

## 3.3 EDITING USER INFORMATION AND CHANGING THE PASSWORD

- (1) Login to the DRH Website. See "3.1 c" for login.
- (2) Click "Profile".

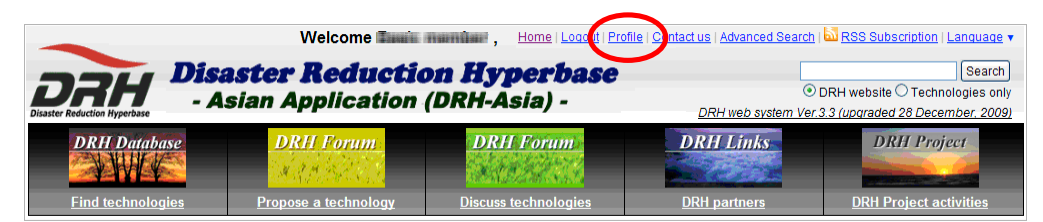

(3) The edit form (titled "Edit profile") is displayed. Change the information you want to change, and click "OK". You can also change the status of the email subscription for new contents.

| Edit profile<br>Fill all of the following items, and your status changes | to 'Full Profile Member'.                                                                                                |
|--------------------------------------------------------------------------|----------------------------------------------------------------------------------------------------|
| Full Profile Member can propose his/her DRH contents                     | a from "Propose a technology" page, and also join discussion on other proposed DRH contents during facilitation process. |
| <ul> <li>membership ID:</li> </ul>                                       | drh                                                                                                    |
| Name:                                                                    |                                                                                                    |
| Email:                                                                   | azattaváth@yahaa.aa.jp                                                                                                   |
| If you want to change your password, enter current pa                    | assword and new password.                                                                                                |
| <ul> <li>Current password:</li> </ul>                                    |                                                                                                    |
| <ul> <li>New password:</li> </ul>                                        |                                                                                                    |
| Confirm password:                                                        |                                                                                                    |
| -                                                                        |                                                                                                    |
| <ul> <li>First name:</li> </ul>                                          | 2219                                                                                                    |
| <ul> <li>Last name:</li> </ul>                                           | árhárh                                                                                                    |
|                                                                          | dutti                                                                                                    |
| <ul> <li>Organization:</li> </ul>                                        |                                                                                                    |
|                                                                          |                                                                                                    |
| <ul> <li>Title/Position:</li> </ul>                                      |                                                                                                    |
| Country:                                                                 | Bahamas                                                                                                    |
| <ul> <li>Phone number (not visible):</li> </ul>                          |                                                                                                    |
|                                                                          |                                                                                                    |
| Interest in disaster reduction technology (not                           | Tsunami, Earthquake                                                                                                    |
| visible):                                                                |                                                                                                    |
|                                                                          |                                                                                                    |
| <ul> <li>Email subscription for new contents:</li> </ul>                 | (♥ Yes (♥ No                                                                                                    |

(4) To change the password, enter current password, new password, and confirm password (re-type same password again), and then click "OK".

| Edit profile<br>Fill all of the following items, and your status changes to<br>Full Profile Member can propose his/her DRH contents f | "Full Profile Member".<br>rom "Propose a technology" page, and also join discussion on other proposed DRH contents during facilitation process. |
|----------------------------------------------------------------------------------------------------|----------------------------------------------------------------------------------------------------|
| <ul> <li>membership ID:</li> </ul>                                                                                                    | drh                                                                                                    |
| Name:                                                                                                    |                                                                                                    |
| Email:                                                                                                    | ອັດສາກີ ແກ່ສຳກັບຫຼືງ ແຫ່ການແມ່ນ ແມ່ງກ                                                                                                    |
| If you want to change your password, enter current pas                                                                                | sword and new password.                                                                                                    |
| <ul> <li>Current password:</li> </ul>                                                                                                 |                                                                                                    |
| <ul> <li>New password:</li> </ul>                                                                                                    |                                                                                                    |
| Confirm password:                                                                                                    |                                                                                                    |
| - Finterna                                                                                                    |                                                                                                    |
| <ul> <li>Listiame.</li> </ul>                                                                                                    |                                                                                                    |
| - Louis manne.                                                                                                    |                                                                                                    |
| Organization:                                                                                                    |                                                                                                    |
|                                                                                                    |                                                                                                    |
| <ul> <li>Title/Position:</li> </ul>                                                                                                   |                                                                                                    |
| <ul> <li>Country:</li> </ul>                                                                                                    |                                                                                                    |
| <ul> <li>Phone number (not visible):</li> </ul>                                                                                       |                                                                                                    |
|                                                                                                    |                                                                                                    |
| <ul> <li>Interest in disaster reduction technology (not visible):</li> </ul>                                                          |                                                                                                    |
| Email subscription for new contents:                                                                                                  | ⊙ Yes ONo                                                                                                    |

- 4 REFERRING TO DISASTER REDUCTION TECHNOLOGY INFORMATION (FIND TECHNOLOGIES)
- 4.1 TOP PAGE (FIND TECHNOLOGIES FOR DISASTER REDUCTION)
  - Layout
- (1) Click Or "Find technologies".

|                   |                                     | Home   Looin or Regis        | ter   Contact us   Advanced Search | RSS Subscription   Language +                                              |
|-------------------|-------------------------------------|------------------------------|------------------------------------|----------------------------------------------------------------------------|
| DRH DA            | saster Reducti<br>Asian Application | on Hyperbase<br>(DRH-Asia) - | DRH web system Ver 3               | Search<br>RH website O Technologies only<br>3 (upgraded 28 December: 2009) |
| DRH Database      | DRH Forum                           | DRH Forum                    | DRH Links                          | DRH Project                                                                |
| Find technologies | Propose a technology                | Discuss technologies         | DRH partners                       | DRH Project activities                                                     |

(2) The "Find technologies for disaster reduction" is displayed.

|                     |                |                                              |                                                                                                    | Home   Login or R                                                                                 | legister   <u>Co</u>  | ntact us   Advanced Se                                | earch   🔤 RSS Subscription   Language 🔻                                                |
|---------------------|----------------|----------------------------------------------|----------------------------------------------------------------------------------------------------|---------------------------------------------------------------------------------------------------|-----------------------|-------------------------------------------------------|----------------------------------------------------------------------------------------|
| Disast              | ter Reduction  | Hyperbase                                    | <b>isaster Redu</b><br>Asian Applicati                                                                                                    | <b>ction Hyp</b><br>ion (DRH-As                                                                   | <b>erba</b><br>iia) - | DRH web                                               | Search     DRH website      Technologies only system Ver.3.4 (upgraded 06 April. 2010) |
| Hom                 | DRH<br>Find te | Database                                     | DRH Forum<br>Propose a technology                                                                                                    | DRH Forum                                                                                         | n<br>gies             | DRH Links                                             | DRH Project                                                                            |
| Fir                 | a              | nologies for                                 | disaster reduction                                                                                                    |                                                                                                   |                       |                                                       | 1                                                                                      |
|                     | Ì              | Hazard All                                   |                                                                                                    | Category All                                                                                      | <b>_</b>              | -<br>Ceareh                                           | Do you want to propose a technology?                                                   |
| (<br>Listeč<br>Simp | C<br>ple View  | <u>vanced Search</u><br>gies; 3 for All in A |                                                                                                    | ()<br>                                                                                            | b)<br>Item            | s per page 5 ▼<br><u>&lt; Prev</u> 1 <u>Next &gt;</u> | DRH welcomes your proposals of<br>disaster reduction technolo<br>Please contribute.    |
|                     | <u>ID</u>      | Title                                        | , <b>u</b>                                                                                                    |                                                                                                   | Date 🔻                | View count                                            | Print contents list                                                                    |
|                     | DRH 2          | Effective disa<br>equipments a<br>materials  | ster reduction education by r<br>ind experimental apparatus fr<br>Some kinds of experimental equipr<br>seismograph, liquefaction experime<br>made from accessible materials su<br>Proposer: member5 DRH<br>Category: Process Technology (PT | naking simple 09<br>om accessible<br>nents (e.g.,<br>int bottle) can be<br>ch as PET bottle,<br>) | June 2009             | <u>66</u>                                             |                                                                                        |
|                     | DRH 1          | Earthquake E                                 | arly Warning and its Applicatio                                                                                                    | on to Mitigate 09                                                                                 | June 2009             | 9                                                     |                                                                                        |

(a) Refining by Hazard and Category
 (b) Changing the Number of Results Displayed per Page and Page Transition
 (c) Changing Simple Display and Detail Display
 (d) Sorting by ID, Title, Date, and View count
 (e) Printing the Technology Contents List

#### a. Refining by Hazard and Category

You can refine technology contents by Hazard and Category.

(1) Select the item from "Hazard" and "Category" pull-down menu, and click "Search".

|     | Hazard Landslide                                                               | * | Category Process Technology (PT)      | Search |
|-----|--------------------------------------------------------------------------------|---|---------------------------------------|--------|
| (2) | The searched result is displayed.                                              |   |                                       |        |
| 1   | Listed technologies; 0 for Landslide in Process Technology (PT)<br>Simple View |   | ltems per page 5 ▼<br>< Prev 1 Next > |        |
|     | ID <u>Title</u>                                                                |   | Date View count                       |        |

#### b. Changing the Number of Results Displayed per Page and Page Transition

You can change the number of results displayed per page and transit page.

(1) Select items displayed per page from the upper right or lower left corner.

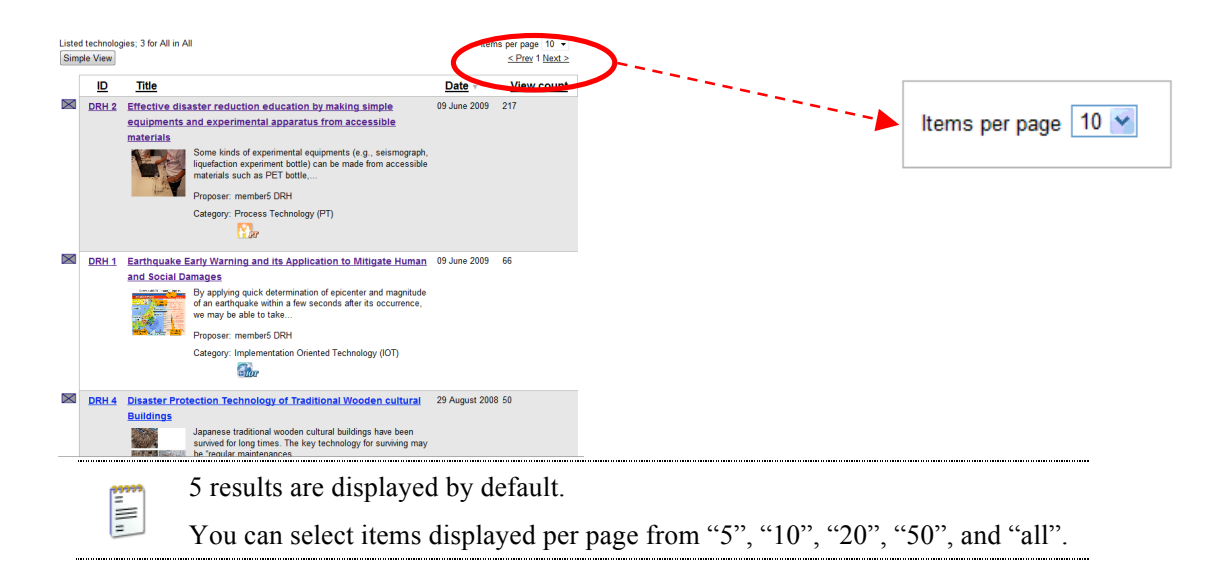

(2) The number of items displayed per page has changed.

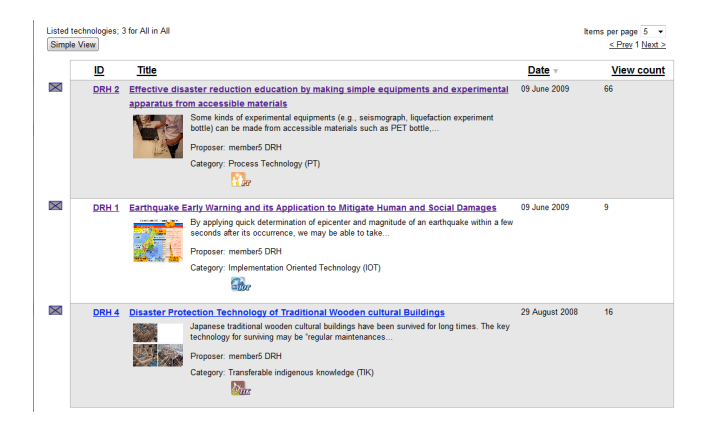

#### 4. REFERRING TO DISASTER REDUCTION TECHNOLOGY INFORMATION (FIND TECHNOLOGIES)

Select the number you want to transit from the upper right or lower right corner.

| < Prev | 2 ) 4 Next > |  |
|--------|--------------|--|
|        |              |  |

(3) The page number has transited.

| <u>&lt; Prev 1</u> | 2 | 3 | 4 | <u>Next &gt;</u> |
|--------------------|---|---|---|------------------|
|--------------------|---|---|---|------------------|

(4) You can also click "Next" to go to the next page.

< Prev 1 | 2 | 3 | 4 Next >

## c. Changing Simple Display and Detail Display

You can change from simple display to detail display.

(1) Click "Simple View" for simple display.

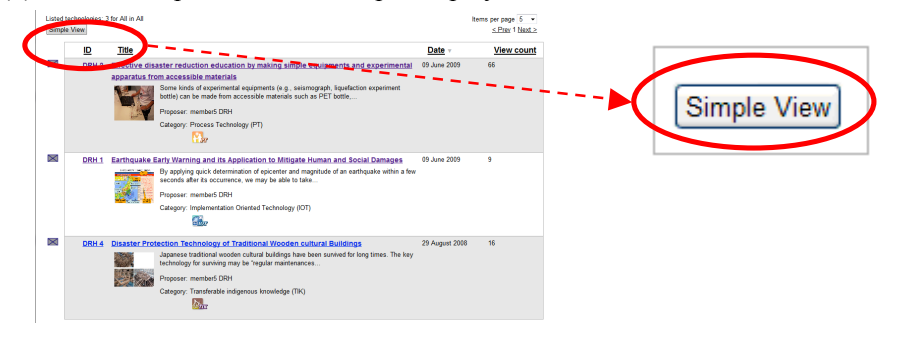

- (2) The simple view is displayed. In the Simple View mode, only ID, title, the date when the technology content was uploaded to the database, and view count are shown.
- (3) Click "Detail View" for detail display.

| Lis       | ted tool and egies<br>etail View | ; 3 for All in All             |                                                                                                 | lte                    | ems per page 5  |   |             |
|-----------|----------------------------------|--------------------------------|-------------------------------------------------------------------------------------------------|------------------------|-----------------|---|-------------|
|           | ID                               | Title                          |                                                                                                 | Date 🔻                 | View count      |   |             |
| ${\sf A}$ | DRH 2                            | Effective disa<br>experimental | ster reduction education by making simple equipments and<br>apparatus from accessible materials | 09 June 2009           | 66              | • | Detail View |
| $\succ$   | DRH 1                            | Earthquake Ea<br>Damages       | arly Warning and its Application to Mitigate Human and Soci                                     | <u>al</u> 09 June 2009 | 9               |   |             |
| $\geq$    | DRH 4                            | Disaster Prote                 | ection Technology of Traditional Wooden cultural Buildings                                      | 29 August 2008         | 16              |   |             |
| 1         | tems per page                    | 5                              | F                                                                                               |                        | < Prev 1 Next > |   |             |

(4) The detail view is displayed. In the Detail View mode, part of the summary, figure/photo, proposer name and the belonging category are also shown.

| 2       | TR                                                                                                    | Date -          |
|---------|----------------------------------------------------------------------------------------------------|-----------------|
| 263.65  | Cargon Protect Terranguetty                                                                                                    | 29 December 200 |
| 283.49  | Security Annual Persona (P)                                                                                                    | 16 October 2009 |
| GINLA   |                                                                                                    | 18 October 2009 |
| C414.20 | Prozeni mana alaman<br>Prozeni mana alaman<br>Cegura Prozeni Transmay PT, Tanànasa kokesa itoka kokesa (Trio                                                                                                    | 16-June 2008    |
| DEX.38  | Appendix and the second second s | 09 June 2009    |

## d. Sorting by ID, Title, Date, and View count

You can sort by ID, title, date and view count in both Simple View and Detail View.

## - Sorting ID

(1) Click "ID" to sort ID number.

| List<br>De | ed technologies<br>tail View | ; 3 for All in All                                                                                                    | ŀ              | tems per page 5     < Prev 1 Next > |
|------------|------------------------------|----------------------------------------------------------------------------------------------------|----------------|-------------------------------------|
|            |                              | Title                                                                                                    | Date v         | View count                          |
| $\succ$    | DRH 2                        | Effective disaster reduction education by making simple equipments and<br>experimental apparatus from accessible materials | 09 June 2009   | 66                                  |
| $\succ$    | 0 <u>DRH 1</u>               | Earthquake Early Warning and its Application to Mitigate Human and Social<br>Damages                                       | 09 June 2009   | 9                                   |
| $\ge$      | DRH 4                        | Disaster Protection Technology of Traditional Wooden cultural Buildings                                                    | 29 August 2008 | 16                                  |
| It         | ems per page                 | 5 🗸                                                                                                    |                | < Prev 1 Next >                     |

(2) The list is sorted in order of ID number.

| Listed te<br>Detail \ | chnologies<br>View | ;3 fi           | or All in All                                                                                                    | I              | Items per page 5 |
|-----------------------|--------------------|-----------------|----------------------------------------------------------------------------------------------------|----------------|------------------|
|                       | <u>ID</u>          | 1               | itle                                                                                                    | Date v         | View count       |
| $\boxtimes$           | DRH 2              | Eff<br>ex       | ective disaster reduction education by making simple equipments and<br>erimental apparatus from accessible materials | 09 June 2009   | 66               |
| $\boxtimes$           | <u>DRH 1</u>       | <u>Ea</u><br>Da | thquake Early Warning and its Application to Mitigate Human and Social<br>nages                                      | 09 June 2009   | 9                |
| $\bowtie$             | DRH 4              | Di              | aster Protection Technology of Traditional Wooden cultural Buildings                                                 | 29 August 2008 | 3 16             |
| Items                 | per page           |                 | 5 🔻                                                                                                    |                | < Prev 1 Next >  |

(3) Click "ID" again to sort in reverse order.

| Liste<br>Deta | d technologies<br>ail View | ; 3 for All in All                                                                                                    | I              | tems per page 5 •<br><u>&lt; Prev</u> 1 <u>Next &gt;</u> |
|---------------|----------------------------|----------------------------------------------------------------------------------------------------|----------------|----------------------------------------------------------|
|               |                            | Title                                                                                                    | Date -         | View count                                               |
| $\boxtimes$   | DRH 2                      | Encouve disaster reduction education by making simple equipments and<br>experimental apparatus from accessible materials | 09 June 2009   | 66                                                       |
| $\boxtimes$   | DRH 1                      | Earthquake Early Warning and its Application to Mitigate Human and Social<br>Damages                                     | 09 June 2009   | 9                                                        |
| $\bowtie$     | DRH 4                      | Disaster Protection Technology of Traditional Wooden cultural Buildings                                                  | 29 August 2008 | 8 16                                                     |
| Ite           | ms per page                | 5 -                                                                                                    |                | < Prev 1 Next >                                          |

## - Sorting title

(1) Click "Title" to sort title.

| List<br>De | ted technologies<br>etail View | s; 3 for All in All                                                                                                    |               | Items per page 5 |
|------------|--------------------------------|----------------------------------------------------------------------------------------------------|---------------|------------------|
|            |                                | Title                                                                                                    | Date v        | View count       |
| $\ge$      | DRH 2                          | Effective disaster reduction education by making simple equipments and<br>experimental apparatus from accessible materials | 09 June 2009  | 66               |
| $\times$   | 0 <u>DRH 1</u>                 | Earthquake Early Warning and its Application to Mitigate Human and Social<br>Damages                                       | 09 June 2009  | 9                |
| $\succ$    | DRH 4                          | Disaster Protection Technology of Traditional Wooden cultural Buildings                                                    | 29 August 200 | 8 16             |
| It         | tems per page                  | 5 💌                                                                                                    |               | < Prev 1 Next >  |

(2) The list is sorted in alphabetical order.

| Lister<br>Deta | d technologi<br>ail View | es; 3 for All in All                                                                                                    |                              | Items per page 5 <u>&lt; Prev</u> 1 Next > |
|----------------|--------------------------|----------------------------------------------------------------------------------------------------|------------------------------|--------------------------------------------|
|                | D                        | <u>Title</u>                                                                                                    | Date -                       | View count                                 |
| $\boxtimes$    | DRH :                    | Effective disaster reduction education by making simple equipments a<br>experimental apparatus from accessible materials | 1d 09 June 2009              | 66                                         |
| $\bowtie$      | DRH 1                    | Earthquake Early Warning and its Application to Mitigate Human and So<br>Damages                                         | <u>cial</u> 09 June 2009     | 9                                          |
| $\times$       | DRH 4                    | Disaster Protection Technology of Traditional Wooden cultural Building                                                   | <mark>s</mark> 29 August 200 | 8 16                                       |
| Iter           | ms per page              | 5 🗸                                                                                                    |                              | < Prev 1 Next >                            |

(3) Click "Title" again to sort in reverse order.

| Lister<br>Deta | d technologies<br>iil View | ; 3 for All in All                                                                                                    | 1              | tems per page 5 <u>&lt; Prev</u> 1 <u>Next &gt;</u> |
|----------------|----------------------------|----------------------------------------------------------------------------------------------------|----------------|-----------------------------------------------------|
|                | <u>D</u>                   | Title                                                                                                    | Date v         | View count                                          |
| $\bowtie$      | DRH 2                      | Effective disaster reduction education by making simple equipments and<br>experimental apparatus from accessible materials | 09 June 2009   | 66                                                  |
| $\bowtie$      | DRH 1                      | Earthquake Early Warning and its Application to Mitigate Human and Social Damages                                          | 09 June 2009   | 9                                                   |
| $\Join$        | DRH 4                      | Disaster Protection Technology of Traditional Wooden cultural Buildings                                                    | 29 August 2008 | 16                                                  |
| lter           | ms per page                | 5 -                                                                                                    |                | < Prev 1 Next >                                     |

## - Sorting date

(1) Click "Date" to sort by date.

| Lister<br>Deta | d technologies<br>ail View | ; 3 for All in All                                                                                                    | lte            | ems per page 5 ▼<br><u>&lt; Prev</u> 1 <u>Next &gt;</u> |
|----------------|----------------------------|----------------------------------------------------------------------------------------------------|----------------|---------------------------------------------------------|
|                | <u>ID</u>                  | Title                                                                                                    | Date v         | View count                                              |
| $\times$       | DRH 2                      | Effective disaster reduction education by making simple equipments and<br>experimental apparatus from accessible materials | 09 June 2009   | 66                                                      |
| $\times$       | <u>DRH 1</u>               | Earthquake Early Warning and its Application to Mitigate Human and Social<br>Damages                                       | 09 June 2009   | 9                                                       |
| $\Join$        | DRH 4                      | Disaster Protection Technology of Traditional Wooden cultural Buildings                                                    | 29 August 2008 | 16                                                      |
| Iter           | ms per page                | 5 -                                                                                                    |                | <u>&lt; Prev</u> 1 <u>Next &gt;</u>                     |

(2) The list is sorted in order of date.

| Listed<br>Deta | l technologie:<br>il View | s; 3 for All in All                                                                                                    | lter                   | ms per page 5<br><u> &lt; Prev</u> 1 <u>Next &gt;</u> |
|----------------|---------------------------|----------------------------------------------------------------------------------------------------|------------------------|-------------------------------------------------------|
|                | <u>ID</u>                 | Title                                                                                                    | <u>Date</u> ⊤          | View count                                            |
| $\boxtimes$    | DRH 2                     | Effective disaster reduction education by making simple equipments an<br>experimental apparatus from accessible materials | 09 June 2009           | 66                                                    |
| $\bowtie$      | <u>DRH 1</u>              | Earthquake Early Warning and its Application to Mitigate Human and Soc<br>Damages                                         | <u>al</u> 09 June 2009 | 9                                                     |
| $\boxtimes$    | DRH 4                     | Disaster Protection Technology of Traditional Wooden cultural Buildings                                                   | 29 August 2008         | 16                                                    |
| Iten           | ns per page               | 5 -                                                                                                    |                        | <pre>&lt; Prev 1 Next &gt;</pre>                      |

(3) Click "Date" again to sort in reverse order.

| Listed<br>Detai | technologies<br>I View | ;; 3 for All in All                                                                                                    | lte            | ms per page 5 ▼<br><u>&lt; Prev</u> 1 <u>Next &gt;</u> |
|-----------------|------------------------|----------------------------------------------------------------------------------------------------|----------------|--------------------------------------------------------|
|                 | ID                     | Title                                                                                                    | Date v         | View count                                             |
| $\boxtimes$     | DRH 2                  | Effective disaster reduction education by making simple equipments and<br>experimental apparatus from accessible materials | 09 June 2009   | 66                                                     |
| $\boxtimes$     | <u>DRH 1</u>           | Earthquake Early Warning and its Application to Mitigate Human and Social<br>Damages                                       | 09 June 2009   | 9                                                      |
| $\bowtie$       | DRH 4                  | Disaster Protection Technology of Traditional Wooden cultural Buildings                                                    | 29 August 2008 | 16                                                     |
| lterr           | ns per page            | 5_•                                                                                                    |                | < Prev 1 Next >                                        |

## - Sorting View count

1. Click "View count" to sort by view count.

| Listed<br>Detai | Listed technologies; 3 for All in All [16] |                                                                                                    |               |                 |  |  |
|-----------------|--------------------------------------------|----------------------------------------------------------------------------------------------------|---------------|-----------------|--|--|
|                 | ID                                         | Title                                                                                                    | Date v        | View count      |  |  |
| $\boxtimes$     | DRH 2                                      | Effective disaster reduction education by making simple equipments and<br>experimental apparatus from accessible materials | 09 June 2009  | 66              |  |  |
| $\boxtimes$     | DRH 1                                      | Earthquake Early Warning and its Application to Mitigate Human and Social<br>Damages                                       | 09 June 2009  | 9               |  |  |
| $\boxtimes$     | DRH 4                                      | Disaster Protection Technology of Traditional Wooden cultural Buildings                                                    | 29 August 200 | 8 16            |  |  |
| lterr           | ns per page                                | 5 -                                                                                                    |               | < Prev 1 Next > |  |  |

## 2. The list is sorted in order of view count.

| Listed technologies; 3 for All in All Items<br>Detail View |              |                                                                                                    |                |                 |
|------------------------------------------------------------|--------------|----------------------------------------------------------------------------------------------------|----------------|-----------------|
|                                                            | <u>ID</u>    | Title                                                                                                    | Date v         | View count      |
| $\times$                                                   | DRH 2        | Effective disaster reduction education by making simple equipments and<br>experimental apparatus from accessible materials | 09 June 2009   | 56              |
| $\boxtimes$                                                | <u>DRH 1</u> | Earthquake Early Warning and its Application to Mitigate Human and Social<br>Damages                                       | 09 June 2009   | 9               |
| $\boxtimes$                                                | DRH 4        | Disaster Protection Technology of Traditional Wooden cultural Buildings                                                    | 29 August 2008 | 16              |
| Iten                                                       | ns per page  | 5 🔻                                                                                                    |                | < Prev 1 Next > |

3. Click "View count" again to sort in reverse order.

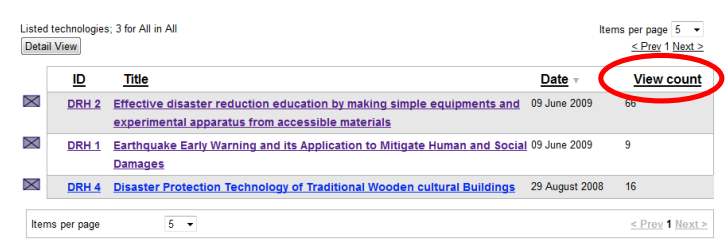

## e. Printing the Technology Contents List

You can print the proposed technology contents list.

(1) Click "Print contents list" in the box on the right.

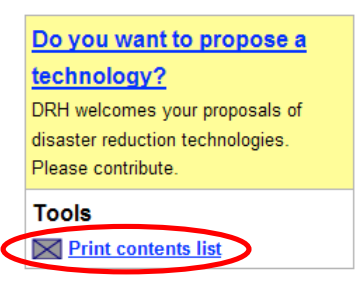

(2) The new tab/window for printing the list is open, and the "Print" dialog box appears. Click "OK".

| Print ?X                                                                                                   |                                                                                                    |  |  |  |
|----------------------------------------------------------------------------------------------------|----------------------------------------------------------------------------------------------------|--|--|--|
| Printer<br>Name: Server? OcculCarter C5540<br>Status: Ready<br>Type: FX DocuCentre C5540 I<br>Where: IIIII | Printer Name: Server11 StoudCentre C155401  Properties Status: Ready Type: FX DocuCentre C55401 Where: 3000 |  |  |  |
| Comment: Postscript                                                                                        | Print to file                                                                                               |  |  |  |
| Print range                                                                                                | Copies                                                                                                    |  |  |  |
| <ul> <li>All</li> </ul>                                                                                    | Number of copies: 1                                                                                         |  |  |  |
| Pages from: 1 to: 1     Selection                                                                          | 12 <sup>3</sup> 12 <sup>3</sup> Collate                                                                     |  |  |  |
| Print Frames                                                                                               |                                                                                                    |  |  |  |
| As laid out on the screen                                                                                  | ◯ As laid out on the screen                                                                                 |  |  |  |
| ◯ The selected frame                                                                                       |                                                                                                    |  |  |  |
| C Each frame separately                                                                                    | OK Cancel                                                                                                   |  |  |  |

#### f. Saving Several Technology Contents as a PDF File (FPM Only)

You can save technology contents as a PDF file. You must login as a Full Profile Member to do this.

(1) Select technology contents to save as a PDF file.

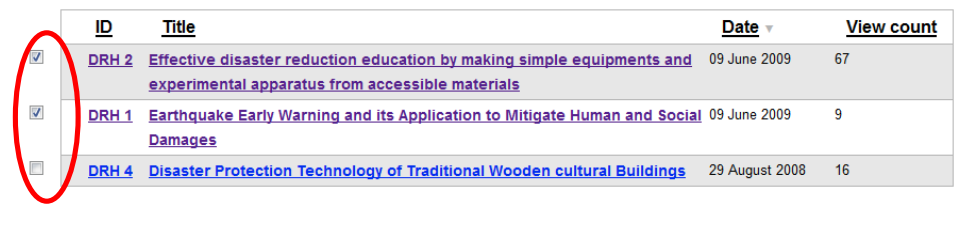

You can save up to 7 technology contents at once as a PDF file.

- (2) Click "Save selected contents as PDF" from "Tools" box.

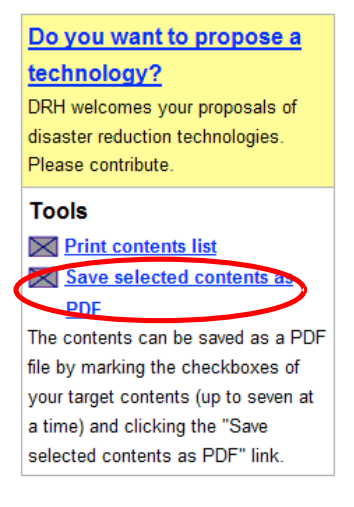

n III n

(3) A dialog box appears.

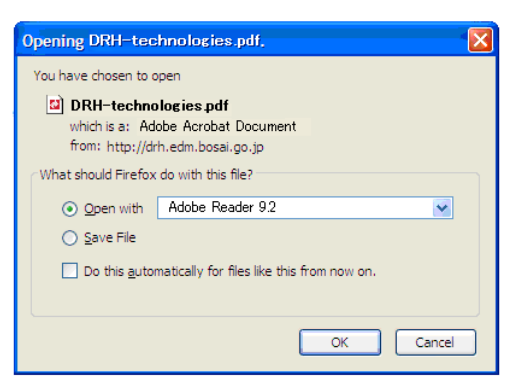

- (4) You can see/save the PDF file.
- 4a If you open the PDF file, select "Open with" to see the PDF file, and click "OK". Check "Do this automatically for files like this from now on" to always open automatically.

| Opening DRH-technologies.pdf,                                          | × |
|------------------------------------------------------------------------|---|
| You have chosen to open                                                |   |
| DRH-technologies.pdf                                                   |   |
| which is a: Adobe Acrobat Document<br>from: http://drh.edm.bosai.go.ip |   |
| What should Firefox do with this file?                                 |   |
| Open with Adobe Reader 9.2                                             |   |
| O Save File                                                            |   |
| Do this <u>a</u> utomatically for files like this from now on.         |   |
|                                                                        |   |
| OK Cancel                                                              | ] |

4b If you save the PDF file, select "Save File" to save, and click "OK". Check "Do this automatically for files like this from now on" to always save automatically. You can change the settings using the Applications tab in Firefox's Options.

| Opening DRH-technologies.pdf,                          |  |  |  |  |
|--------------------------------------------------------|--|--|--|--|
| You have chosen to open                                |  |  |  |  |
| DRH-technologies.pdf                                   |  |  |  |  |
| which is a: Adobe Acrobat Document                     |  |  |  |  |
| from: http://drh.edm.bosai.go.jp                       |  |  |  |  |
| What should Firefox do with this file?                 |  |  |  |  |
| O gpen with Adobe Reader 9.2                           |  |  |  |  |
| Save File                                              |  |  |  |  |
| Do this automatically for files like this from now on. |  |  |  |  |
|                                                        |  |  |  |  |
|                                                        |  |  |  |  |
| OK Cancel                                              |  |  |  |  |
|                                                        |  |  |  |  |

### g. Displaying a List of Recently Viewed Contents (FPM Only)

Information on recently viewed contents is displayed on the basis of access records. You must log in to use this function.

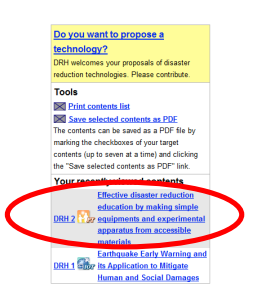

- (1) A list of DRH numbers, categories (displayed by icons) and titles from the 10 most recently viewed content display pages is displayed in reverse chronological order.
- (2) DRH numbers and titles serve as links to relevant content and allow you to move to individual content pages.
# 4.2 TECHNOLOGY CONTENTS DISPLAY (TECHNOLOGY DESCRIPTION)

# a. Layout

(1) Click technology contents ID number or title to display a full proposed technology content.

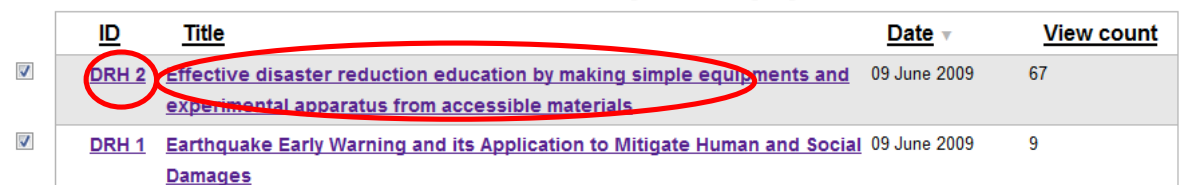

(2) The full proposed technology content is displayed.

# b. Photo, Picture and Chart in Technology Contents

You can see original size of photo, picture, and chart.

(1) Click the photo, picture or chart in the technology content.

| ID:             | DRH 1                                    | Propie of EEW Output (PC Dop. 1)                |
|-----------------|------------------------------------------|-------------------------------------------------|
| Hazard:         | Earthquake , Tsunami                     | Aker Vores                                      |
| Category:       | Implementation Oriented Technology (IOT) | Intenity 6 Trace-to-State                       |
| Proposer:       | Hiroaki Negishi                          | Evaluation Production                           |
| Country:        | JAPAN; TURKEY; MEXICO; UNITED STATES;    |                                                 |
| Date posted:    | 07 January 2008                          | Wanter -                                        |
| Date published: | 09 June 2009                             | Augiliants and and a first of Names of Strategy |

(2) The original file is displayed in a new tab/window with their original size.

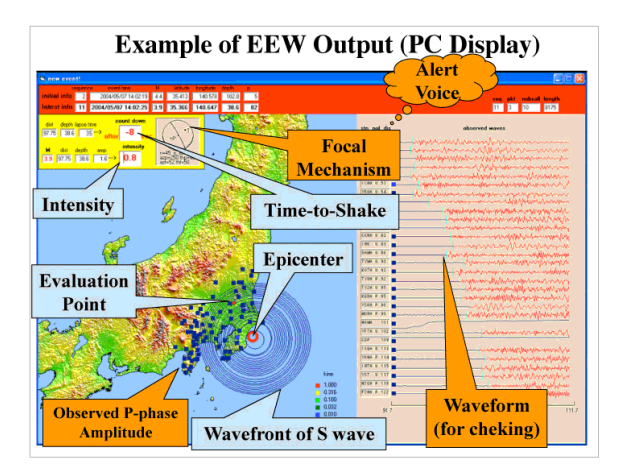

### c. Attaching Files

- (1) You can see/save attached files.
- 1a If you open the attached file, click the attached file from the bottom of the proposed technology content. The file is displayed. If the target file is a non-viewable type (such as executable file or archive file), a file-download dialog box appears immediately.

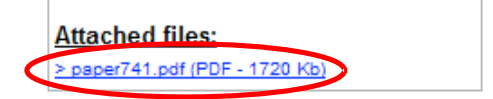

1b If you save the attached file, right click on the file. Select "Save Target As..."

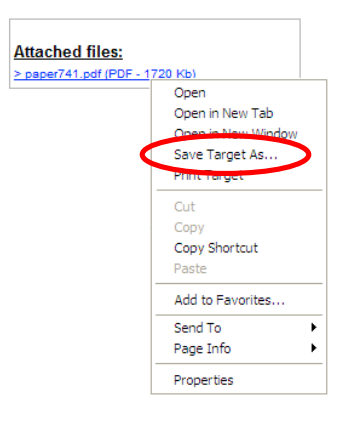

1. The "Save As" dialog box appears. You can select a desired drive, folder, or file name.

| Save As                |                                                                     |   |     |          | ? 🛛            |
|------------------------|---------------------------------------------------------------------|---|-----|----------|----------------|
| Save in:               | 🞯 Desktop                                                           | ~ | 6 Ø | • 📰      |                |
| My Recent<br>Documents | My Computer<br>My Computer<br>My Network Places                     |   |     |          |                |
| My Documents           | File name: DRH-technologies.pdf Save as type: PDE Complete Document |   |     | <b>•</b> | Save<br>Cancel |

2. Click "Save".

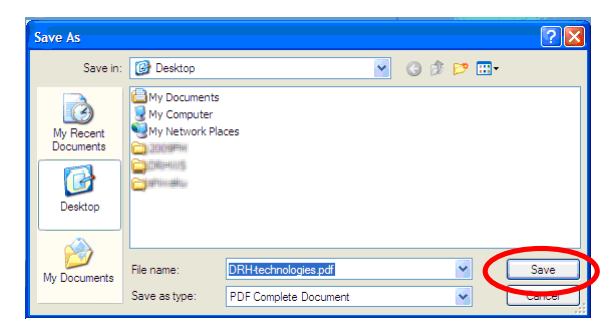

3. The file is saved.

### d. Printing the Displayed Technology Content

You can print the technology content.

(1) Click "Tools" - "Print contents" from the box on the right.

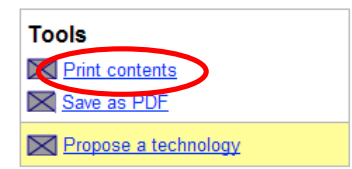

(2) The new tab/window for printing the content is open, and the Print dialog box appears.

Click "Print".

| Print                                         | ?                         |
|-----------------------------------------------|---------------------------|
| General Options                               |                           |
| Select Printer                                |                           |
| DocuCentre 360 I PS on Server 1               | DecuCentre-ELCS           |
| DocuCentre C3540 I on Server 1                | 🧟 DocuCentre-ELCE         |
| CocuCentre C\$540 I PS on Server 1            | State - CocyCentre        |
| <                                             | >                         |
| Status: Ready                                 | Print to file Preferences |
| Location:                                     |                           |
| Comment: Postscript                           | Find Printer              |
| - Page Page                                   |                           |
|                                               | Number of against 1       |
|                                               | Number of copies:         |
| Selection Current Page                        |                           |
| O Pages: 1                                    | Collate                   |
| Enter either a single page number or a single | 1211 121                  |
| page range. For example, 5-12                 |                           |
|                                               |                           |
| Pr                                            | int Cancel Apply          |

e. Saving Technology Content as a PDF File

You can save technology content as a PDF file.

(1) Click "Save as PDF" from the "Tools" box.

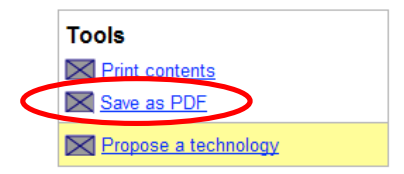

(2) A dialog box appears.

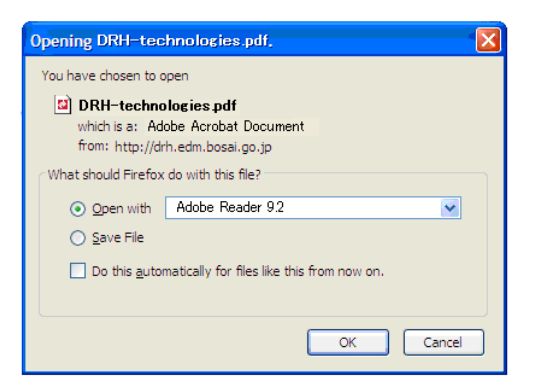

- (3) You can see/save the PDF file.
- 3a If you want to open the PDF file, select "Open with" to see the PDF file, and click "OK". Check "Do this automatically for files like this from now on" to always open automatically.

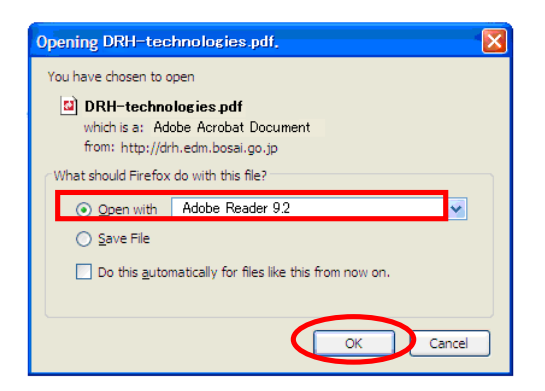

3b If you want to save the PDF file, select "Save File" to save, and click "OK". Check "Do this automatically for files like this from now on" to always save automatically. You can change the settings using the Applications tab in Firefox's Options.

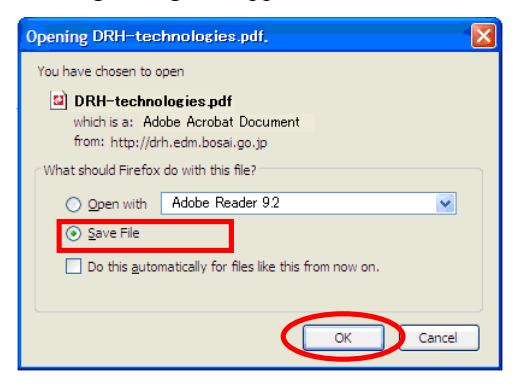

f. Displaying the Same Hazard or Category's Technology Contents List

You can find similar technologies.

(1) Similar technologies are displayed in the box on the right.

Click item from "By Hazard" to see technologies targeting the selected hazard.

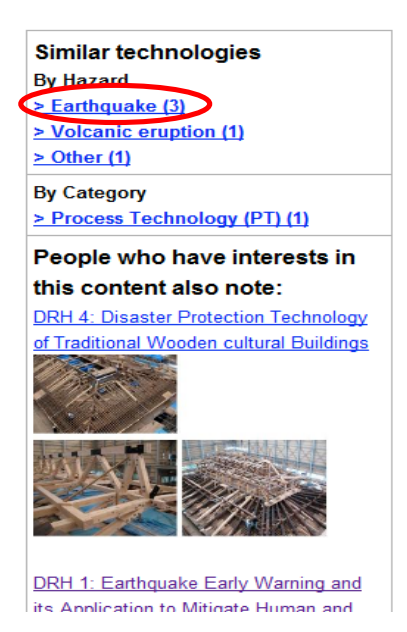

(2) The searched result is displayed

| Listed ter<br>Simple 1 | consologies: 3 for Earthquide in Al Buens par page 5 -<br>Mining S. Puer 1 Host >                                                                                                    |                                              |
|------------------------|----------------------------------------------------------------------------------------------------|----------------------------------------------|
|                        | LINE Date Otherweak     Control of the second of the second of the     | Listed technologies; 3 for earthquake in All |
|                        | makenia such a PET batha<br>Per second per second per |                                              |
|                        | 2014.1 Struthquiek Entry Vizming and M. Application to Minipate Human (9 June 200) 6     46     46     47     47     47     47     47     47     47     47     47     47     47     47     47     47     47     47     47     47     47     47     47     47     47     47     47     47     47     47     47     47     47     47     47     47     47     47     47     47     47     47     47     47     47     47     47     47     47     47     47     47     47     47     47     47     47     47     47     47     47     47     47     47     47     47     47     47     47     47     47     47     47     47     47     47     47     47     47     47     47     47     47     47     47     47     47     47     47     47     47     47     47     47     47     47     47     47     47     47     47     47     47     47     47     47     47     47     47     47     47     47     47     47     47     47     47     47     47     47     47     47     47     47     47     47     47     47     47     47     47     47     47     47     47     47     47     47     47     47     47     47     47     47     47     47     47     47     47     47     47     47     47     47     47     47     47     47     47     47     47     47     47     47     47     47     47     47     47     47     47     47     47     47     47     47     47     47     47     47     47     47     47     47     47     47     47     47     47     47     47     47     47     47     47     47     47     47     47     47     47     47     47     47     47     47     47     47     47     47     47     47     47     47     47     47     47     47     47     47     47     47     47     47     47     47     47     47     47     47     47     47     47     47     47     47     47     47     47     47     47     47     47     47     47     47     47     47     47     47     47     47     47     47     47     47     47     47     47     47     47     47     47     47     47     47     47     47     47     47     47     47     47     47     47     47     47     47     47        |                                              |
| M .                    | Category Implementation Oriented Technology (07)                                                                                                    |                                              |
|                        | DRH 4 Disaster Protection Technology of Traditional Wooden cultural 29 August 2008 50     Buildings                                                                                                    |                                              |

(3) Click technologies "By Category" to see technologies of the selected category.

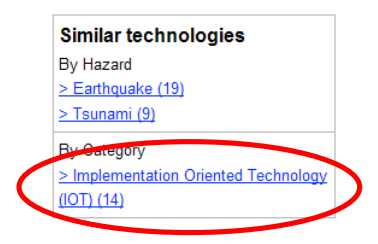

(4) The searched result is displayed.

## g. People who have interests in this content also note list

This part will display the most "popular" contents list with marked by the other member with this content. The five contents with most marked-up are indexed in descending order. DRH IDs and titles serve as links to individual contents pages.

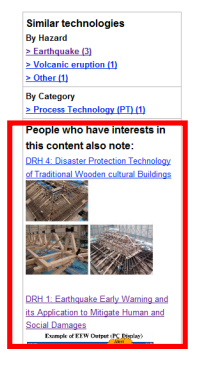

# h. Sending an Email to a Proposer (FPM Only)

- (1) You can send an email to a proposer when you are logged in as a Full Profile Member.
- (2) Click "Email to proposer" from the "Tools" box.

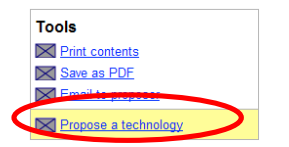

(3) The "Mail form" is displayed. See sub-section 9.1 (2) for details.

# i. My list (FPM Only)

Once logged in, an FPM can add individual pages to his/her My List.

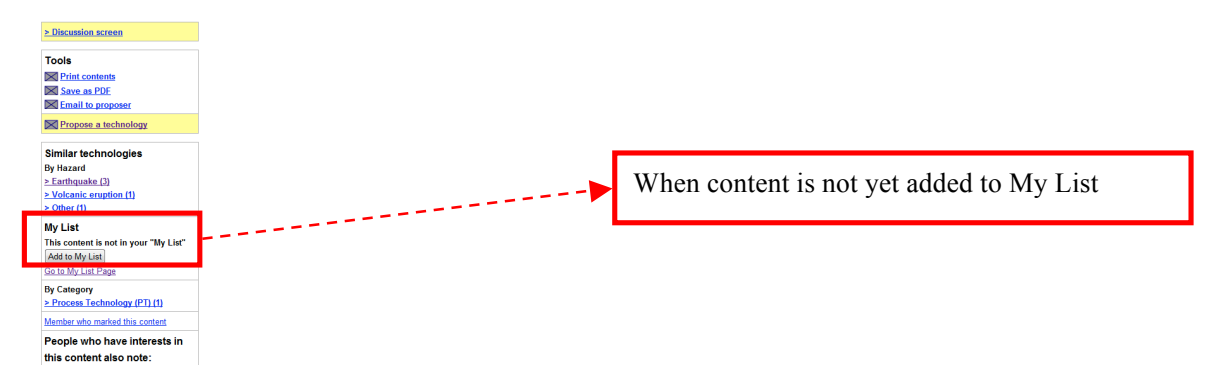

(1) If the content has not yet been added to My List, 'This content is not in your "My List" is displayed.

(2) Click "Add to My List" to add to My List.

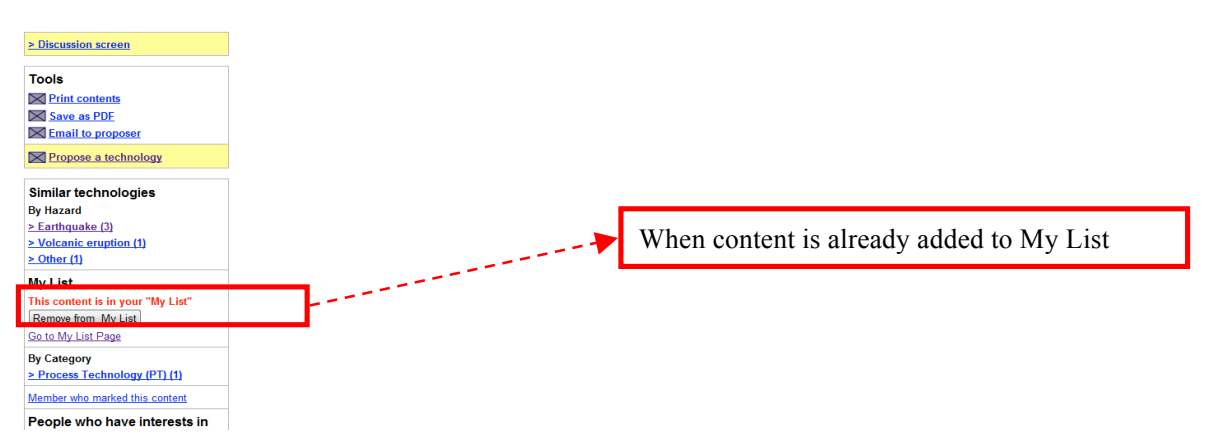

- (3) When the content has been added to My List, 'This content is in your "My List" is displayed.
- (4) To remove the content from My List, click on "Remove from My List."
- (5) If you click on "Go to My List Page," a list of contents that you have added to My List is displayed. DRH numbers and titles serve as links to individual content pages.

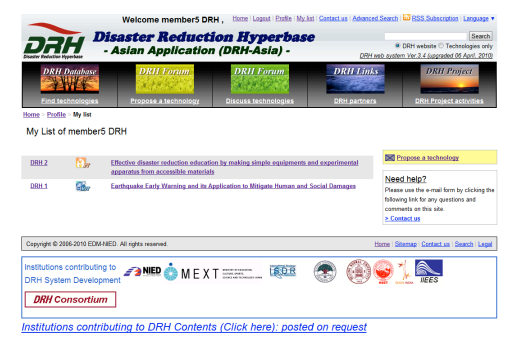

### 4. REFERRING TO DISASTER REDUCTION TECHNOLOGY INFORMATION (FIND TECHNOLOGIES)

(6) The link to your "My List" page is also shown in the Website header.

Click "My list". The same link is also available in the header.

|                              |                            |                                    | _                                                                                                    |                               |
|------------------------------|----------------------------|------------------------------------|----------------------------------------------------------------------------------------------------|-------------------------------|
| Welcome m                    | ember5 DRH . Home          | Logout   Profile   My list   Conta | <u>act us   Advanced Search   🔤 F</u>                                                                                                    | RSS Subscription   Language 🔻 |
|                              | ,                          |                                    |                                                                                                    |                               |
|                              | isaster Red                | uction Hyp                         | erhase                                                                                                    | Search                        |
|                              |                            |                                    | DRH                                                                                                    | website O Technologies only   |
| Disaster Reduction Hyperbase | - Asian Applica            | ation (UKH-AS                      | DRH web system Ver 3 5 (                                                                                                    | upgraded 14 December 2010)    |
| Disuster Reduction Hyperbase |                            |                                    |                                                                                                    |                               |
| DRH Database                 | DRH Forum                  | DRH Forum                          | DRH Links                                                                                                    | DRH Project                   |
|                              | Print Brank Print In Print | Start Start Tay Maring             | Contraction of the local division of the local division of the loc |                               |
|                              | State Barrison State       | a state of the second              |                                                                                                    |                               |
|                              |                            |                                    |                                                                                                    |                               |
| Find technologies            | Propose a technology       | Discuss technologies               | DRH partners                                                                                                    | DRH Project activities        |

Your "My List" is displayed. DRH numbers and titles serve as links to individual content pages.

The list is sorted in order of registration date.

| RO                                                 | H                                                   | Welcome member5 DR<br><b>isaster Reducti</b><br>- Asian Application          | H, Bone Logast I Balle Mysles<br>ion Hyperbase<br>(DRH-Asia) - | Contactus   Advanced | Search BSS.Subscription Language •<br>Search<br># DRH website © Technologies only<br>ab oystem Yer 3.4 (upgraded 06 April, 2010                      |
|----------------------------------------------------|-----------------------------------------------------|------------------------------------------------------------------------------|----------------------------------------------------------------|----------------------|----------------------------------------------------------------------------------------------------|
| DRH.<br>Eind ter                                   | Database<br>Marine<br>Shnologies                    | DRII Forum<br>Propose a technology                                           | DRH Forum<br>Discuss technologies                              | DRH Links            | DRH Project                                                                                                    |
| My List of                                         | member                                              | DRH                                                                          |                                                                |                      |                                                                                                    |
| DRH 2                                              | Ba                                                  | Effective disaster reduction educatio<br>apparatus from accessible materials | n by making simple equipments ar                               | nd experimental      | Propose a technology                                                                                                    |
| DRH 1                                              | <b>8</b> .,                                         | Earthquake Early Warning and its Ap                                          | plication to Witigate Human and S                              | ocial Damages        | Need help?<br>Please use the e mail form by clicking the<br>following link for any questions and<br>comments on this site.<br><u>&gt; Contact us</u> |
| Copyright © 20                                     | 06-2010 EDM-I                                       | WED. All rights reserved.                                                    |                                                                | В                    | iome   Sitemap   Contact.us   Search   Legal                                                                                                    |
| Institutions<br>DRH Syste<br>DRH Co<br>Institution | contributing<br>m Develope<br>msortiun<br>ns contri | a to<br>ment MED & MEX                                                       | (Click here): posted                                           | On request           |                                                                                                    |

## 4.3 DISCUSSION SCREEN ON EACH TECHNOLOGY CONTENT (FPM ONLY)

You can discuss technology.

(1) Click "Discussion screen" in the box on the right.

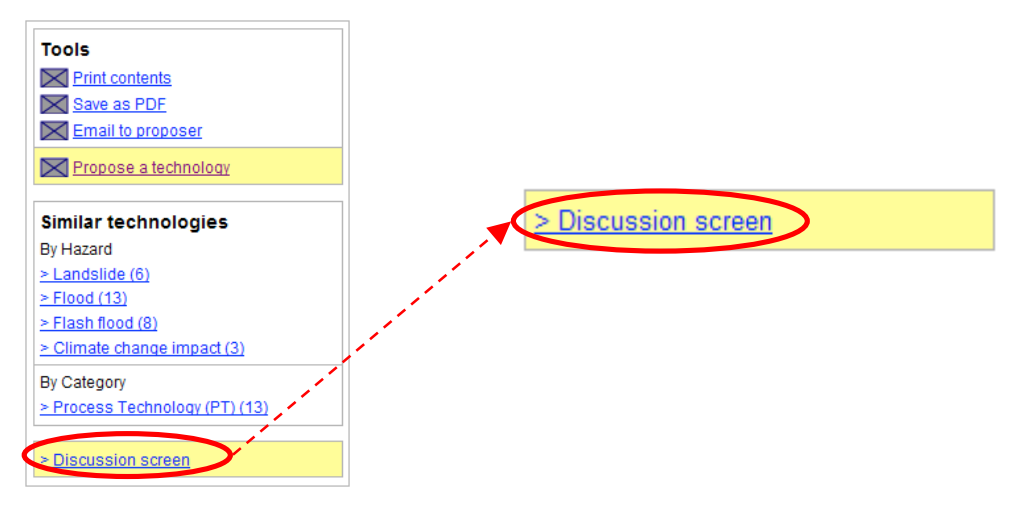

(2) The discussion screen is displayed on the right.

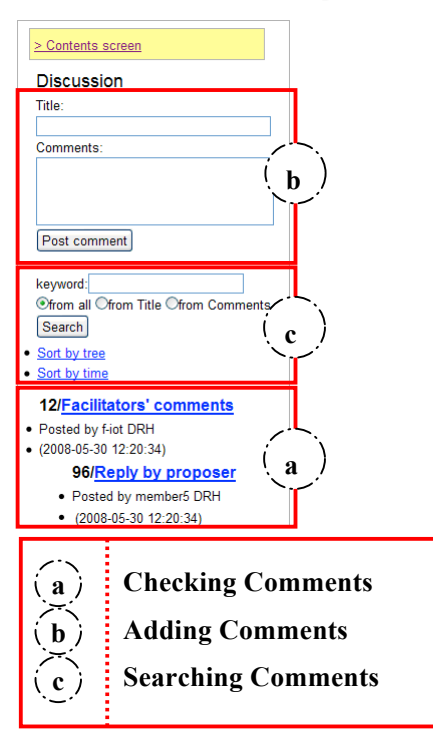

(3) Click "Contents screen" to go back to a proposed technology content screen.

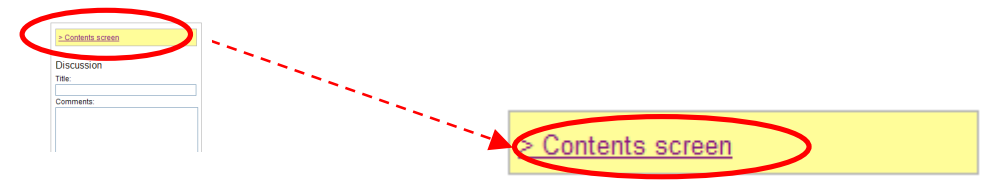

## a. Checking Comments

(1) Click the title of the comment.

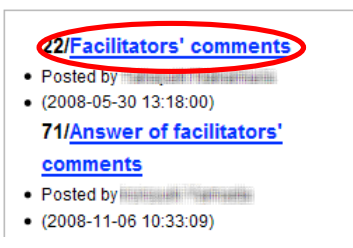

The numbers are added to the title in order of posting. n III n

(This number is a serial number of the entire comments in the system).

(2) The full comment is displayed with a yellow background. Click title again to close the full comment.

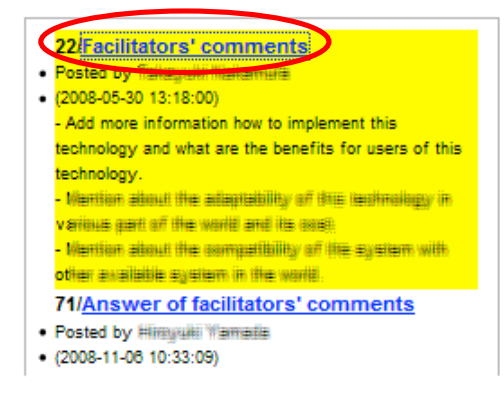

(3) The full comment is closed.

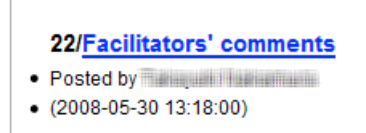

### b. Adding Comments

(1) Fill out the title and comment, and click "Post comment" to create new topics in the technology contents.

| Discussion   |  |
|--------------|--|
| Title:       |  |
| test         |  |
| Comments:    |  |
| test         |  |
|              |  |
|              |  |
| Post comment |  |

(2) The comment is added.

| Discussion                                |                                               |
|-------------------------------------------|-----------------------------------------------|
| Title:                                    |                                               |
| Commente:                                 |                                               |
| Comments.                                 |                                               |
|                                           |                                               |
|                                           |                                               |
| Post comment                              |                                               |
| keyword:                                  |                                               |
| ●from all Ofrom Title Ofrom Comments      |                                               |
| Search                                    |                                               |
| Sort by tree     Sort by time             |                                               |
|                                           |                                               |
| DOS/TEST     DOStad by manager DPH        |                                               |
| <ul> <li>(2010-02-04 15:05:28)</li> </ul> |                                               |
|                                           |                                               |
|                                           |                                               |
| The numbers are added                     | to the title in order of posting.             |
| (This number is a serial                  | number of the entire comments in the system). |

(3) Repeat the same procedures to add more comments.

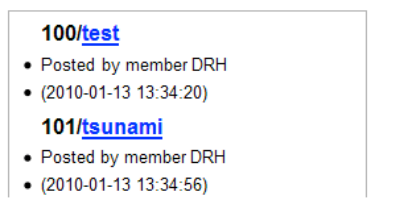

### - You can add sub-comments.

(1) Click the title of the comment to which you want to add sub-comments.

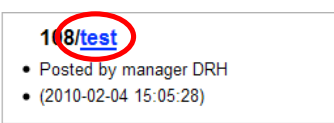

(2) The full comment is displayed with a yellow background. Fill out the title and comment and click "Post comment".

| Discussion     |  |
|----------------|--|
| Title:         |  |
| Reply for test |  |
| Comments:      |  |
| test           |  |
|                |  |
|                |  |
| Post comment   |  |

(3) The sub-comment is added.

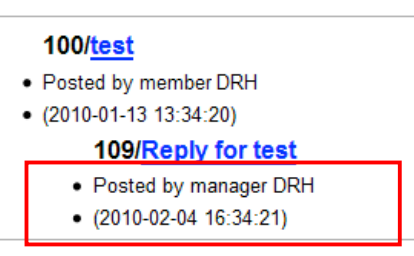

(4) Repeat the same procedures to add more sub-comments.

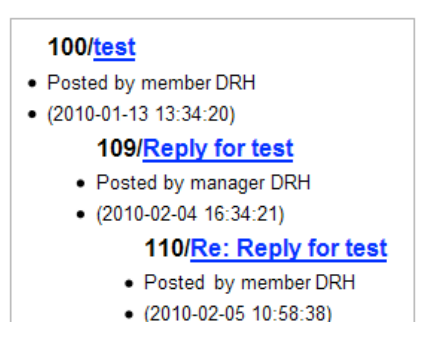

## c. Searching Comments

- (1) Comments are displayed when available. You can search and sort comments.
- (2) Type a keyword(s) and then click "Search".

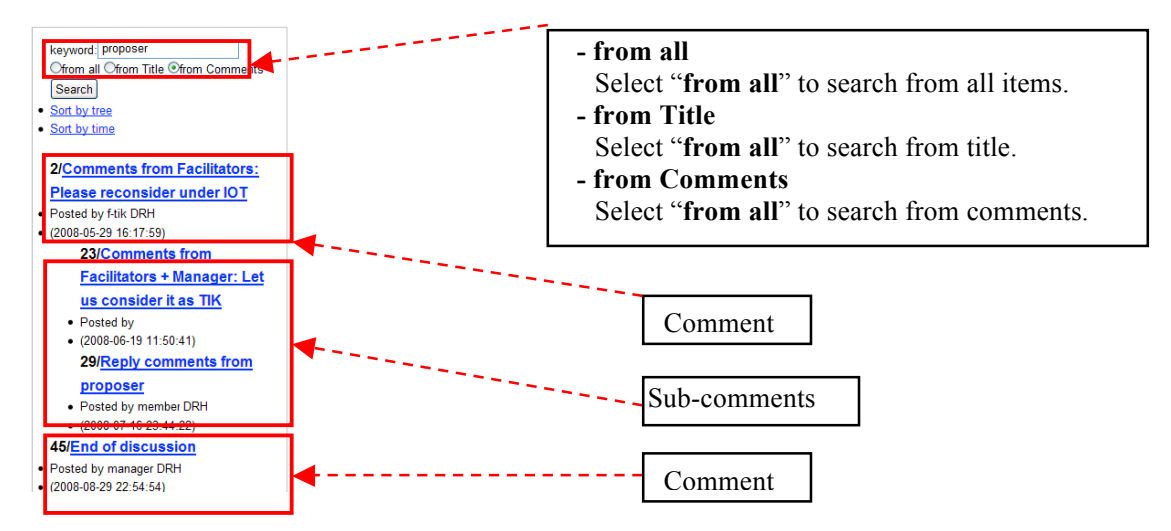

(3) The searched result is displayed.

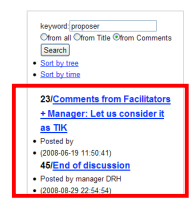

- (4) You can sort comments by tree and time.
- (5) The sorted result is displayed.

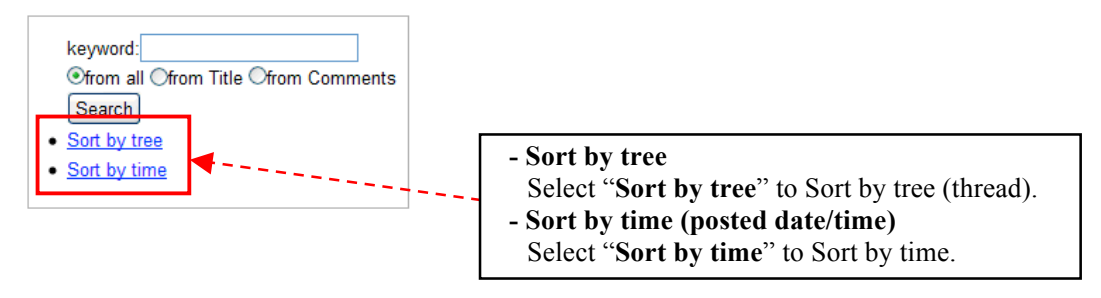

# 4.4 ADD AN EXTENDED APPLICATION EXAMPLE (FPM ONLY)

You can post information relevant to individual content for reference when you are logged in as a Full Profile Member.

Text and files as attachments can be posted.

# (1) Click "Extended Application Examples Screen" in the box on the right.

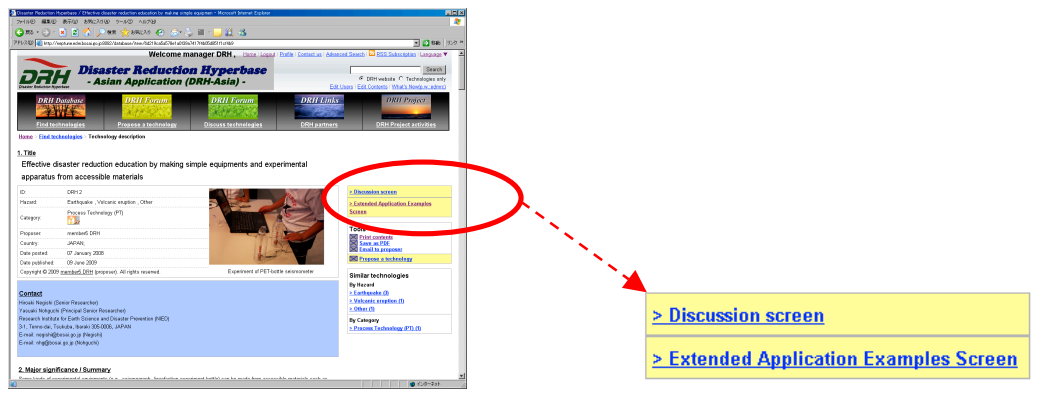

(2) Click "Add an Extended Application Example" in the box on the right.

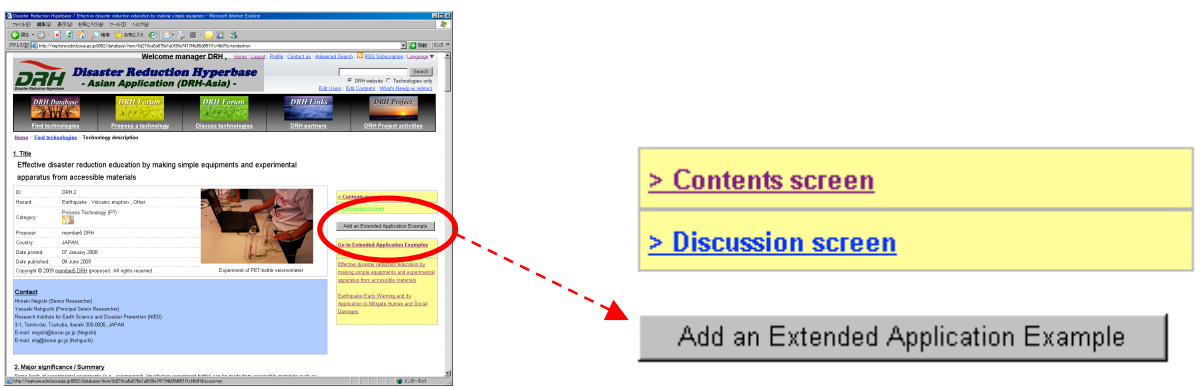

(3) Fill out the "Title or project name," "Contact Information," "Place," and "Descriptions," then, in the "Attach a file" section, select a file. Then click on "Save & Preview."

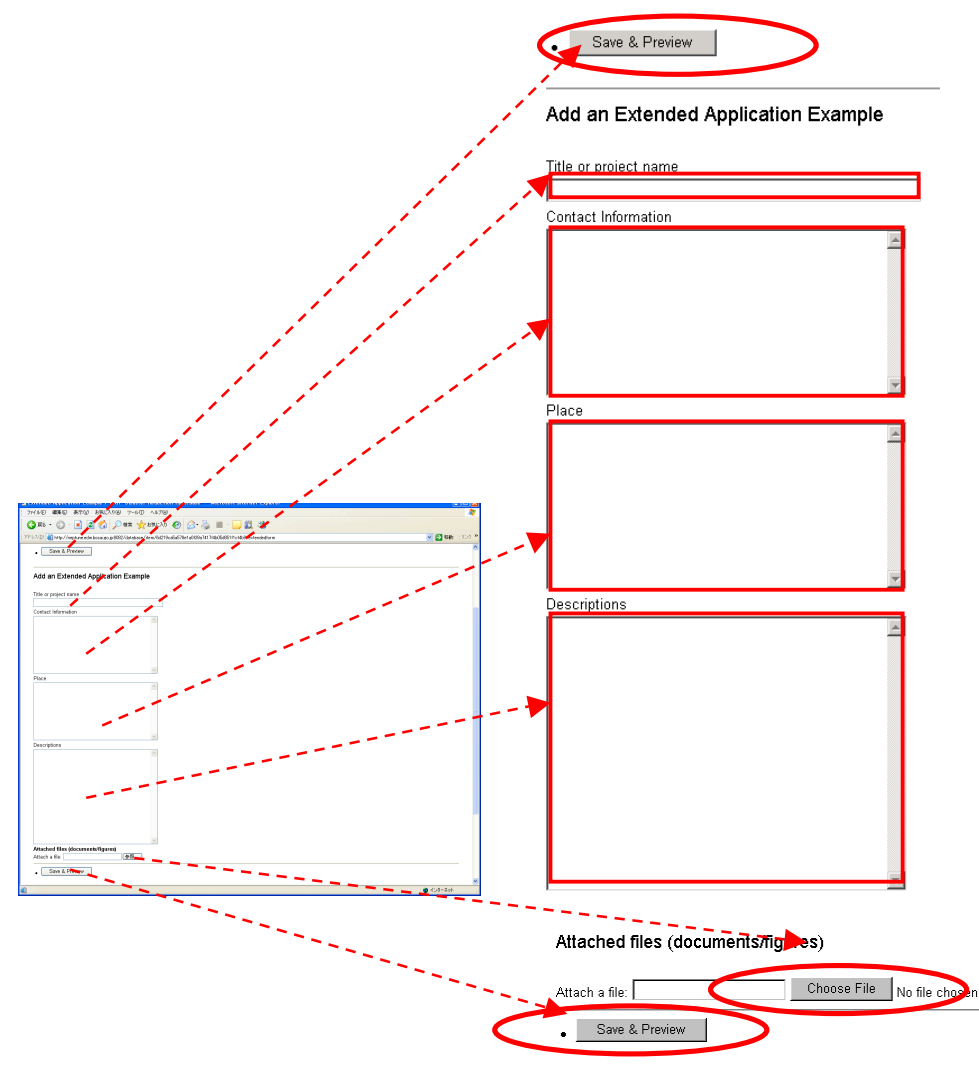

(4) If the information is correct, click "Post." If you want to correct the information, click "Back to edit."

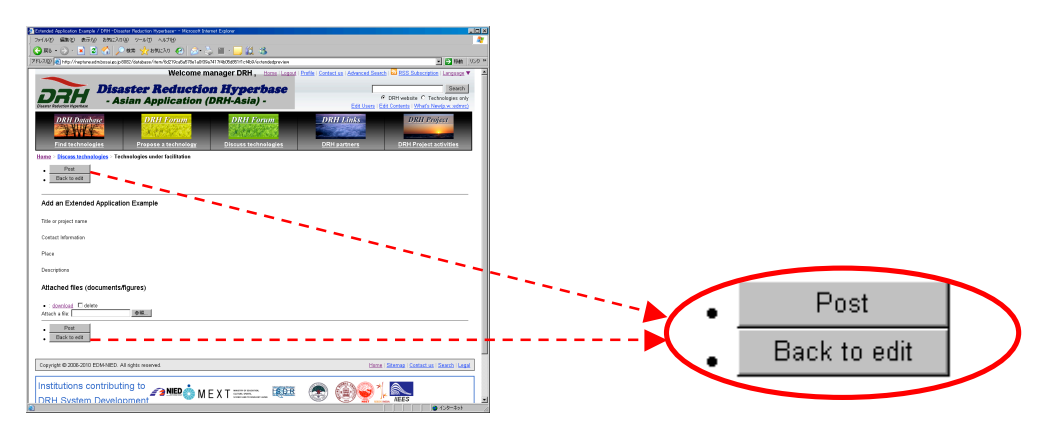

(5) Once "Post" is clicked, the posted "Title or project name" is displayed on the right. When you click on

"Go to Extended Application Examples Page" link, the top of the "Extended Application Examples" page is displayed. When you click on one of the titles below the "Go to Extended Application Examples Page" link, you will be taken to the "Extended Application Examples" page of the title that you selected. The title of the "Extended Application Example" that you chose will be displayed at the top.

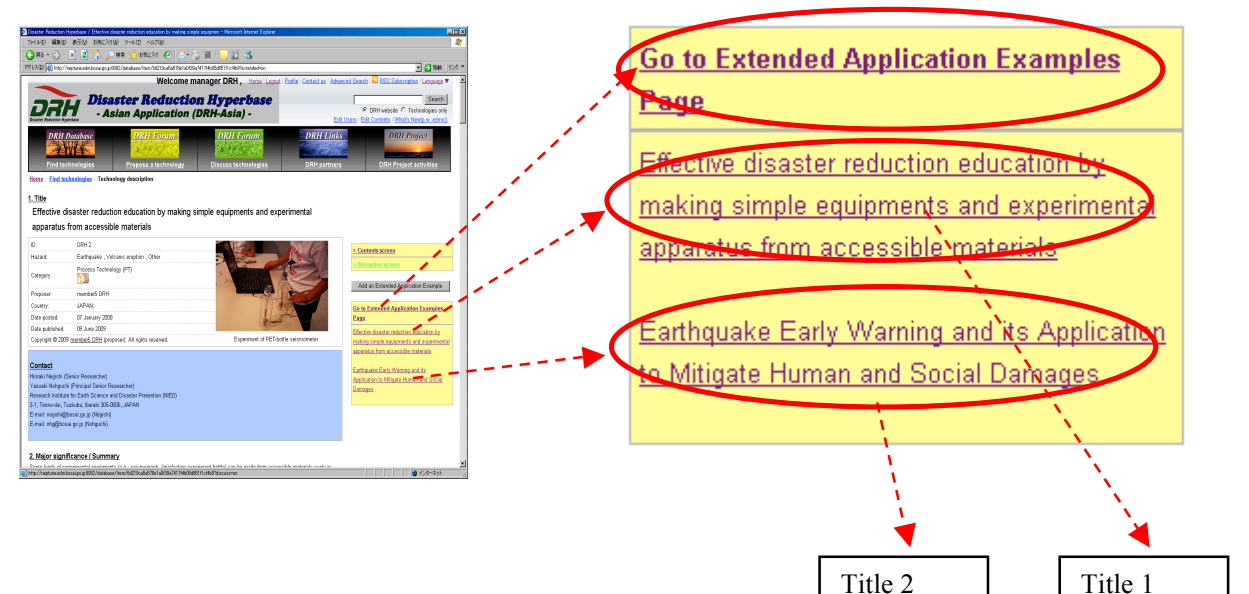

(6) Extended Application Examples Page is displayed.

| Swader Reduction Hypelson / Ethnism downen reduction odwation by noting single equipmen - Monwell Memori Explores                                                                                                    |                                              |
|----------------------------------------------------------------------------------------------------|----------------------------------------------|
| 24140 MERO 10750 20022310 2-40 ASTO                                                                                                    |                                              |
| 🍹 🗛 - 💭 - 💽 🐒 🖉 💭 HAR 👷 ANGLEO 🕋 🖉 - 😓 🎬 - 🥅 🏭 🎎                                                                                                    |                                              |
| To 2.01 and the American State of the American State of the Americ | V 53 94 102                                  |
|                                                                                                    |                                              |
| Tataan nonguchi (Hinogai Sanar Hasaacha)                                                                                                    |                                              |
| Wite and instantion for Earth condition and University Prevention (VECU)                                                                                                    |                                              |
| FT, Tennolas, Taunulas, Baran Jaholas, Japone                                                                                                    |                                              |
| crisis regardigations of a frequent                                                                                                    |                                              |
| current and Boater Brills Anadorati                                                                                                    |                                              |
|                                                                                                    |                                              |
|                                                                                                    |                                              |
| Major significance ( summary                                                                                                    |                                              |
| ione kinds af experimental equipments (e.g., seismograph, liquefaction experiment bothi) can be made from accessible materials such as                                                                                                    |                                              |
| YET boths, fine sand, copper vira, plastic tabe, etc. It is possible to learn more effectively about mechanism of hazard and action to natural.                                                                                                    |                                              |
| isanter by such handy-srafting and experiments than by only reading books and lecture.                                                                                                    |                                              |
| No                                                                                                    |                                              |
| 2. Neywords                                                                                                    |                                              |
| operiment-based educados, PET bothe, school education                                                                                                    |                                              |
| Ivtended Annie ation Evamples                                                                                                    |                                              |
| zannana Application Examples<br>24 merulat anno 156 de destructura de statute la activa de la contenta est anno 166 merula de secondo de second                                                                                                    |                                              |
| the or preject name : there is name reaction reaction by mong imple equipments and reported that apparent that accounts                                                                                                    |                                              |
| NACENIA                                                                                                    |                                              |
| availabilitation and a second second                                                                                                    |                                              |
| Make 2 pilot                                                                                                    |                                              |
| and a part of the second second second second second second second second second second second second second se                                                                                                    |                                              |
|                                                                                                    |                                              |
| New york of the second of the second second s                                                                                                    | · •                                          |
| The or project same I Extreme to any Warway and its Approades to Mitigate Harvas and Social Clanages                                                                                                    |                                              |
| APACTING PARTY AND A TOTA                                                                                                    |                                              |
| lece : hol2                                                                                                    |                                              |
| estigations ( test)                                                                                                    |                                              |
|                                                                                                    |                                              |
|                                                                                                    |                                              |
|                                                                                                    | 1                                            |
| Harbard files -                                                                                                    |                                              |
|                                                                                                    |                                              |
| A STRATEGICAL STRATEGICAL ST                                                                                                    |                                              |
|                                                                                                    |                                              |
|                                                                                                    |                                              |
| Copyright @ 2006-2010 EDM-MED. All rights reserved.                                                                                                    | Home   Sterreg   Centect up   Search   Legal |
|                                                                                                    |                                              |
|                                                                                                    |                                              |
| institutions contributing to 👝 🔐 👗 🗤 🖉 🚛 👘 🌇                                                                                                    | (C) 1 (C)                                    |
| -0688-938126.2                                                                                                    | 🔷 450-450                                    |

### 4.5 ADVANCED SEARCH

# a. Layout

(1) Click "Advanced Search". The same link is also available in the header.

|                                 |                                          | Home   Login or Regis        | ter   Contact as   Advanced Sear | RSS Subscription   Language •                                                              |
|---------------------------------|------------------------------------------|------------------------------|----------------------------------|--------------------------------------------------------------------------------------------|
| Disaster Reduction Hyperbase    | <b>aster Reducti</b><br>sian Application | on Hyperbase<br>(DRH-Asia) - | DRH web system                   | Search     Search     DRH website O Technologies only Ver 3.3 (upgraded 28 December, 2009) |
| DRH Database                    | DRH Forum                                | DRH Forum                    | DRH Links                        | DRH Project                                                                                |
| Find technologies               | Propose a technology                     | Discuss technologies         | DRH partners                     | DRH Project activities                                                                     |
| <u>Home</u> > Find technologies |                                          |                              |                                  |                                                                                            |
| Find technologies for           | disaster reduction                       |                              |                                  |                                                                                            |
|                                 |                                          |                              |                                  |                                                                                            |
| Hazard All                      |                                          | Category All                 | ~                                |                                                                                            |
| > Advanced Search               |                                          |                              | Search                           |                                                                                            |

(2) The "Advanced Search" is displayed.

| Home > Find teah                            | nzikzies - Advanced Ieersh                                                                                                    |
|---------------------------------------------|----------------------------------------------------------------------------------------------------|
| Word search:                                |                                                                                                    |
| Category:<br>What's<br>IOT.PT.TIK?<br>(PDE) | Implementation Oxientel Technology (017)           Process Technology (P1)           Trendrebie Indigenous Knowledge (T1K)                                                                                                    |
| Practitioners:                              | Community respectively base Administrative efficies Administrative efficies Administrative efficies Administrative efficies Administrative efficies and educators and equations and equations are equivalent and equations and equations are equated as a set of the equations and equations are equated as a set of the equation equations and equations are equated as a set of the equations and equations are equated as a set of the equation equations are equated as a set of the equations are equated as a set of the equations are equated as a set of the equations are equated as a set of the equations are equated as a set of the equations are equated as a set of the equations are equated as a set of the equations are equated as a set of the equations are equated as a set of the equations are equated as a set of the equations are equivalent as a set of the equations are equated as a set of the equations are equivalent as a set of the equations are equated as a set of the equations are equivalent as a set of the equations are equivalent as a set of the equations are equivalent as a set of the equations are equated as a set of the equations are equated as a set of the equations are equated as a set of the equations are equated as a set of the equations are equated as a set of the equations are equated as a set of the equations are equivalent as a set of the equations are equated as a set of the equations are equated as a set of the equations are equated as a set of the equatio |
| Other users:                                | Policy makers I Motward researchers I Local residents                                                                                                    |
| Hazard:                                     | Esthaule _ Tsuram _ Volcanic evuntion _ Lundaride _ Musthew _ Dust storm _ Cold use _ Vest use _ Zud _ OpcioneTriphon _ Biom suge _ Food _ Flash flood _ Glacial Lake Outputs Flood().0P _ Bnow autanches _ Epidemic                                                                                                    |
| Elements at risk                            | E - Numen hese - Numen methods in local communities - Business and hurihoods - Interstructure - Businings - Intermetion and communication system - Urban areas - Ruer lareas - Coastal areas - Ruer tanks and hurihoods - Interstructure - Businings - Intermetion and communication system - Urban areas - Ruer lareas - Ruer tanks and hurihoods - Interstructure - Businings - Intermetion and communication system - Urban areas - Ruer lareas - Ruer tanks and hurihoods - Interstructure - Businings - Intermetion and communication system - Urban areas - Ruer lareas - Ruer tanks and hurihoods - Interstructure - Businings - Intermetion and communication system - Urban areas - Ruer lareas - Ruer tanks and hurihoods - Interstructure - Businings - Intermetion - Ruer tanks - Ruer tanks - Ruer                                                                                                    |
| Country:                                    |                                                                                                    |
|                                             |                                                                                                    |
| Search                                      |                                                                                                    |
| Copyright © 2006                            | P2010 EDM-NED. All rights reserved.                                                                                                    |
| 1 NIED                                      | MEXT IIIII 🔯 🛞 🎯 📜 🚉 DRH Consortium                                                                                                    |

# b. Criteria

# - Word search

You can search from words.

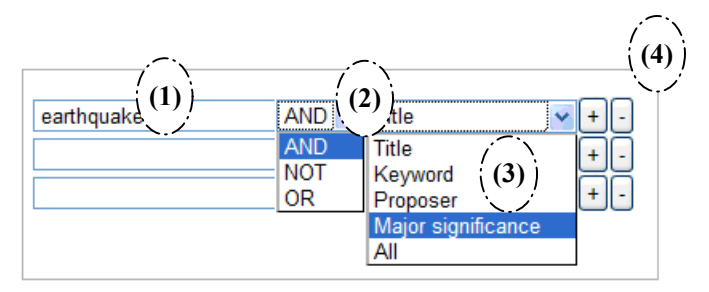

- (1) Type a keyword(s).
- (2) Select from "AND", "NOT" and "OR".

AND: It is necessary to include this criterion with others.

NOT: It is necessary NOT to include this criterion.

OR: If other criteria are satisfied, this criterion should not be included.

(3) Select from "Title", "Keyword", "Proposer", "Major significance", and "All".

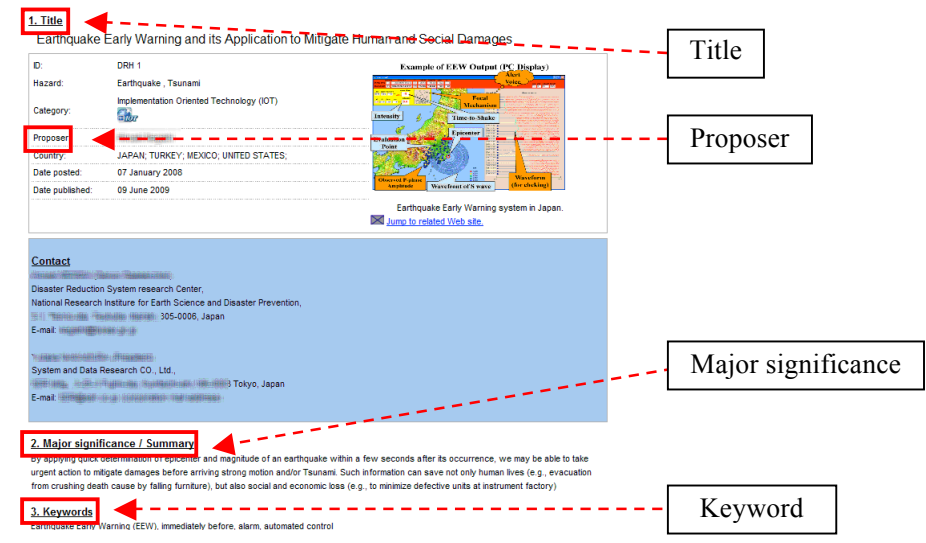

- (4) You can add and reduce keywords.
- 1. Click + to add more keywords.

| AND 💙 Title | × + - |
|-------------|-------|
| AND 🝸 Title | ▼+-   |
| AND 🝸 Title | Y + - |
| AND 🝸 Title | Y + - |
| AND 🝸 Title | Y + - |
| AND 🝸 Title | Y + - |
| AND 🝸 Title | Y + - |
| AND 🝸 Title | Y + - |
| AND 🝸 Title | Y + - |
| AND 📉 Title | Y + - |

2. Click  $\Box$  to reduce keywords.

| AND 🝸 Title | <b>▼</b> <del>+</del> - |
|-------------|-------------------------|
|-------------|-------------------------|

### - Category

You can search from category. Multiple select is available.

(1) Select category.

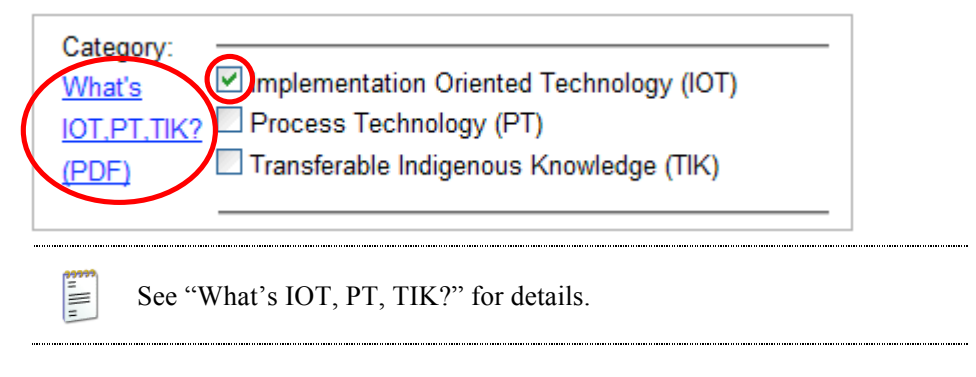

### - Practitioners

You can search from practitioners.

(1) Select practitioners. Multiple select is available.

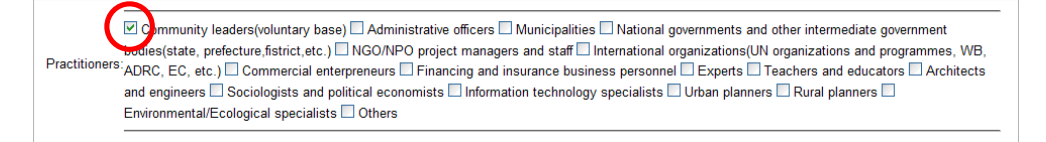

#### - Other users

You can search from other users.

(1) Select other users. Multiple select is available.

| Other uppers:                                       |
|-----------------------------------------------------|
| Policy makers Motivated researchers Local residents |
|                                                     |

## - Hazard

You can search from hazard.

(1) Select hazard. Multiple select is available.

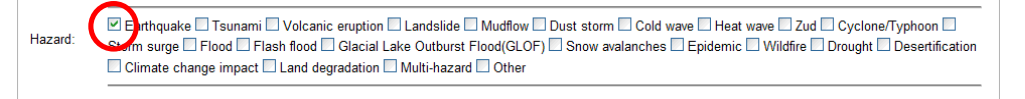

- Elements at risk

You can search from elements at risk.

(1) Select elements at risk. Multiple select is available.

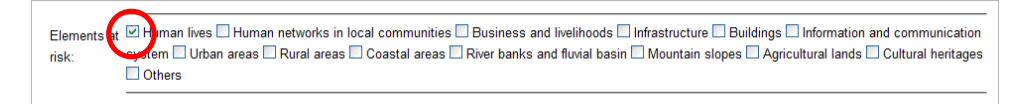

# - Country

You can search from country.

- (1) Add countries.
- 1. Select first letter of country you want to add.

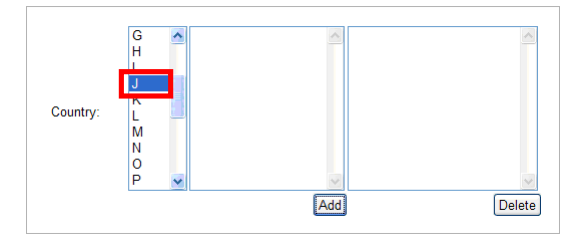

2. Select country and click "Add". Only the country name in which technology contents exist can be selected (Black letter). If the name of the country you assume meets your purpose is gray, no technology content exists in that country.

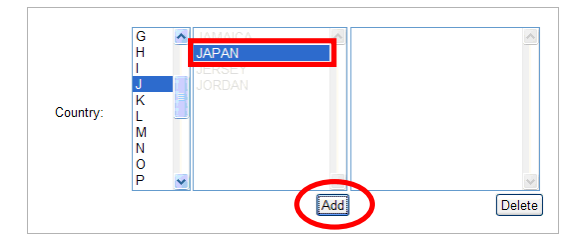

3. The country is added in the box on the left.

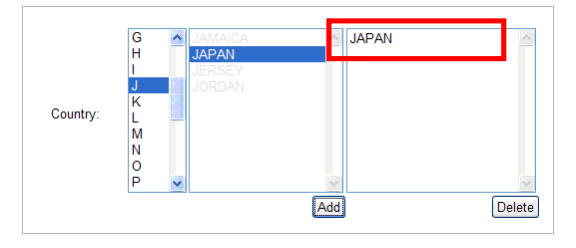

4. Repeat the same procedures to add more countries.

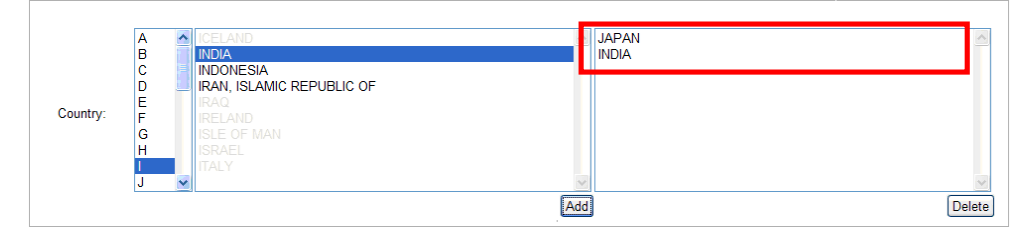

Delete country.

1. Select country you want to delete, and click "Delete".

|          | A | ^ | ICELAND   |        | N | ~      |
|----------|---|---|-----------|--------|---|--------|
|          | в |   | INDIA     | INDIA  |   |        |
|          | С |   | INDONESIA |        |   |        |
|          | D |   |           |        |   |        |
| Countra  | E |   |           |        |   |        |
| Country. | F |   |           |        |   |        |
|          | G |   |           |        |   |        |
|          | н |   |           |        |   |        |
|          |   |   |           |        |   |        |
|          | J | × |           | $\sim$ |   |        |
|          |   |   |           | Add    | ( | Delete |

2. Country is deleted from the left box.

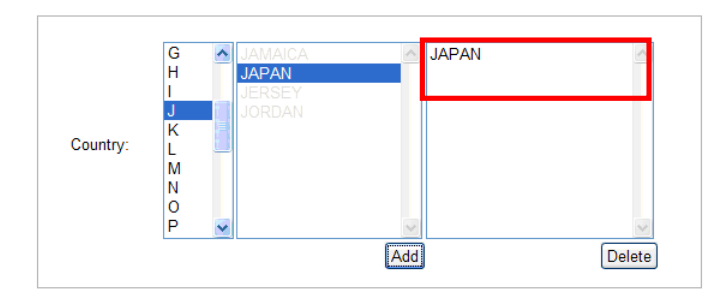

# c. Displaying Search Results

(1) Select Criteria, and click "Search" in the lower left. See sub-section 4.4.b for details.

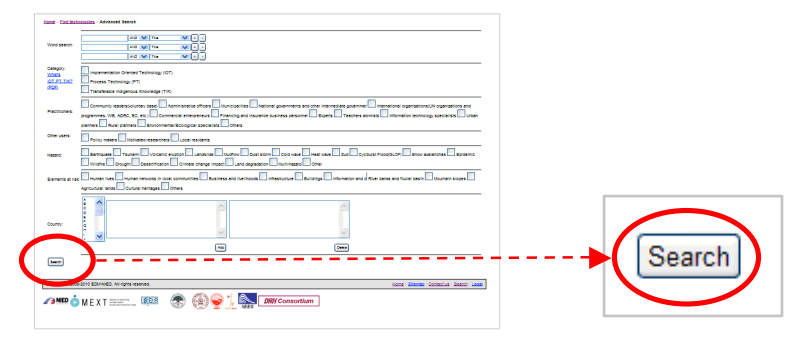

(2) The criteria and searched result is displayed.

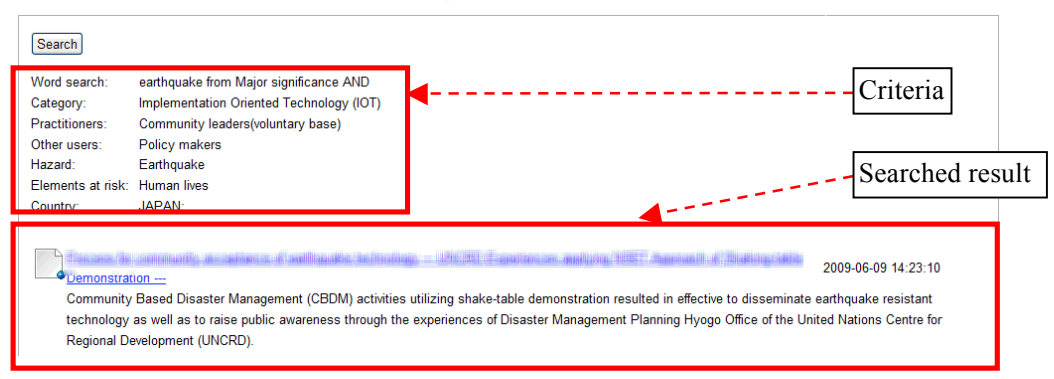

(3) Click title to see technology content.

| Category:         | Implementation Oriented Technology (IOT)                                                                              |
|-------------------|----------------------------------------------------------------------------------------------------|
| Practitioners:    | Community leaders(voluntary base)                                                                                     |
| Other users:      | Policy makers                                                                                                    |
| Hazard:           | Earthquake                                                                                                    |
| Elements at risk: | Human lives                                                                                                    |
| Country:          | JAPAN;                                                                                                    |
|                   | connection as a france of particular indusing - UN-01 Francisco and the TOP Approach of Stating and - 2000 05 00 11/2 |
|                   | 2005-00-03 14.23.                                                                                                    |

## 5 PROPOSING A TECHNOLOGY

# 5.1 FACILITATION PROCESS FROM PROPOSING TO PUBLISHING TECHNOLOGY CONTENTS

Technology contents which you propose are discussed at the DRH Forum by FPM for possible enhancements, led by DRH Facilitators. When discussion converges, the proposals are registered in the DRH database. The DRH manager makes an initial judgment on acceptance for discussion and final confirmation for registration in the DRH database. The procedure consists of the following stages.

- (1) Manager's acceptance of proposed technology contents.
- (2) Manager's acceptance for discussion at DRH-Asia with appointment of facilitators depending on the categories of Implementation Technology; i.e., IOT, PT, or TIK.
- (3) The facilitator-proposer discussion and possible enhancement of the manuscript.
- (4) Discussion among FPM (lead by facilitators) and possible enhancement of the manuscript.
- (5) Manager's confirmation and automatic registration in the DRH Database.

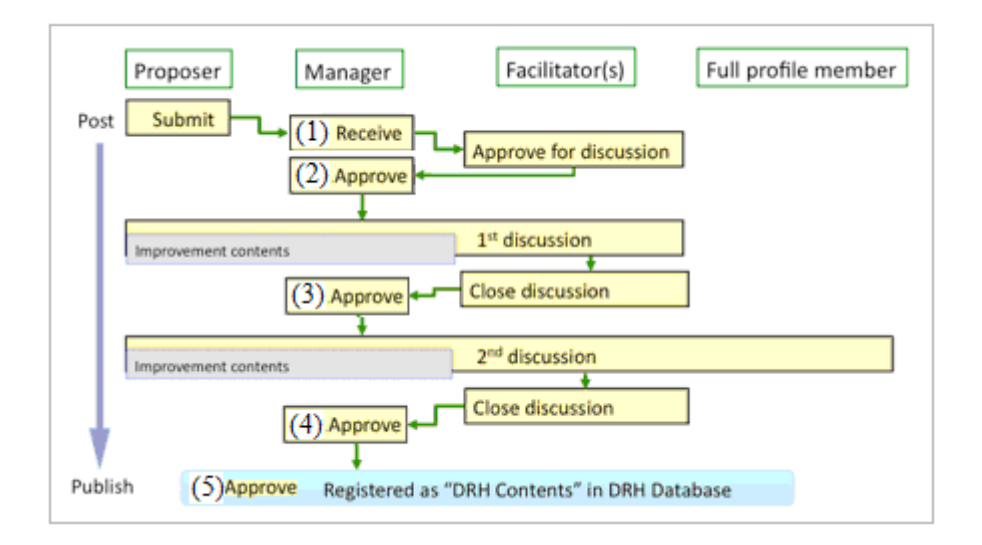

# 5.2 TOP PAGE (PROPOSE A TECHNOLOGY FOR DISASTER REDUCTION)

| - Layout |
|----------|
|----------|

(1) Click ORTH or "Propose a technology".

|                   |                                    | Home   Looin or Register   6        | Contact us   Advanced Gearch | RSS Subscription Language                                                  |
|-------------------|------------------------------------|-------------------------------------|------------------------------|----------------------------------------------------------------------------|
| DAH Dis           | aster Reducti<br>Asian Application | <b>on Hyperbase</b><br>(DRH-Asia) - | ORH web system Ver 3         | Search<br>DRH website O Technologies ont<br>3.3 (upgraded 28 December 2009 |
| DRH Database      | DRH Forum                          | DRH Forum                           | DRH Links                    | DRH Project                                                                |
| Find technologies | anore a technolog                  | Discuss technologies                | DPH partners                 | 09H Project activities                                                     |

# (2) The "Propose a technology for disaster reduction" is displayed.

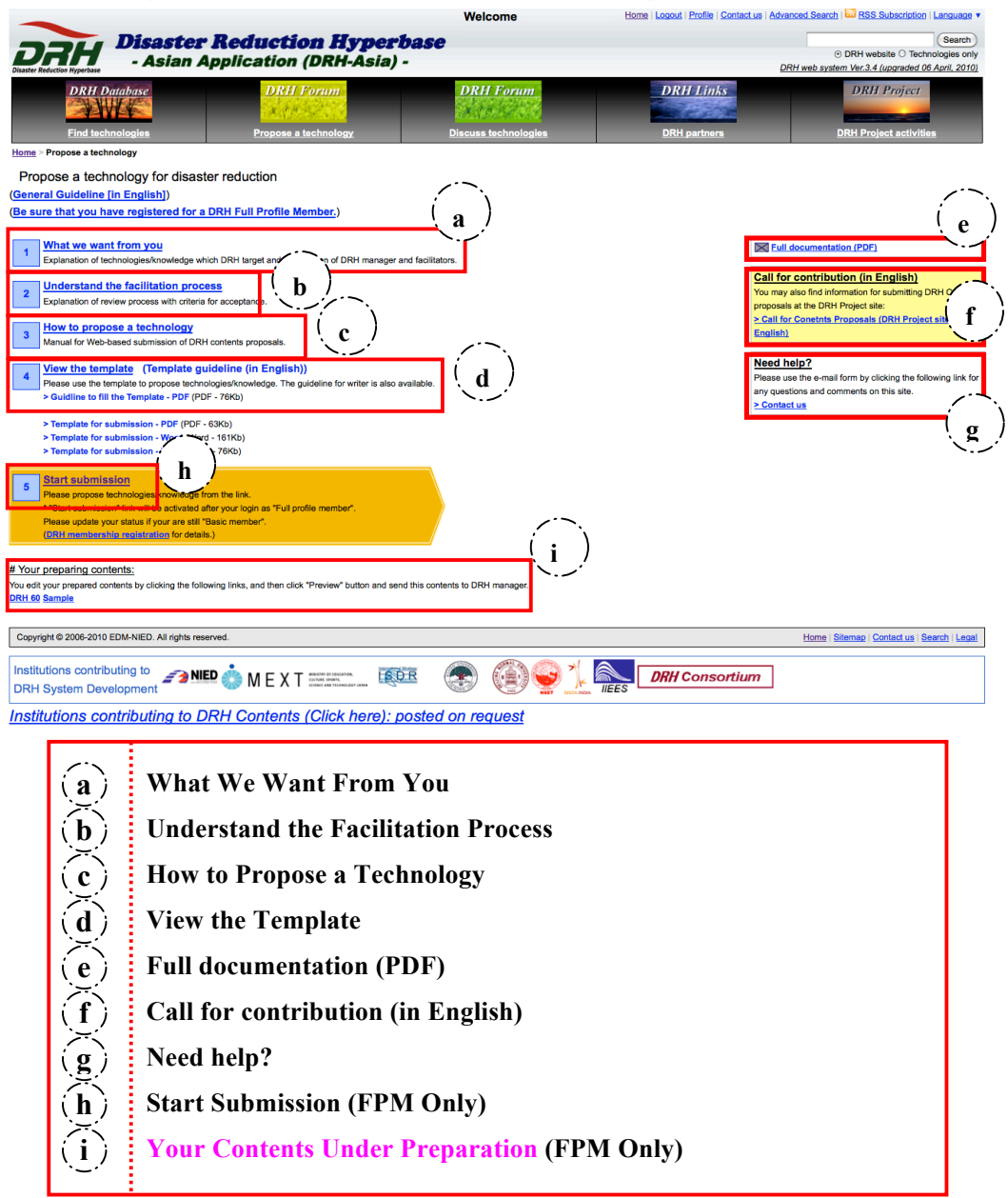

(3) Click "Be sure that you have registered as a DRH Full Profile Member" to see more information regarding DRH membership registration.

| Disaster Reduction Hyperbase | Asian Applicati      | ion (DRH-Asia) -     | DRH web system Ve | er.3.3 (upgraded 17 January, 2 |
|------------------------------|----------------------|----------------------|-------------------|--------------------------------|
| DRH Database                 | DRH Forum            | DRH Forum            | DRH Links         | DRH Project                    |
| Find technologies            | Propose a technology | Discuss technologies | DRH partners      | DRH Project activitie          |

- a. What We Want From You
- (1) An explanation of technology contents which DRH targets and introduction of the DRH manager and facilitators is provided. Click "What we want from you".

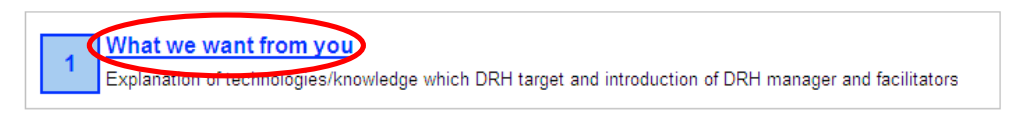

(2) An explanation of the technology contents which DRH targets and introduction of the DRH manager and facilitators is displayed.

| Home > Propose a technology > What we want from you                                                                                    |
|----------------------------------------------------------------------------------------------------|
| Disaster Reduction Hyperbase                                                                                                    |
| <u>1. Foreword</u>                                                                                                    |
| DRH is a web-based facility disseminating disaster reduction technology and knowledge. It has been designed for potential              |
| use by <u>policy makers, community leaders, practitioners,</u> and <u>motivated researchers</u> who wish to make access to appropriate |
| technical know-how's that can help them establish practical disaster management plans.                                                 |
|                                                                                                    |

# b. Understand the Facilitation Process

(1) An explanation of the review process, with criteria for acceptance is provided. Click "Understand the facilitation process".

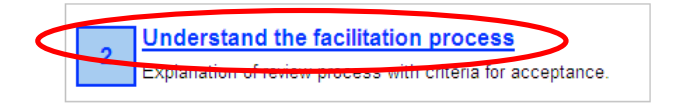

(2) An explanation of the DRH registration procedure, and the criteria for acceptance is displayed.

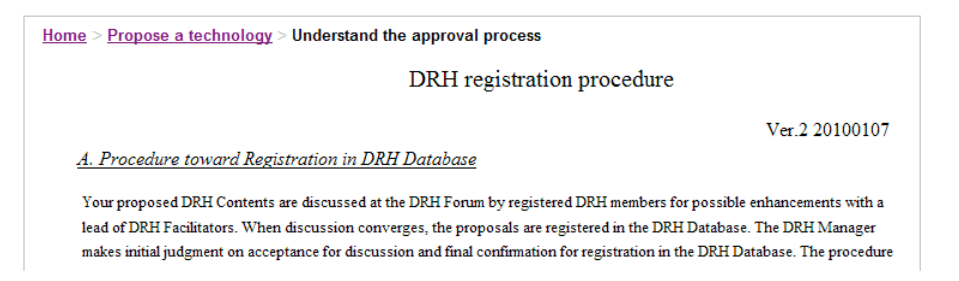

## c. How to Propose a Technology

(1) A brief manual for web-based submission of DRH contents proposals is provided. Click "How to propose a technology".

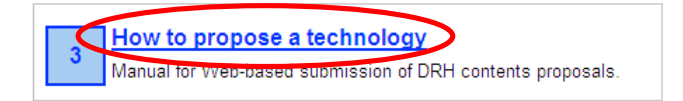

(2) The brief manual for web-based submission is displayed.

| <u>Home &gt; Propose a technology</u> > How to propose a technolog          | у                              | Ver.2.1 090805 |
|-----------------------------------------------------------------------------|--------------------------------|----------------|
| Disaster Reduction Hyperbase                                                | Manual<br>for                  |                |
| DRH Contents Proposa                                                        | l Submission through DRH Forum |                |
| Direct Input on DRH Forum<br>Input directly on the DRH web-site as follows. |                                |                |

### d. View the Template

### - Template

(1) You can use the template to propose technology contents. Click "View the template".

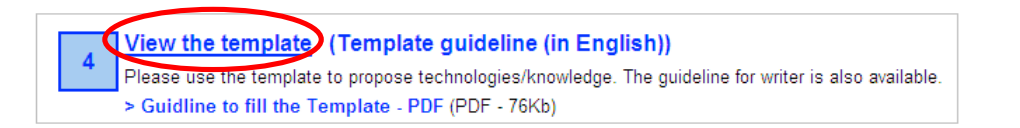

(2) The template for the DRH Database is displayed.

| <u>Home &gt; Propose a technolog</u>      | gy > View the template                                                             | ver.7.3 20100107             |
|-------------------------------------------|------------------------------------------------------------------------------------|------------------------------|
| Disaster ]                                | Template for DRH Database (ver.<br>Reduction Technology and Knowledge under Implem | 7.3)<br>nentation Strategies |
|                                           | I. Heading                                                                         |                              |
| 1. Title                                  |                                                                                    |                              |
| 2. Major<br>significance<br>(summary less |                                                                                    |                              |

### 5. PROPOSING A TECHNOLOGY

### - Template Guideline

(1) Click "(Template guideline (in English))".

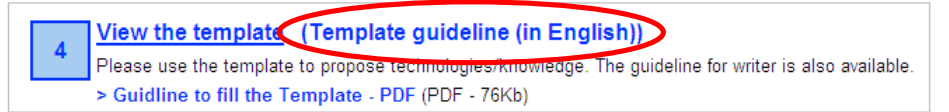

(2) The template for the DRH Database including the guideline for filling in the template is displayed.

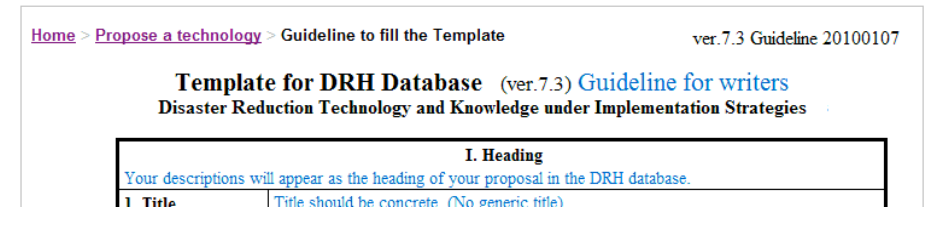

(3) You can also use the PDF template. Click "Guideline to fill in the Template - PDF".

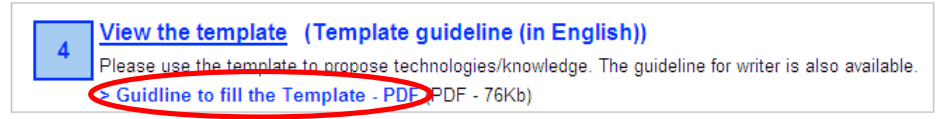

### - Template for submission - PDF

(1) Click "Template for submission - PDF".

| > Template for submission - PDF (PDF - 6-Kb)     |
|--------------------------------------------------|
| > Template for submission - Word (Word - 161Kb)  |
| > Template for submission - Excel (Excel - 76Kb) |

(2) A dialog box appears.

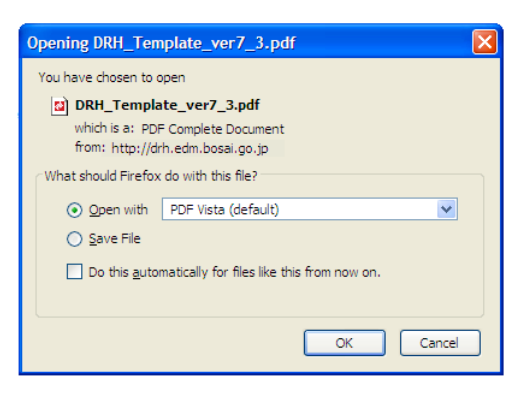

- (3) You can see/save the PDF template.
- 3a If you want to open the PDF template, select "Open with" to see the PDF template, and click "OK". Check "Do this automatically for files like this from now on" to always open automatically.

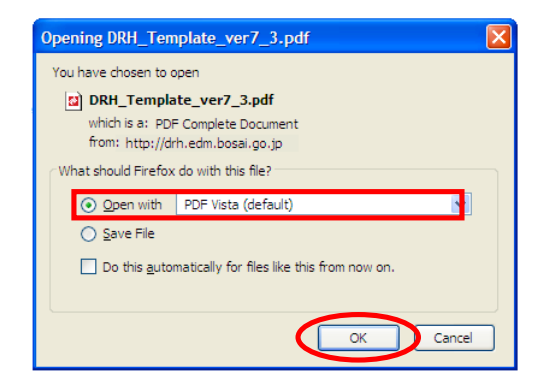

3b If you save the PDF template, select "Save File" to save, and click "OK". Check "Do this automatically for files like this from now on" to always save automatically. You can change the settings using the Applications tab in Firefox's Options.

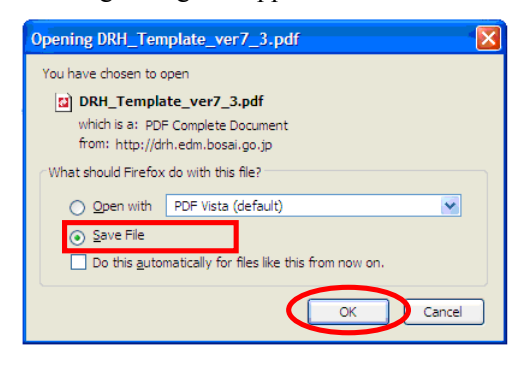

# **Template for submission - Word**

(1) Click "Template for submission - Word".

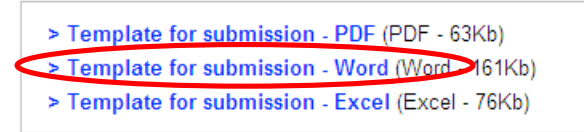

(2) A dialog box appears.

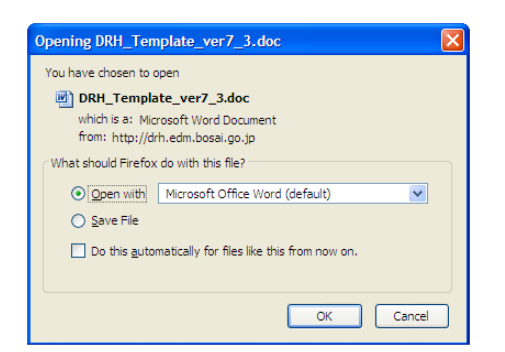

- (3) You can see/save the Word template.
- 3a If you want to open the Word template, select "Open with" to see the Word template, and click "OK". Check "Do this automatically for files like this from now on" to always open automatically.

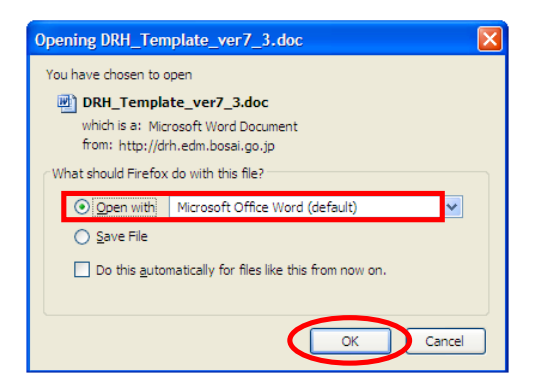

3b If you want to save the Word template, select "Save File" to save, and click "OK". Check "Do this automatically for files like this from now on" to always save automatically. You can change the settings using the Applications tab in Firefox's Options.

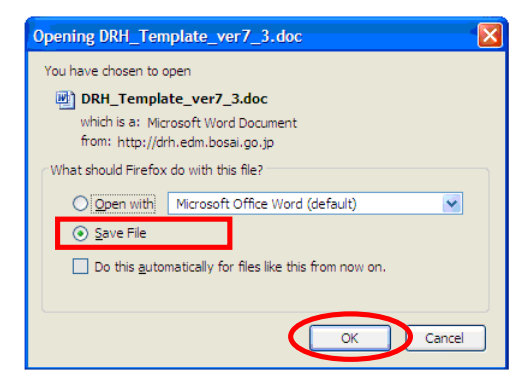

- Template for submission Excel
- (1) Click "Template for submission Excel".
  - > Template for submission PDF (PDF 63Kb)
     > Template for submission Word (Word 161Kb)
     > Template for submission Excel (Excel) 76Kb)
- (2) A dialog box appears.

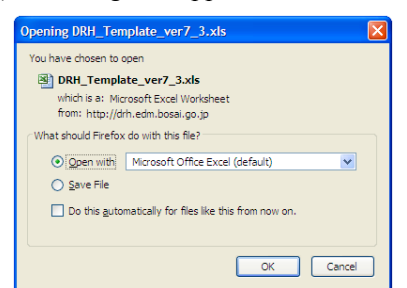

- (3) You can see/save the Excel template.
- 3a If you want to open the Excel template, select "Open with" to see the Excel template, and click "OK".Check "Do this automatically for files like this from now on" to always open automatically.

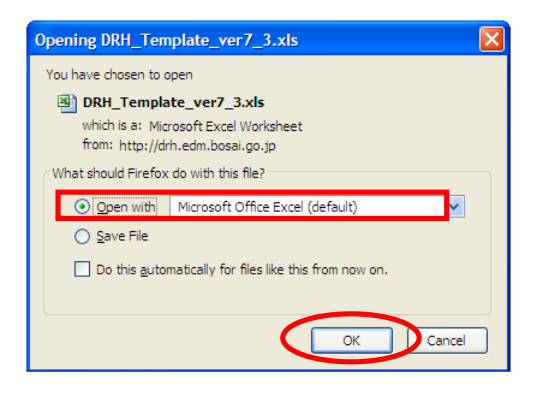

3b If you want to save the Excel template, select "Save File" to save, and click "OK". Check "Do this automatically for files like this from now on" to always save automatically. You can change the settings using the Applications tab in Firefox's Options.

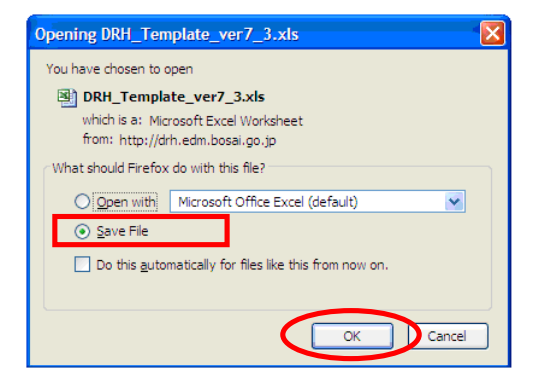

### e. Full documentation (PDF)

You can see the full documentation for the following proposing technology contents immediately.

- a. What We Want From You
- b. Understand the Facilitation Process
- c. How to Propose a Technology
- d. DRH Template
- (1) Click "Full document (PDF)".

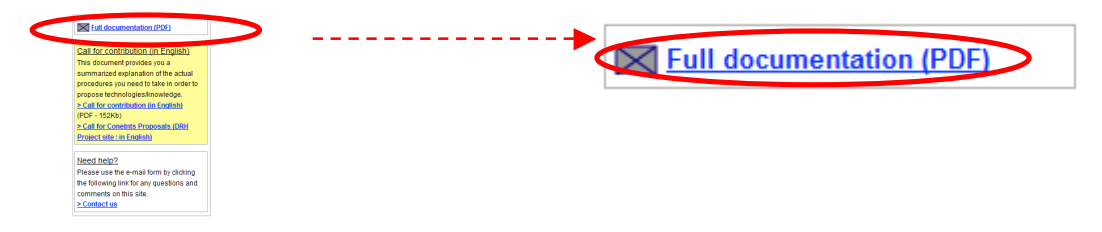

### 5. PROPOSING A TECHNOLOGY

(2) The PDF file that brings all of the documents together in one is displayed.

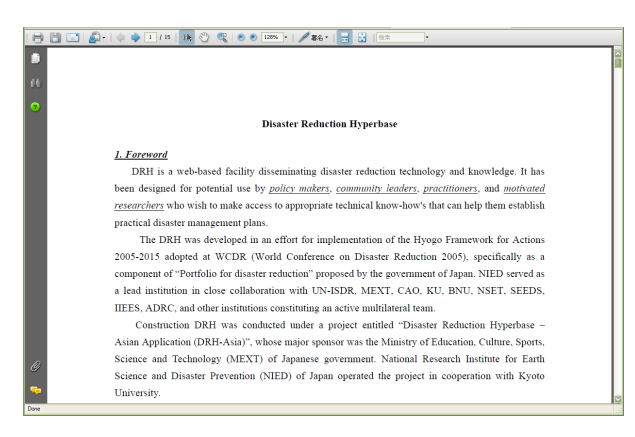

## f. Call for contribution (in English)

You can see the summarized explanation of the actual procedures to propose technology contents.

(1) Click "Call for contribution (in English)".

|   | Call for contribution (in English)   |
|---|--------------------------------------|
|   | This document provides you a         |
|   | summarized explanation of the actual |
|   | procedures you need to take in order |
|   | to propose technologies/knowledge.   |
| 4 | > Call for contribution (in English) |
|   | (PDF - 152Kb)                        |
|   | > Call for Contents Proposals (DRH)  |
|   | Project site : in English)           |

- (2) The "Call for DRH Contents proposals for Disaster Reduction Hyperbase (DRH)" is displayed.
- (3) Click the "Call for Contents Proposals (DRH Project site: in English)".

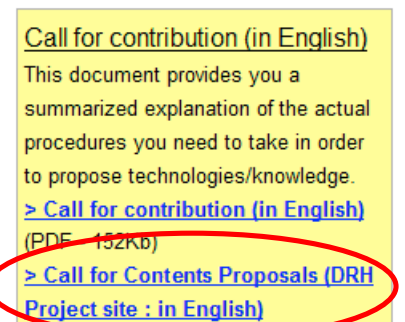

(4) This is a link to the information regarding DRH contents proposals in the DRH Project site.

| Diaster Reduction Nyperhase                                                                                                    | DRH Project<br>Disaster Reduction Typerbase - Asian Application                                                                                                    |
|----------------------------------------------------------------------------------------------------|----------------------------------------------------------------------------------------------------|
| DRH Project TOP<br>E N G L I S H<br>(DRH Phase II)<br>Disaster Reduction union                                                                                         | Call for DRH Contents proposals for<br>Disaster Reduction Hyperbase (DRH)<br>(Ver. 5.1: 5 August 2009)                                                                                                    |
| (DRH-Asia)<br>and<br>(Post Project Activities)                                                                                                    | DRH Brochure                                                                                                    |
| (DRH Phase I)<br>International Framework for<br>Development of Disaster Reduction<br>Technology List on Implementation<br>Strategies "Disaster Reduction<br>Hyperbase" | Evenant     Enclavant     Enclavant |
| (EqTAP)<br>Development of Earthquake and<br>Trumam Disaster Mitigation<br>Technologies and their<br>Integration for the Asis Pacific<br>Region                         | 7. Salent, DH Corterio Francessis<br>8. Popular survaid Balantinos<br>9. CHI Monane and CHI facilitators<br>9. CHI Monane and CHI facilitators<br>9. Maria for Registration<br>9. Gastine<br>9. Casaline<br>9. Casaline<br>9. Casaline                                                                                                    |
| (DRH Phase II)<br>料学技術委員報課題登録<br>「アジア防災科学技術情報基盤の形成」<br>だいて<br>(ポストプロジェアンド活動)                                                                                           | Download documents needed for preparing your proposal<br>Describe your proposals using these Template<br>+ DRH Template ( <u>Worl/Ver.72</u> , <u>Exosil/Ver.22</u> Pdf/Ver.72)                                                                                                    |
| (DRH Phase I )                                                                                                    | The Criteria for DRH Contents features are shown here<br><u>ORH Criteria</u>                                                                                                    |
| 科学技術振興調整費による<br>「優れた適用戦略を持つ防災科<br>学技術リストの国際枠組」                                                                                                    | Wanual for web-based submission of DRH Contents proposals<br><u>DRH Contents submission manual</u>                                                                                                    |
| DRH Website                                                                                                    | Guides for web-based discussion on DRH Forum<br>Discussion Manuals for DRH Contents (Ver, 9) (Facilitator-Proposer discussion,<br>Member discussion)                                                                                                    |
| Call for DRH Contents<br>Proposals<br>DRH アジアのコンテンツ募集                                                                                                    | Sciences<br>ALL documents can be downloaded in one zip file<br>Guide to DRH Membership registration                                                                                                    |
|                                                                                                    | PAGE TOP                                                                                                    |
| MEXT:                                                                                                    |                                                                                                    |

# g. Need help?

You can send an email to the administrator by this form concerning any questions and comments about this site.

(1) Click "Contact us" from the "Need help?" box

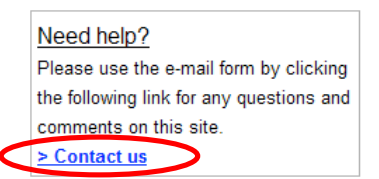

(2) The "Mail form" is displayed. See sub-section 9.1 for details.

# h. Start Submission (FPM Only)

You can propose technology contents from the "Start submission" link.

You must login as a Full Profile Member to propose technology contents. Click "DRH membership registration" for details.

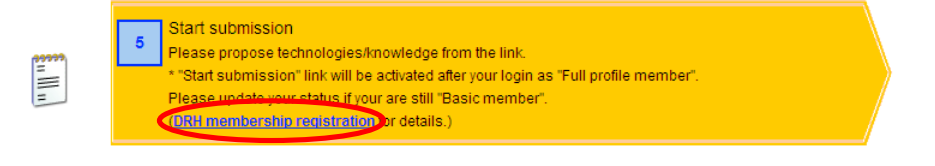

The same page is also available from "Be sure that you have registered as a DRH Full Profile Member" in the upper left of the page.

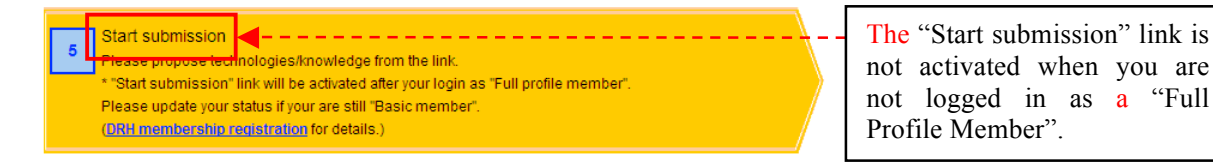

(1) Be sure to login as a Full Profile Member. For login, see sub-section 3.1.c for details.

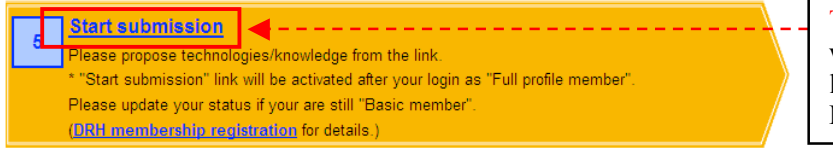

The "Start submission" link will be activated after you login as a "Full Profile Member".

(2) Click "Start submission".

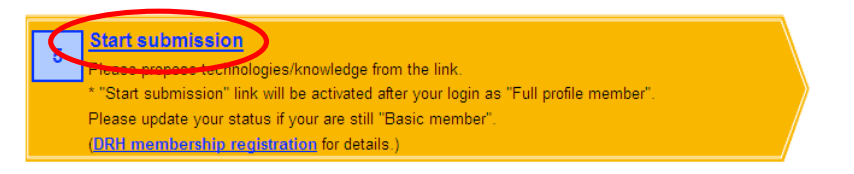

(3) The input form (titled "Post content") is displayed.

| Home > Propose a technology > Start submission                          |  |  |
|-------------------------------------------------------------------------|--|--|
| Post content                                                            |  |  |
| Excel template file.                                                    |  |  |
| 参照 Upload (Template quideline (in English) (PDF)) (Download Excel file) |  |  |
| I. Heading                                                              |  |  |
| 1. Title                                                                |  |  |
|                                                                         |  |  |
| 2. Major significance                                                   |  |  |
| (summary less than 60 words)                                            |  |  |
|                                                                         |  |  |
|                                                                         |  |  |

### i. Your Contents Under Preparation (FPM Only)

You can prepare and edit content before submission. You must login as a Full Profile Member.

- (1) You can prepare content.
  - 1. Start submission. See sub-section 5.2.h for details.
  - 2. The input form (titled "Post content") is displayed.
  - 3. Click "Save & Preview" in the lower left of the page to prepare content when you have finished input.

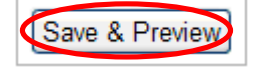

- (2) You can edit the prepared content.
  - 1. Start submission. See sub-section 5.2.h for details.
  - 2. The input form (titled "Post content") is displayed.
  - 3. The "Your Contents Under Preparation" is displayed in the lower left of the page when you have content under preparation.

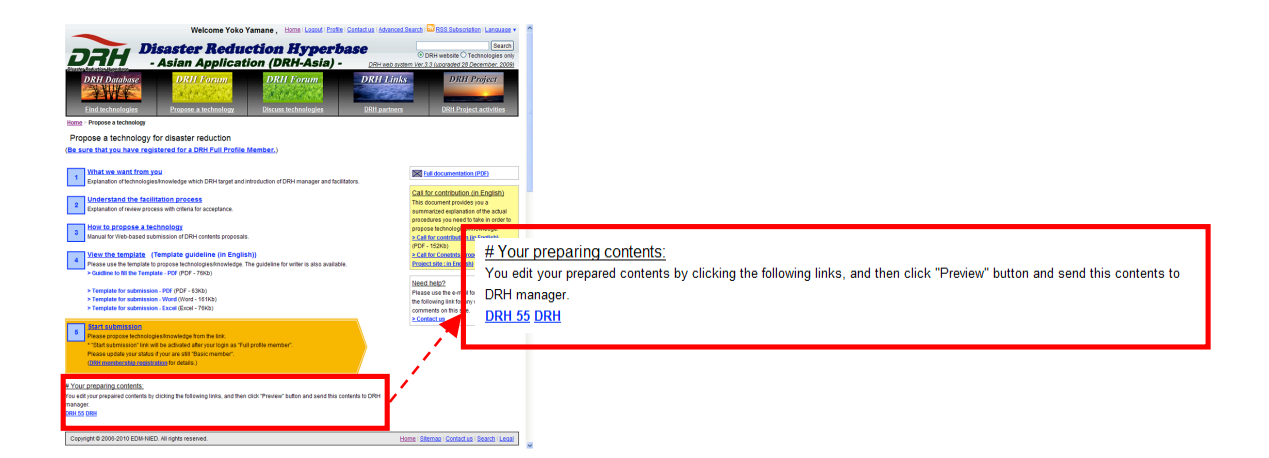

4. Click the DRH numbers or title of your prepared content.

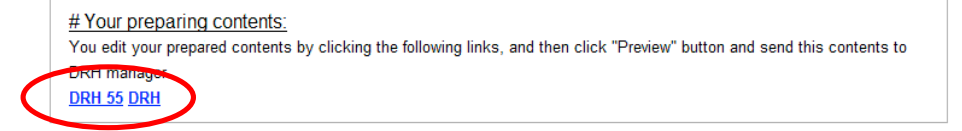

5. The prepared content is displayed and you can edit it again.

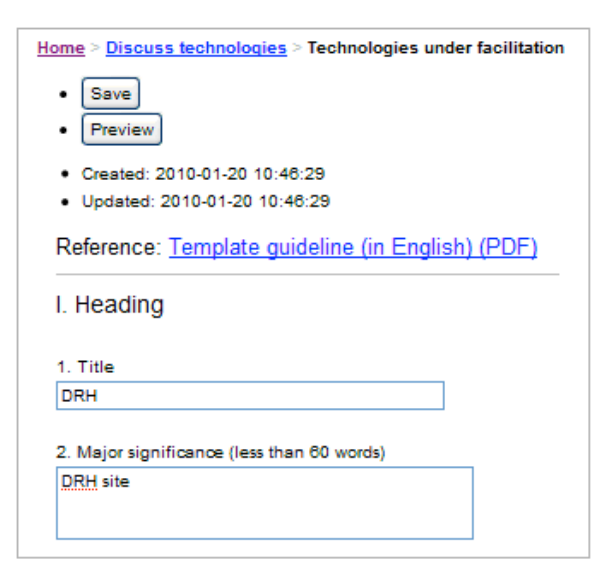

6. Click "Save" in the upper or lower left of the page to save.

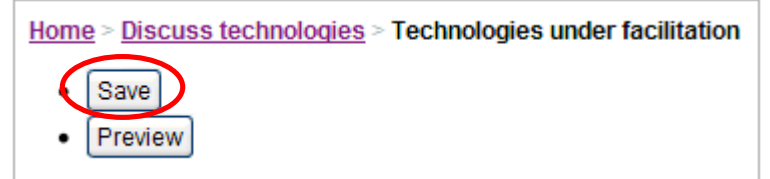

7. Click "Preview" in the upper or lower left of the page to preview and send.

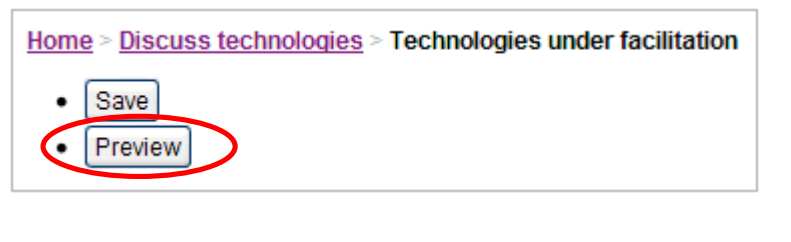

The content has not been submitted when you click the "Preview" button

only.

Be sure to click "send to DRH manager" on the next page to submit.

For submission, see sub-section 5.4.a (2) for details.

# 5.3 SCREEN FOR PROPOSAL ENTRY

| - Lay            | out                                                                    |
|------------------|------------------------------------------------------------------------|
|                  | Start submission to propose, see sub-section 5.2.h for details.        |
|                  | The Title, Major significance, Keywords, and Focus of this information |
| <del>33333</del> | are required input. See sub-section 5.2.d for details.                 |
| =                | The input screen is divided into 7 pages in total.                     |
|                  | You can shift each page by clicking "Next" and "Back" buttons.         |
|                  | You can click "Save and Preview" button in each page.                  |

| 7. Elements at risk      Human lives    Human networks in local communities    Business and livelihoods   Infrastructure  Urban areas  Cutural net areas  Nountain slopes  Aqricultural lands  Cutural heritages  Cutural heritages  Cutural heri   | b                                            |
|----------------------------------------------------------------------------------------------------|----------------------------------------------|
| Copyright © 2006-2010 EDM-NIED. All rights reserved.                                                                                                    | Home   Sitemap   Contact us   Search   Legal |
| Institutions contributing to<br>DRH System Development MED & MEX T HARMAN AND CONTRICT AND CONTRICT OF AN INCIDENT AND CONTRICT OF AN INCIDENT AND CONTRIBUTION OF AN INCIDENT AND CONTRICT OF AN INCIDENT AND CONTRIPACTOR AND CONTRICT OF AN INCIDENT AND CONTRIPACTOR AND CONTRICT OF AN INCIDENT AND CONTRICT OF AN INCIDENT AND CONTRIPACTOR AND CONTRIPACTOR AND CONTRICT OF AN INCIDENT AND CONTRICT OF AN INCIDENT AND CONTRICT OF AN INCIDENT AND CONTRICT OF AN INCIDENT AND CONTRICT OF AN INCIDENT AND CONTRICT OF AN INCIDENT AND CONTRICT OF AN INCIDENT AND CONTRICT OF AND CONTRIPACTOR AND CONTRIPACTOR AND CONTRACT AND CONTRIPACTOR AND CONTRIPACTOR AND CONTRACT AND CONTRIPACTOR AND CONTRACT AND CONTRACT AND CONTRACT AND CONTRACT AND CONTRACT AND CONTRACT AND CONTRACT AND CONTRACT AND CONTRACT AND CONTRACT AND CONTRACT AND CONTRACT AND CONTRA | DRH Consortium                               |

| (a)          | Page No        |
|--------------|----------------|
| ( <u>b</u> ) | Next and Back  |
| ( <u>c</u> ) | Save & Preview |

# a. Entry Field for Plain Text

(1) Input the text directly.

Example: "1. Title"

# b. Check Box

(1) Select items from check box. Multiple selections are available.

Example: "4. Focus of this information"

Deplementation Oriented Technology
 Process Technology
 Transferable indigenous knowledge

### c. Radio button

(1) Select the item from the radio button. Only one answer is allowed.

22. How do you evaluate the technology/knowledge that you have proposed ? # Instruction for writers: Only a single answer allowed.

"It is a technology/knowledge that..."

- O a. has high application potencial verified by implementation in various field sites.
- O b. has fair applicability demonstrated by implementation in one or more field sites.
- $\bullet \ \bigcirc$  c. is shown to be effective based on case studies/experiments in field sites.
- O d. is shown to be effective based so far only on scientific experiments in laboratory.
- $\bullet \ \bigcirc$  e. Others (Explain using the blank space below.)

# d. Selecting Countries and Areas

### (1) Add countries.

1. Select country name from the pull-down menu. Click "Add".

| 9. Place where the technology/knowredge originated                                                                                                    |
|----------------------------------------------------------------------------------------------------|
| 9-1.Country(ies)                                                                                                    |
| # Select country name and click "Add" button.                                                                                                    |
| # In case of multi-selection of country name, please add them in order with importance.                                                                                                    |
| # This contries list is based on ISO 3166 country codes. (http://www.iso.org/iso/country_codes.htm)                                                                                                    |
| AUSTRALIA                                                                                                    |
| (not selected)<br>AFGHANISTAN<br>ALAND ISLANDS<br>ALBANIA<br>ALGERIA<br>AMERICAN SAMOA<br>ANDORRA<br>ANIGOLA<br>ANIGULLA<br>ANTARCTICA<br>ANTGULA<br>ANTARCTICA<br>ANTGULA<br>ANTGUA AND BARBUDA<br>ARGENTINA<br>ARGENTINA<br>ARMENIA |
| ARUBA                                                                                                    |
| AUSTRALIA<br>AUSTRIA<br>AZERBAJAN<br>BAHAMAS<br>BAHRAIN<br>BANGI ADESH                                                                                                    |
|                                                                                                    |

2. The country is added in the lower box.

| TURKEY Add |        |
|------------|--------|
| AUSTRALIA  | ~      |
|            |        |
|            |        |
|            |        |
|            | Delete |

3. Repeat the same procedures to add more countries.

| TURKEY                           | Add |        |
|----------------------------------|-----|--------|
| AUSTRALIA<br>VENEZUELA<br>TURKEY |     |        |
|                                  |     |        |
|                                  |     | Delete |

n ||| n

Add countries in order of importance.

- (2) Delete country.
  - 1. Select country(ies) you want to delete, and click "Delete".
#### 5. PROPOSING A TECHNOLOGY

| TURKEY Add             |        |
|------------------------|--------|
| AUSTRALIA<br>VENEZUELA |        |
| TURKEY                 |        |
|                        |        |
|                        | Delete |

2. Country is deleted from the lower box.

| TURKEY              | Add |        |
|---------------------|-----|--------|
| AUSTRALIA<br>TURKEY |     |        |
|                     |     |        |
|                     |     |        |
|                     |     | Delete |

You can delete multiple countries at once.

Select multiple countries, and click "Delete".

| <br>COLOMBIA               |        |
|----------------------------|--------|
| <br>AUSTRALIA<br>VENEZUELA |        |
| THAILAND<br>COLOMBIA       |        |
|                            | Delete |
|                            |        |

......

# e. Entry Field for Hyper Text

| B    | I | U | ABC For | t family | ▼ Font size | e • <u>A</u> | •   ≣ ≣ | ≣ ≣   •) | @ ⊞ | Ξ 🖙   💆 | ITML |    |
|------|---|---|---------|----------|-------------|--------------|---------|----------|-----|---------|------|----|
|      |   |   |         |          |             |              |         |          |     |         |      |    |
|      |   |   |         |          |             |              |         |          |     |         |      |    |
|      |   |   |         |          |             |              |         |          |     |         |      |    |
|      |   |   |         |          |             |              |         |          |     |         |      |    |
| Path | p |   |         |          |             |              |         |          |     |         |      | // |

\* Bold

- (1) Select the text you want to be bold-faced type.
- (2) Click the "Bold" **B** button.

\* Italic

- (1) Select the text you want to italicize.
- (2) Click the "Italic" *I* button.

# \* Underline

- (1) Select the text you want to underline.
- (2) Click the "Underline" **U** button.

# \* Strikethrough

- (1) Select the text to which you want to apply a line through the middle of the type.
- (2) Click the "Strikethrough" button.

## \* Font

- (1) Select the text you want to change to your preferred font.
  - 1. Select your preferred font from the "Font family" pull-down menu to change the font.

| Font family 👻 |          |
|---------------|----------|
| Font family   | ^        |
| Andale Mono   | ≣        |
| Arial         | -        |
| Courier New   | <b>×</b> |

2. Select your preferred font size from the "Font size" pull-down menu to change the font size.

| Font size 👻 |   |
|-------------|---|
| Font size   | ^ |
| 1 (8pt)     |   |
| 2 (10pt)    | ≡ |
| 3 (12pt)    |   |

# \* Text Color

(1) Select the text you want to change to your preferred color.

(2) Click on your preferred color in the "Select text color" pull-down menu to change the color.

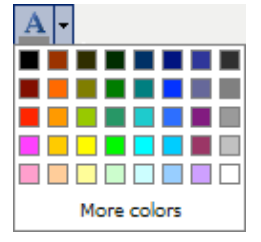

## \* Alignment

- (1) Select the text you want to change the alignment of.
  - 1. Click the "Align left" button to align the text left.
  - 2. Click the "Align center" button to center the text.
  - 3. Click the "Align right" 🔳 button to align the text right.
  - 4. Click the "Align full" button to align the text evenly on both sides.

## \* Undo and Redo

- (1) Click the "Undo" 🔄 button to undo the last action.
- (2) Click the "Redo" 🗈 button to redo the action.

#### \* Unordered/Ordered List

- (1) Select the text to which you want to apply the list style.
  - 1. Click the "Unordered List" 📃 button to apply a bullet list style.
  - 2. Click the "Ordered List" = button to apply a numbered list style.

# \* Insert/Edit Link

- (1) Select the text to which you want to insert a link.
- (2) Click the "Insert/Edit Link" 🔛 button.
- (3) The Insert/edit link dialog box is displayed.

| 🥹 Insert/edit link - Mozilla Firefox 🚺 🗖 🔀         |
|----------------------------------------------------|
| 📋 http://drh.edm.bosai.go.jp/common/js/tiny_mce/ 🏠 |
| Insert/edit link                                   |
| Link URL                                           |
| Target Not set 💌                                   |
| Title                                              |
|                                                    |
| Insert                                             |

- (4) Enter the required information
  - 1. Enter the URL.

| 🥹 Insert/edit link - Mozilla Firefox 🔳 🗖 🔀         |  |  |
|----------------------------------------------------|--|--|
| 📔 http://drh.edm.bosai.go.jp/common/js/tiny_mce/ 🏠 |  |  |
| Insert/edit link                                   |  |  |
| Link URL http://drh.edm.bosai.go.jp/               |  |  |
| Target Not set 💙                                   |  |  |
| Title                                              |  |  |
|                                                    |  |  |
| Insert                                             |  |  |

2. Select Target.

Select "Not set" to not set the target.

Select "Open link in the same window" to open the link in the same window.

Select "Open link in a new window" to open the link in a new window.

| 🕹 Insert/e  | dit link – Mozilla Firefox 🔳 🗖 🔀        |
|-------------|-----------------------------------------|
| http://dr   | h.edm.bosai.go.jp/common/js/tiny_mce/ 🏠 |
| Insert/edit | link                                    |
| Link URL    |                                         |
| Target      | Not set 🗸                               |
| Title       | Open link in the same window            |
| Class       | Open link in a new window               |
|             |                                         |
| Insert      | Cancel                                  |

3. Enter Title.

| 🕙 Insert/e  | dit link – Mozilla Firefox 🚺 🗖 🔀      |
|-------------|---------------------------------------|
| http://dr   | h.edmbosaigo.jp/common/js/tiny_mce/ 🏠 |
| Insert/edit | link                                  |
| Link URL    |                                       |
| Target      | Not set 💌                             |
| Title       | drh                                   |
|             |                                       |
| Insert      | Cancel                                |

(5) Click "Insert".

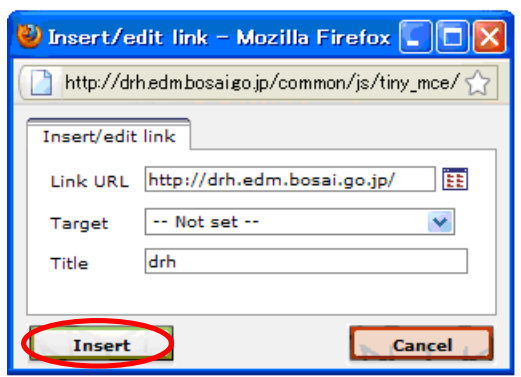

# \* Insert Image

- (1) Put the cursor on the position in which you want to insert an image.
- (2) Click "Insert Image" 🚨 button.

#### 5. PROPOSING A TECHNOLOGY

(3) The "uploaded files list" is displayed. Click "Browse".

| 😢 Mozilla Firefox                                                                                    |
|----------------------------------------------------------------------------------------------------|
| 🕒 http://drh.edm.bosai.go.jp/common/js/tiny_mce/plugins/newadvimage/UpInImage.php?sid=&sesid=7u190 🏠 |
| uploaded Files list Insert Image: Insert Cancel                                                      |
| Done                                                                                                 |

(4) The "File Upload" is displayed.

| File Upload            |                                                                               |
|------------------------|-------------------------------------------------------------------------------|
| Look in:               | 🞯 Desktop 🔽 🌀 🤣 📂 🛄 •                                                         |
| My Recent<br>Documents | My Documents<br>My Computer<br>My Network Places                              |
| Desktop                | >                                                                             |
| My Documents           | File name:     V     Open       Files of type:     All Files     V     Cancel |

(5) Select the file you want to upload, and click "Open".

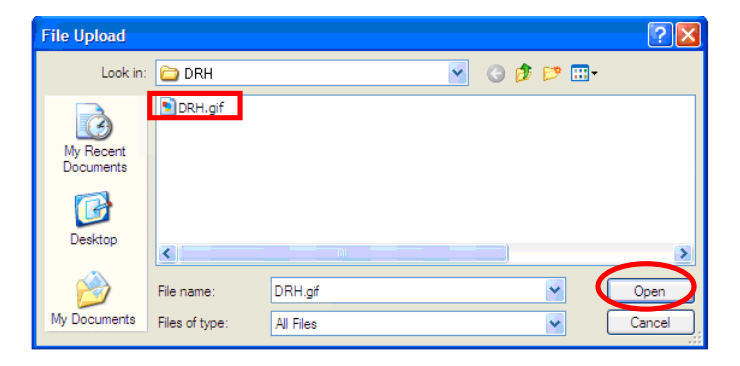

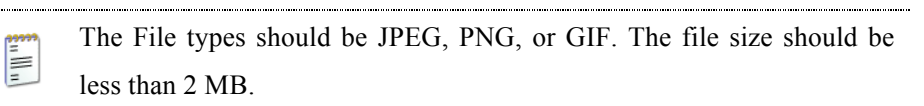

(6) The selected file is uploaded and a thumbnail is displayed in the "uploaded files list" window. Select the thumbnail you want to insert, and click "Insert".

| http://drh.edm.bosaigo.jp/common/js/tiny_mce/plugins/newadvimage/UpInImage.php?sid=&sesid=7u190 |
|-------------------------------------------------------------------------------------------------|
| uploaded Files list                                                                             |
| Insert Image: DRH\DRH.gif Browse                                                                |
| Insert Cancel                                                                                   |

(7) Click "Cancel" to cancel.

#### \* Cleanup Messy Code

(1) Click the "Cleanup Messy Code" 🗾 button to clean up messy code.

The Clean Up Messy Code option helps remove unnecessary coding from your content. Extraneous HTML can sometimes find its way into a project either through oversight or via a cut/copy and paste function. You can use the clean up messy code option to remove errors in your content such as unnecessary HTML tags or improperly opened or closed tags. Cleaning up messy code helps reduce page errors and enhances performance when your page is loaded in a browser. (Refer to: http://www.delivra.com).

#### \* Edit HTML Source

- (1) Click the "Edit HTML Source" button to edit HTML.
- (2) The "HTML Source Editor" is displayed.

| 🕹 HTML Source Editor - Mozilla Firefox                                                               |           |
|----------------------------------------------------------------------------------------------------|-----------|
| ( http://drh.edm.bosai.go.jp/common/js/tiny_mce/themes/advanced/source_editor.htm                    | ☆         |
| HTML Source Editor                                                                                   | Word wrap |
| Disaster Reduction Hyperbase is a facility disseminating disaster reduction technology<br>knowledge. | and       |
| Update                                                                                               | Cancel    |

Check "Word wrap" in the upper right to allow text to use more than one line.

#### (3) Edit the HTML source.

1. Click "Update" to update.

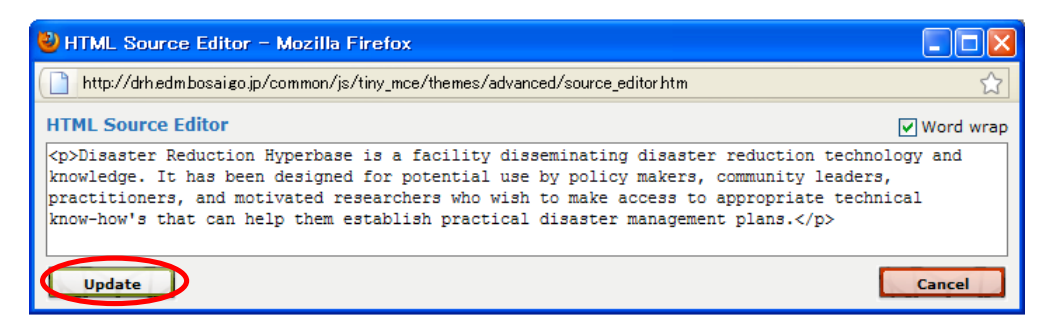

2. Click "Cancel" to cancel.

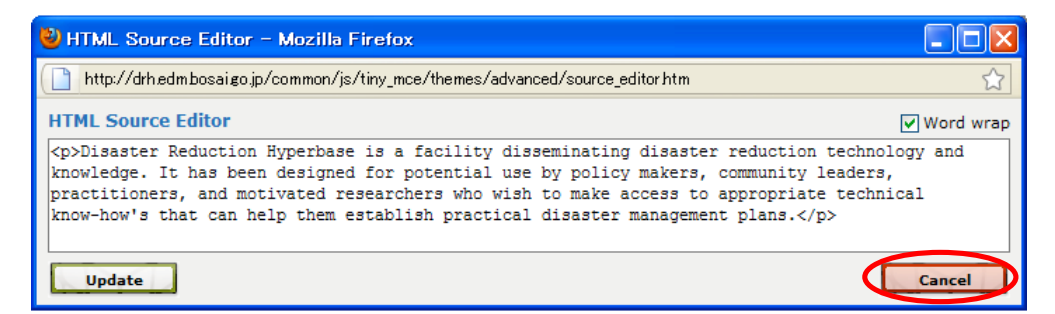

#### \* Changing the size of input field

(1) Drag your mouse over the bottom right of the input field.

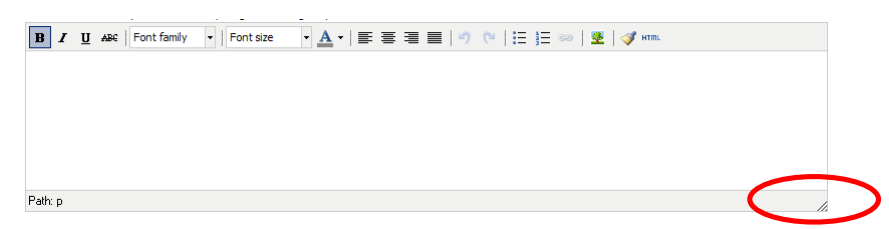

## f. Attaching Files

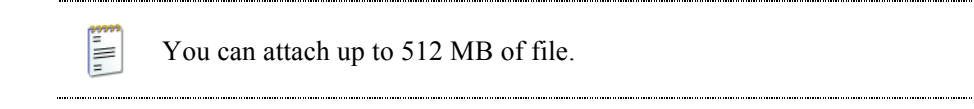

(1) Click "Browse" in the lower left of the page.

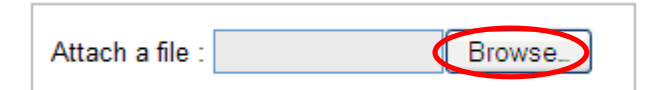

(2) The "File Upload" is displayed.

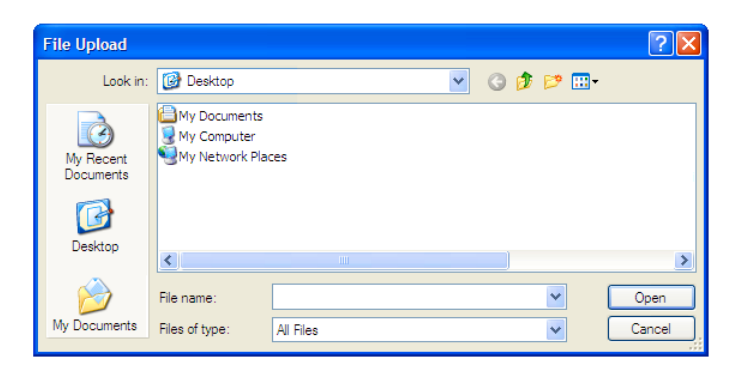

(3) Select the file you want to upload, and click "Open".

| File Upload                           |                |                         |       |                  | ? 🛛    |
|---------------------------------------|----------------|-------------------------|-------|------------------|--------|
| Look in:                              | 🗀 DRH_Templat  | e                       | 💌 🕝 🖻 | <del>ب 😥</del> 🔁 |        |
| My Recent<br>Documents                | DRH_Template   | _ver7_3.xls             |       |                  |        |
|                                       | <              |                         |       |                  | >      |
| 1 1 1 1 1 1 1 1 1 1 1 1 1 1 1 1 1 1 1 | File name:     | DRH_Template_ver7_3.xls |       | *                | Open   |
| My Documents                          | Files of type: | All Files               |       | *                | Cancel |

(4) Click "Upload".

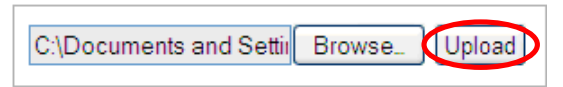

# (5) The file is uploaded.

# g. Application Examples

At the initial state, only the first entry field is displayed.

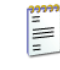

You can add more entry fields (up to five) by clicking "More Example" button.

.....

\_\_\_\_\_

| Welcome member5 DRH , Hans Lopad (Polis Mylati Contactus Advanced Seach 🗣 1858 Subscript                                                                                                    | n Language •                                       |
|----------------------------------------------------------------------------------------------------|----------------------------------------------------|
| Disaster Reduction Hyperbase<br>- Asian Application (DRH-Asia) - DNH web setter We J figure                                                                                                    | Search<br>Drodogen orly<br>Schurz (2019            |
| DRII Database DRII Forum DRII Forum DRII Links URI I                                                                                                    |                                                    |
| Eind Jechnologies Propose a lechnology Discuss Jechnologies DRH pathers DRH Projec<br>Home > Propose a technology > Sart submission                                                                                                    | a delividen                                        |
| Post content<br>DX. Application examples                                                                                                    |                                                    |
| Instruction for writes:<br>- Fill in this section with the examples that the technology/knowledge was applied to any fields. You may also write about organing projec<br>- Writers with marked "a" and "b" in Section VIII are expected to provide as many examples as possible. Those who marked "c" to "a"<br>strong/recommended to III in these, but not comparisory. | ta<br>na ako                                       |
| No.1<br>E1-1 Project name if available                                                                                                    |                                                    |
|                                                                                                    |                                                    |
|                                                                                                    |                                                    |
| E12 Dace<br>- Specify an each as possible<br>- ■ / 型 And Foretway → Foretway → ▲ *   都 御 圖   今 べ   田 田   全   ズ + →                                                                                                    |                                                    |
|                                                                                                    |                                                    |
| Petro                                                                                                    |                                                    |
| E13. Year                                                                                                    |                                                    |
| E14 Investor                                                                                                    |                                                    |
| E15 Pool included                                                                                                    |                                                    |
| - Indicate all combiners with their Sfeis when available                                                                                                    |                                                    |
|                                                                                                    | More Example                                       |
| E14 Montany cests incurse<br>- Show the transitions with Spectration for each facility or expirent, if penaltie.<br>■ If y HM (incurse), in factors: - A + B = R = R =   O ~   E   H =   B   J → m                                                                                                    | If you click here, you can add up to five Examples |
|                                                                                                    | n you ener nere, you can add up to nive Examples.  |
| Poly 2<br>E1-7 fold woldsaf regime (fine fame and human recourse)<br>■ Z g and [new balk, ]: { (norse: ] > A +   B = 1 =   2   > > [ ] =   2   J = n.                                                                                                    |                                                    |
| and the second second second second second second second second second second second second second second second                                                                                                    |                                                    |
| hata<br>E16 Enference of positive result (Sanghé) / Hangabé)<br>■ / g una [nem taway: □ [nem tawa: □ ] A_+   S = S = S = 1 → □ [ ] =   S   J = m                                                                                                    |                                                    |
|                                                                                                    |                                                    |
| Petro                                                                                                    |                                                    |
| more example                                                                                                    |                                                    |
|                                                                                                    |                                                    |
| San & Press                                                                                                    |                                                    |
| Copyright © 2005-2019 EDM-NED. All rights reserved.                                                                                                    | Sauch Legal                                        |
| Institutions contributing to ANER (IN EXT INTERNAL REAL REAL REAL REAL REAL REAL REAL RE                                                                                                    |                                                    |
| Institutions contributing to DRH Contents (Click here): posted on request                                                                                                    |                                                    |

## 5.4 SUBMITTING TECHNOLOGY CONTENTS

#### a. Submission Process

You must login as a Full Profile Member.

- (1) "Save & Preview" button
  - 1. If you click the "Save & Preview" button located on each page, you will move to the preview screen for information available at that time or the edit termination screen.

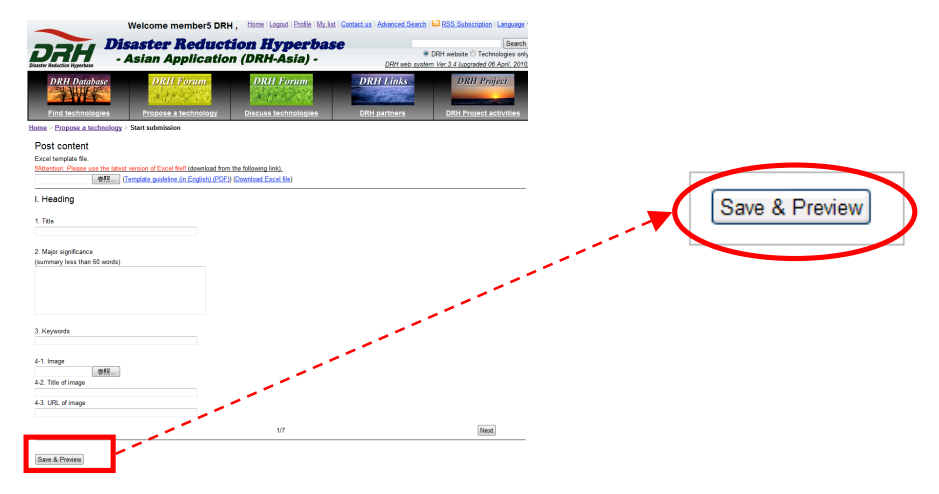

2. The entering is saved and previewed.

| • Updated: 2010-<br>• <u>Title</u><br>DRH | )1-25 11:08:20<br>                       |                              |
|-------------------------------------------|------------------------------------------|------------------------------|
| ID:                                       | DRH 55                                   |                              |
| Hazard:                                   | Earthquake                               |                              |
| Category:                                 | Implementation Oriented Technology (IOT) |                              |
| Proposer:                                 | Yako Yamane                              |                              |
| Country:                                  | JAPAN;                                   | Disaster Reduction Hyperbase |
| Date posted:                              | 20 January 2010                          | Disuster Reduction Appendise |
| Date published:                           | 25 January 2010                          |                              |
| Date posted:<br>Date published:           | 20 January 2010<br>25 January 2010       | Disaster Reduction Hyperbase |

- (2) "Submit" button
  - You can edit after you have saved technology content. To save, see sub-section 5.4.a (1) for details. Click "Edit" in the upper left of the content to edit.

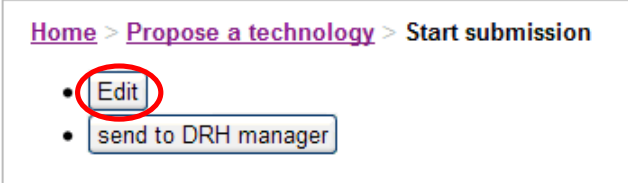

2. Click "send to DRH manager" in the upper or lower left of the page to submit.

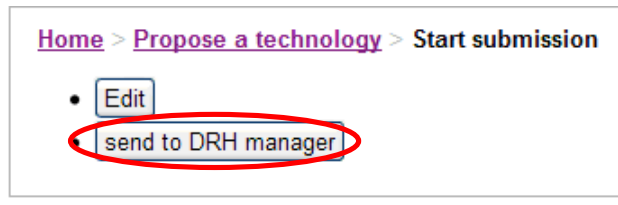

#### (3) Confirming the Copyright Policy

1. Please read the contents of the Copyright Policy.

<u>Home</u> > <u>Discuss technologies</u> > Technologies under facilitation

#### Copyright of DRH contents in DRH-Asia

A. Basics: Copyright of the DRH contents that you proposed and registered in the DRH Database of DRH-Asia still belongs to you even after proposing to DRH Website, and is stated as Copyright@[published year] [Name of the proposer](proposer) all rights reserved. The copyright applies to the descriptions of the contents and does not cover ownership of the presented technology and knowledge. When ownership (including patents) is clear, it should be properly stated in the template box 18. When ownership does not belong to any specific parties as in many of TK's (Transferable indigenous knowledge), it is recommended to put an appropriate note such as "No ownership. People's knowledge." B. Requirements for proposers (contributors of DRH contents):
 You shall accept that DRH subscribers may take the following actions.
 1)Printing, copying, translation, and dissemination of the entire body or a part of the registered DRH contents by subscribers are allowed, provided that no modifications of your descriptions

DRH contents by subscribers are allowed, provided that no modifications of your descriptions are made.
2) In these actions, the copyright statements should be maintained. When a part of the contents is reproduced, the copyright statements should be copy-pasted on the resulting documents.
You shall accept that DRH Consortium (or other related organizations approved by DRH Consortium) may take the following actions.
1) Publishing of the entire or a part of the registered DRH contents in printing by DRH Consortium or other related organizations for non-commercial purpose are allowed, provided that no modifications of your descriptions are made.
2) Proofreading and minor correction of words and phrases without modifications of your descriptions by DRH Manager and DRH Facilitators are allowed.
3) In these actions, the copyright statements should be maintained. When a part of the contents is reproduced, the copyright statements should be maintained. When a part of the contents is reproduced, the copyright statements should be maintained. When a part of the contents is reproduced, the copyright statements should be maintained. When a part of the contents is reproduced, the copyright statements should be copy-pasted on the resulting documents.

#### C. Others:

Uters:
 By submitting your contents on DRH Website, you consent to the acceptance of the copyright policy mentioned in this page.
 2)DRH Consortium can revise this copyright policy after the announcement of plenty time on DRH Website. If the proposers do not protest during the announcement notices, it is considered that the proposers consent the revision of the copyright policy.

I agree to the DRH-Asia Copyright Policy mentioned above. Accept Cancel

2. After reading the Copyright Policy, click the checkbox to agree to it and then click "Accept."

Accept Cancel

If you click "Cancel," you will be returned to the edit page.

#### b. Adding Texts through Excel Template

The Excel file version of the template enables you to fill in the template in the environments where your PC is unconnected to the Internet. Later, when you have access to the Internet, you can upload what you have written in the Excel file to the DRH website automatically by clicking one button. By using this Excel file, you can upload only plain texts. To add figures and photos, access the website after you upload the Excel file. You must login as a Full Profile Member to propose technology content.

- (1) Downloading Excel template.
  - 1. Start submission. See sub-section 5.2.h for details
  - 2. The input form (titled "Post content") is displayed. Click "Download Excel file".

| <u>Home</u> > <u>Propose a technology</u> > Start submission                                     |  |
|--------------------------------------------------------------------------------------------------|--|
| Post content                                                                                     |  |
| Excel template file. Browse Upload (Template guideline (in English) (PDFot (Download Excel file) |  |
|                                                                                                  |  |

- 3. A dialog box appears.
- 4. Select "Open with" to open the Excel file. Click "OK".

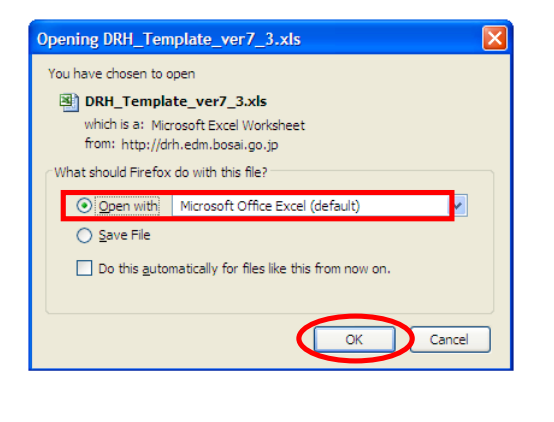

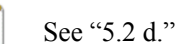

See "5.2 d." for other information.

(2) Uploading Excel File.

- 1. Start submission. See sub-section 5.2.h for details.
- 2. The input form (titled "Post content") is displayed. Click "Browse".

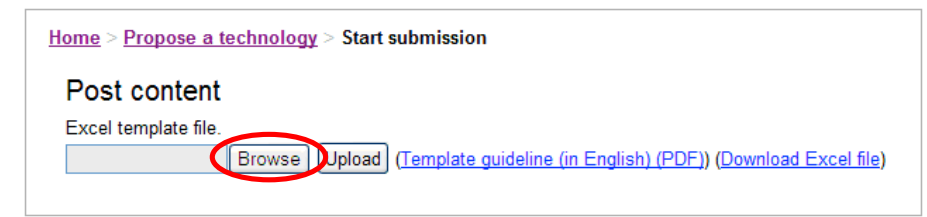

3. The "File Upload" is displayed.

| File Upload            |                                               |           |   |     |              | ? 🔀    |
|------------------------|-----------------------------------------------|-----------|---|-----|--------------|--------|
| Look in:               | 🞯 Desktop                                     |           | ~ | G 🦻 | <del>ب</del> |        |
| My Recent<br>Documents | Hy Documents<br>My Computer<br>My Network Pla | ces       |   |     |              |        |
| Desktop                | <                                             |           |   |     |              | >      |
| <b>&gt;</b>            | File name:                                    |           |   |     | ~            | Open   |
| My Documents           | Files of type:                                | All Files |   |     | ~            | Cancel |

4. Select the file you want to upload, and click "Open".

| File Upload            |                |                         |   |     |     | ? 🛛    |
|------------------------|----------------|-------------------------|---|-----|-----|--------|
| Look in:               | 🗀 DRH_Templat  | 3                       | * | G 🦻 | P 🔢 | •      |
| My Recent<br>Documents | DRH_Template   | ver7_3.xls              |   |     |     |        |
| Desktop                | <              |                         |   |     |     | >      |
| <b>&gt;</b>            | File name:     | DRH_Template_ver7_3.xls |   |     | *   | Open   |
| My Documents           | Files of type: | All Files               |   |     | *   | Cancel |

5. Click "Upload".

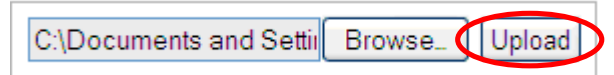

- 6. The file is uploaded.
- (3) Notes on Adding Texts through Excel File
  - Only plain text is uploaded.
     Add un-uploaded character

2. Add un-uploaded characters such as bold, italic, or images, using hyperlink to the uploaded plain text again when you need.

# 5.5 NOTIFICATIONS AFTER SUBMISSION

|       | You mus | st login as | a Full | Profile | Membe | er to rece | eive the | notificat | ion. |
|-------|---------|-------------|--------|---------|-------|------------|----------|-----------|------|
| ····· |         |             |        |         |       |            |          |           |      |

## a. Notifications in Top Page

The notification information is displayed in the upper right of the page. The situation regarding the facilitation process of your content is displayed here.

.....

|                              | Welcome Take Take                     | , <u>Home</u>   Lo          | igout   <u>Profile</u>   ( | Contact us   Advanced Search         | RSS Subscription   Language                                      |
|------------------------------|---------------------------------------|-----------------------------|----------------------------|--------------------------------------|------------------------------------------------------------------|
| Disaster Reduction Hyperbase | <b>isaster Redu</b><br>Asian Applicat | c <b>tion H</b><br>ion (DRH | <b>lyper</b><br>I-Asia)    | Dase<br>⊙ D<br>DRH web system Ver.3. | RH website O Technologies only<br>3 (upgraded 28 December, 2009) |
| DRH Database                 | DRH Forum                             | DRH F                       | orum                       | DRH Links                            | DRH Project                                                      |
| <u>i ind teelinologies</u>   | - topose a technology                 | <u>Discuss tec</u>          | New pr                     | oposal was posted.                   |                                                                  |

## b. Notification by Email

Following your submission, the system will automatically send you an email notifying you of the

processing in each facilitation stage.

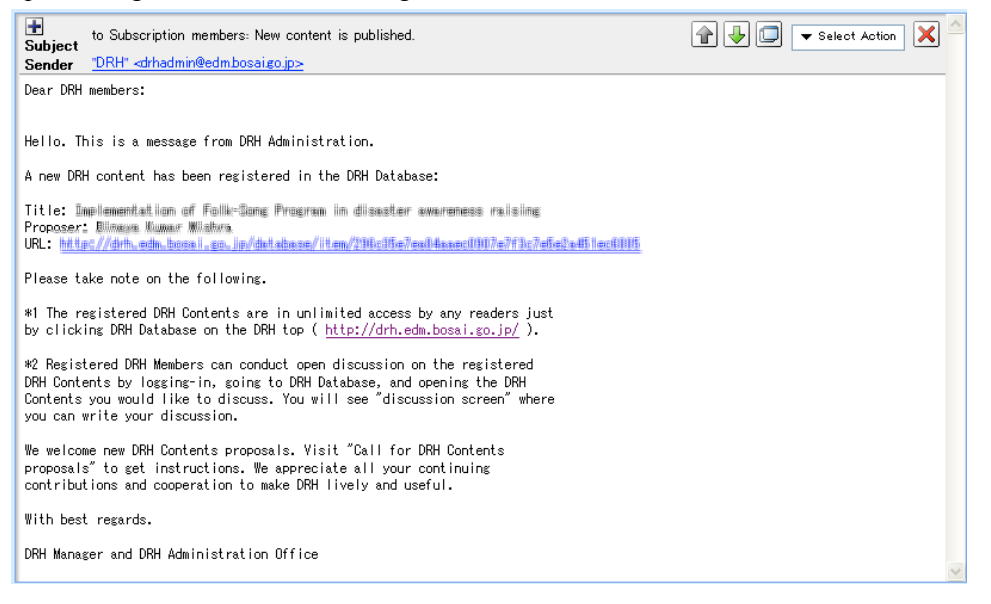

# 6.1 TOP PAGE (DISCUSS TECHNOLOGIES FOR DISASTER REDUCTION)

- Layout
- (1) Click or "Discuss technologies".

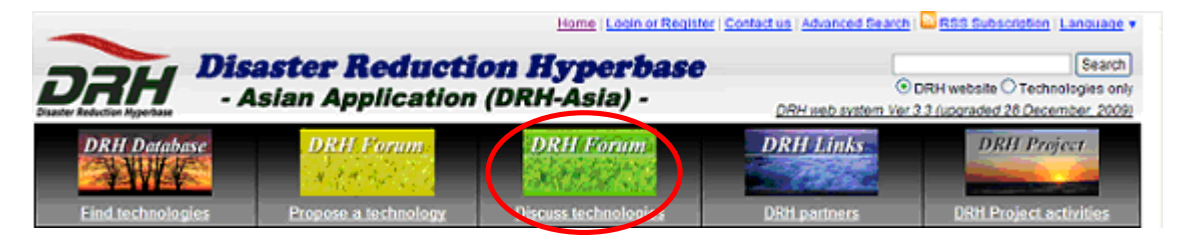

(2) The "Discuss technologies for disaster reduction" is displayed.

|                                                                                                    |                            |                                                                         | Home   Login or Regist                 | er   <u>Contact us</u>   <u>Advanced Search</u> | RSS Subscription   Language V         |
|----------------------------------------------------------------------------------------------------|----------------------------|-------------------------------------------------------------------------|----------------------------------------|-------------------------------------------------|---------------------------------------|
|                                                                                                    | n Di                       | caster Reduc                                                            | tion Hynerh                            | 260                                             | Search                                |
|                                                                                                    |                            | Asian Annlicati                                                         | on (DRH-Asia) -                        |                                                 | DRH website O Technologies only       |
| Disaster Reduct                                                                                                    | ion Hyperbase              |                                                                         | Un (DAII-Asia) -                       | DRH Web system Ver.                             | 3.3 (upgraded 26 December, 2009)      |
| DRI                                                                                                    | A Database                 | DRH Forum                                                               | DRH Forum                              | DRH Links                                       | DRH Project                           |
|                                                                                                    |                            | A CARDON CON                                                            |                                        |                                                 |                                       |
| <u>Find</u>                                                                                                    | <u>technologies</u>        | <u>Propose a technology</u>                                             | <u>Discuss technologies</u>            | DRH partners                                    | DRH Project activities                |
| Home > Disc                                                                                                    | uss technologies           |                                                                         |                                        |                                                 | $\sim$                                |
| Discuss                                                                                                    | technologies fo            | r disaster reduction                                                    |                                        |                                                 | h                                     |
| <u>General d</u>                                                                                                    | iscussion on disas         | ster reduction technologies                                             |                                        |                                                 | ropose a technology                   |
| You can disc                                                                                                    | cuss all the related issu  | ies of DRH (e.g., web-system, the ten                                   | nplate, disaster reduction technologie | s/knowledge, meeting                            |                                       |
| below.                                                                                                    | r project, etc). Il you wa | into discuss proposed technologies/                                     | nowiedge, piedae go to Treemologie     | Pleas                                           | e use the e-mail form by clicking the |
| > User train                                                                                                    | ning at ADRC on 11t        | <u>h Nov</u>                                                            |                                        | follow                                          | ing link for any questions and        |
| > User train                                                                                                    | ning at ADRC on 3rd        | April 2009                                                              |                                        | comm<br>> Con                                   | tact us                               |
| > Welcome                                                                                                    | e to the DRH new we        | <u>ebsite</u>                                                           | <u></u>                                |                                                 | (                                     |
|                                                                                                    |                            |                                                                         |                                        | <u>Search &gt; More</u>                         |                                       |
| Copyright ©                                                                                                    | 2006-2010 EDM-NIED         | . All rights reserved.                                                  | a,                                     | <u>Home</u>   <u>Si</u>                         | temap   Contact us   Search   Legal   |
| in the second second se | ₽ 🌼 M E X                  | NINISTIY OF EDICATION,<br>CUTURE, SPOTS,<br>SCIENCE AND TECHNOLOGY JAKA |                                        |                                                 | onsortium                             |
|                                                                                                    |                            |                                                                         |                                        |                                                 |                                       |
| $(\mathbf{a})$                                                                                                    | General                    | Discussion on Dis                                                       | aster Reduction <sup>7</sup>           | Technologies                                    |                                       |
| ( <b>b</b> )                                                                                                    | Proposin                   | g a technology                                                          |                                        |                                                 |                                       |
| $\sim$                                                                                                    | Nood hol                   | <b>•</b> 9                                                              |                                        |                                                 |                                       |
| $(\underline{\mathbf{c}})$                                                                                                    | iveeu nei                  | h:                                                                      |                                        |                                                 |                                       |

#### a. General Discussion on Disaster Reduction Technologies

You can discuss all the related issues of DRH. See sub-section 6.2 for details.

## b. Proposing a technology

You can propose a technology from this link. (It is the same link as the "DRH Forum (Propose a technology)". See section 5 for details.

## c. Need help?

You can send an email to the administrator by this form regarding any questions and comments about

this site. See sub-section 9.1 for details.

## 6.2 GENERAL DISCUSSION ON DISASTER REDUCTION TECHNOLOGIES

#### a. Topic List

- (1) The related issues of DRH are displayed in "General discussion on disaster reduction technologies".
- (2) Click "More" to see more topics related to issues concerning DRH.

General discussion on disaster reduction technologies You can discuss all the related issues of DRH (e.g., web-system, the template, disaster reduction technologies/knowledge, meeting held as DRH project, etc). If you want to discuss proposed technologies/knowledge, please go to "Technologies under facilitation" as below. > User training at ADRC on 11th Nov > Opinion requirement concerning this web-system > User training at ADRC on 3rd April 2009 > Welcome to the DRH new website

#### (3) The topic lists are displayed.

| <u>Home</u> ⇒<br>Disc | Home > Discuss technologies > Discuss technologies for disaster reduction<br>Discuss technologies for disaster reduction |                   |                  |          |  |  |  |  |
|-----------------------|----------------------------------------------------------------------------------------------------|-------------------|------------------|----------|--|--|--|--|
|                       |                                                                                                    | Search            |                  |          |  |  |  |  |
|                       | Topics                                                                                                    | Started by        | Last Active      | Comments |  |  |  |  |
|                       | User training at ADRC on 11th Nov                                                                                        | Koichi Shiwaku    | 11 November 2009 | 7        |  |  |  |  |
|                       | Opinion requirement concerning this web-system                                                                           | Hiroaki Negishi   | 08 May 2009      | 0        |  |  |  |  |
|                       | User training at ADRC on 3rd April 2009                                                                                  | Koiichii Shikwaku | 03 April 2009    | 7        |  |  |  |  |
|                       | Welcome to the DRH new website                                                                                           | Hiroyuki Karmeda  | 30 March 2009    | 0        |  |  |  |  |
|                       | <                                                                                                    | New 1 Old >       |                  |          |  |  |  |  |

## b. Display of Topic

(1) Click a title in "General discussion on disaster reduction technologies" to display the full topic.

 General discussion on disaster reduction technologies

 You can discuss all the related issues of DRH (e.g., web-system, the template, disaster reduction technologies/knowledge, meeting held as DRH project, etc). If you want to discuss proposed technologies/knowledge, please go to "Technologies under facilitation" as below.

 > User training at ADRC on 11th Nov

 > Opinion requirement concerning this web-system

 > User training at ADRC on 3rd April 2009

 > Welcome to the DRH new website

(2) The full topic is displayed.

#### c. Adding Comments to the Topic (Login Required)

(1) Login to the DRH Website. For login, refer to sub-section 3.1.c for details.

(2) Select the topic to which you want to add comments.

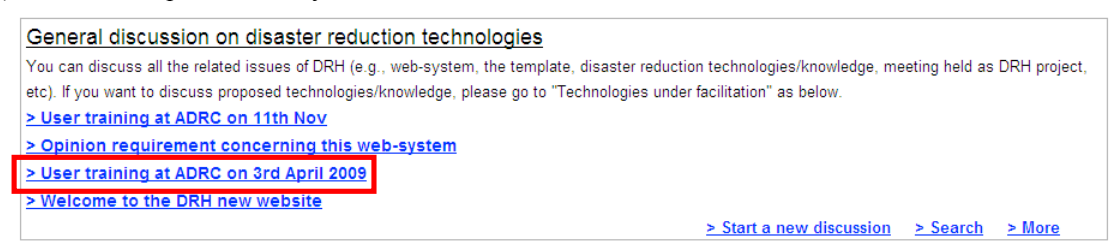

(3) The full topic is displayed. The original post is displayed at the top, and added comments are displayed below.

| User training at ADRC on 3rd April 2009                                                                                                    |                     |                 |
|----------------------------------------------------------------------------------------------------|---------------------|-----------------|
| sensber5 DRH                                                                                                    | 03 April 2009 10:58 |                 |
| EDM will give user training to visiting researchers of ADRC (Asian Disaster Reduction Center). The purposes of the training are<br>training are to promote of DRH Website and to get suggestions from user side in order to improve the website in the future. | <                   | - Original post |
| nember                                                                                                    | 03 April 2009 14:13 |                 |
| Email to apply membership went to spam mail box.                                                                                                    | <b>4</b>            | Added commen    |
| His a little bit diffcult to register the DRH website. It is unsuitable to appear the website registration confirmation in the spam mailbox.                                                                                                    | 03 April 2009 14.14 |                 |
| Enter your comments                                                                                                    |                     |                 |
| Add your comments                                                                                                    |                     |                 |

(4) Enter your comments, and click "Add your comments".

| Enter your comments | comments for User Training |  |
|---------------------|----------------------------|--|
| (                   | Add your comments          |  |

- (5) The comment is added.
- d. Starting a New Topic (FPM Only)
- (1) Login to the DRH Website as a Full Profile Member.
- (2) Click "Start a new discussion" in "General discussion on disaster reduction technologies".

| General discussion on disaster reduction technologies                                                                     |
|----------------------------------------------------------------------------------------------------|
| You can discuss all the related issues of DRH (e.g., web-system, the template, disaster reduction technologies/knowledge, |
| meeting held as DRH project, etc). If you want to discuss proposed technologies/knowledge, please go to "Technologies     |
| under facilitation" as below.                                                                                             |
| > User training at ADRC on 11th Nov                                                                                       |
| > Start a new discussion > Search > More                                                                                  |

(3) The input form (titled "Start a new discussion") is displayed. Enter required information, and click "Start a new discussion".

| Start a new discussion      |                        |  |  |
|-----------------------------|------------------------|--|--|
| Enter your discussion topic | New topic              |  |  |
| Enter your comments         | New topic              |  |  |
|                             | Start a new discussion |  |  |

(4) The new discussion topic is added.

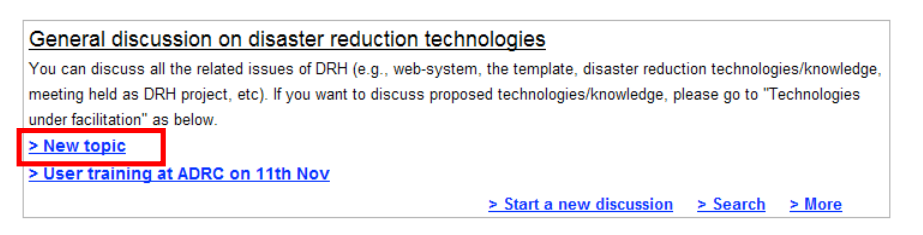

# e. Searching Forum

(1) Click "Search" in "General discussion on disaster reduction technologies".

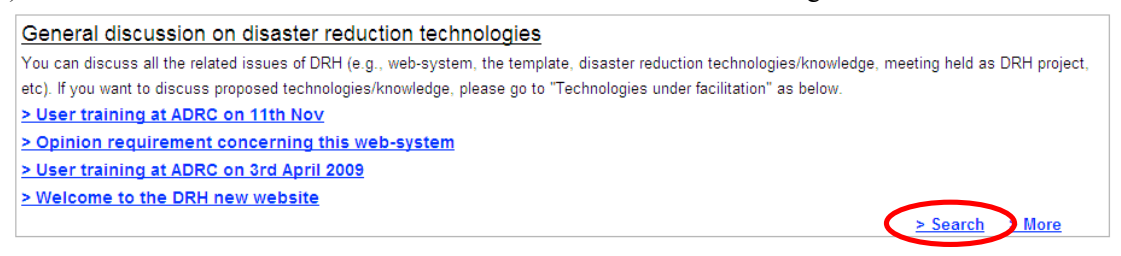

(2) "Search" is displayed. Type a keyword(s), and click "Search".

|           | Sea          | arch             |
|-----------|--------------|------------------|
| DRH       |              |                  |
| Search: 🤇 | ●all Otopics | Ocomments Search |
|           |              |                  |

| <ul> <li>all<br/>Select</li> <li>including</li> <li>topics</li> <li>Select '</li> <li>keyword</li> <li>comme<br/>Select</li> </ul> | "all" to search topics/comments<br>g the keyword(s) in all of the items.<br>"topics" to search topics including the<br>(s) in the title.<br>"nts<br>"comments" to search comments |
|----------------------------------------------------------------------------------------------------|----------------------------------------------------------------------------------------------------|
| including                                                                                                    | g the keyword(s) in the comments.                                                                                                    |

#### 6.3 DISCUSSION ON PROPOSED TECHNOLOGY CONTENTS

#### a. Technology Contents You Provided (FPM Only)

(1) The "Technologies you provided" is displayed when you provide content, and when you are logged in as a Full Profile Member. The title in the list will be active to link to and edit the content when it is at the editable stage; which is the enhancement process during the facilitation process. See sub-section 5.1 for details.

| Technologies you provided                                              | The facilitation process |
|------------------------------------------------------------------------|--------------------------|
| You can add and see comments on the technology/knowledge you proposed. | of your content is       |
| DRH 61 🚳 DRH Stage 1/5                                                 | displayed.               |
|                                                                        | See sub-section 5.1 for  |
|                                                                        | details.                 |

#### b. Technology Content Under Facilitation (FPM Only)

"Technologies under facilitation" is displayed when you are logged in as a Full Profile Member. You can refer to the title of a content during the facilitation process before publishing on "Find technologies".

| Technologies under facilitation |             |                                                                      |           |
|---------------------------------|-------------|----------------------------------------------------------------------|-----------|
| You can joir                    | n discussio | ons on the proposed technology/knowledge under facilitation process. |           |
| No                              | Focus       |                                                                      | Stage     |
|                                 | ALL 🛩       |                                                                      |           |
| DRH 47                          | Bor         | Development of a new tsunami monitoring system using a GPS buoy      | Stage 3/5 |
| DRH 46                          | <b>Ver</b>  | Effective Cyclone Early Warning Dissemination at Community Level     | Stage 2/5 |

(1) Sorting technology content by ID and Stages.

You can sort technology content by ID and stages.

#### - Sorting ID

1. Click "No" to sort by ID number.

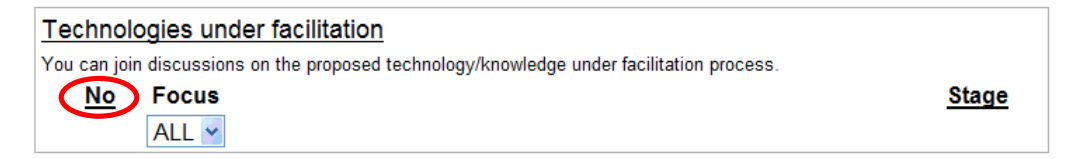

2. The list is sorted in order of ID number.

| Technologies under facilitation                                                           |                 |                                                                                                    |           |  |
|-------------------------------------------------------------------------------------------|-----------------|----------------------------------------------------------------------------------------------------|-----------|--|
| You can join discussions on the proposed technology/knowledge under facilitation process. |                 |                                                                                                    |           |  |
| No                                                                                        | <u>No</u> Focus |                                                                                                    | Stage     |  |
|                                                                                           | ALL 🛩           |                                                                                                    |           |  |
| DRH 5                                                                                     | Bor             | A Simple Method for Predicting a Landslide (A simple method for predicting the failure time of a slope using reciprocal of velocity) | Stage 3/5 |  |
| DRH 7                                                                                     | <b>N</b> er     | Preparing Urban Development Standards and guidelines for Earthquake Risk<br>Mitigation in the city of Tehran                         | Stage 3/5 |  |

3. Click "No" again to sort in reverse order.

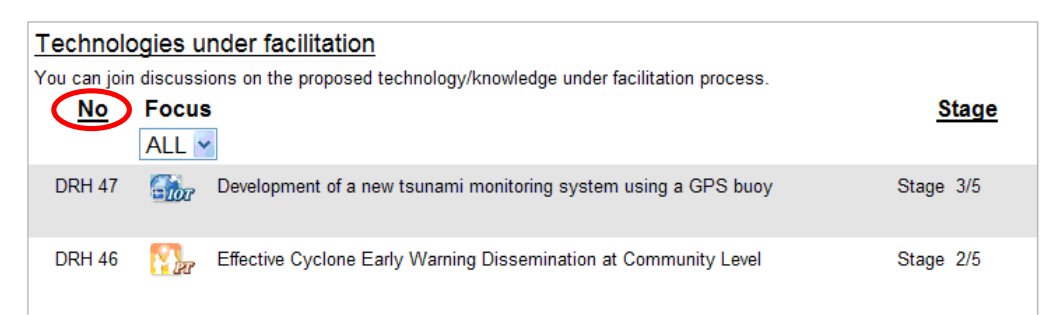

# - Sorting stage

1. Click "Stage" to sort by stage.

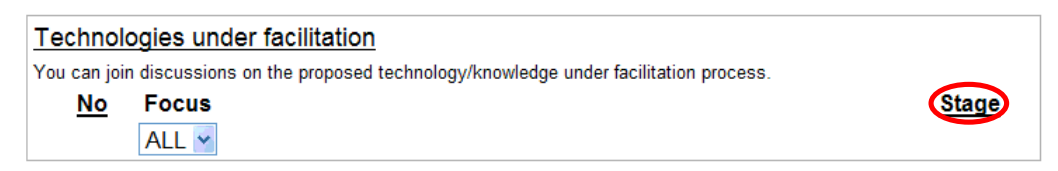

2. The list is sorted in the order of the stage.

| Technologies under facilitation |                                                                                |              |  |
|---------------------------------|--------------------------------------------------------------------------------|--------------|--|
| You can joir                    | n discussions on the proposed technology/knowledge under facilitation process. |              |  |
| No                              | ALL 🛩                                                                          | <u>Stage</u> |  |
| DRH 46                          | Effective Cyclone Early Warning Dissemination at Community Level               | Stage 2/5    |  |
| DRH 54                          | Manu Model as a technology used for community based disaster disk management   | Stage 2/5    |  |

3. Click "Stage" again to sort in reverse order.

| Technologies under facilitation |                                                                              |           |  |  |
|---------------------------------|------------------------------------------------------------------------------|-----------|--|--|
| You can joir                    | discussions on the proposed technology/knowledge under facilitation process. |           |  |  |
| No                              | Focus                                                                        | Stage     |  |  |
|                                 | ALL 💌                                                                        |           |  |  |
| DRH 47                          | Development of a new tsunami monitoring system using a GPS buoy              | Stage 3/5 |  |  |
| DRH 43                          | Detection of Buried Objects by Electromagnetic Subsurface Sensing            | Stage 3/5 |  |  |

(2) Sorting technology contents by category.

You can sort technology contents by category. For categories, see sub-section 0.1.b for details.

1. Select "Focus" from "ALL", "IOT", "PT", "TIK".

| Technol     | Technologies under facilitation |                                                                     |         |  |  |
|-------------|---------------------------------|---------------------------------------------------------------------|---------|--|--|
| You can joi | in discussior                   | ns on the proposed technology/knowledge under facilitation process. |         |  |  |
| No          | Focus                           |                                                                     | Stage v |  |  |
|             | PT 🗸                            |                                                                     |         |  |  |
|             | ALL                             |                                                                     |         |  |  |
|             | IOT                             |                                                                     |         |  |  |
|             | PT                              |                                                                     |         |  |  |
|             | TIK                             |                                                                     |         |  |  |

2. The contents with the selected "Focus" category are displayed at the top.

| Technologies under facilitation |           |                                                                      |           |  |  |
|---------------------------------|-----------|----------------------------------------------------------------------|-----------|--|--|
| You can join                    | discussio | ons on the proposed technology/knowledge under facilitation process. |           |  |  |
| No                              | Focus     |                                                                      | Stage 🔻   |  |  |
|                                 | PT 💌      |                                                                      |           |  |  |
| DRH 46                          | Mer       | Effective Cyclone Early Warning Dissemination at Community Level     | Stage 2/5 |  |  |
| DRH 31                          | N PT      | Integrated river basin management due to climate change              | Stage 3/5 |  |  |

(3) Linking to Technology Content Description.

You can access technology content when the technology under facilitation content is above 4 stages. For stages, see sub-section 5.1 for details.

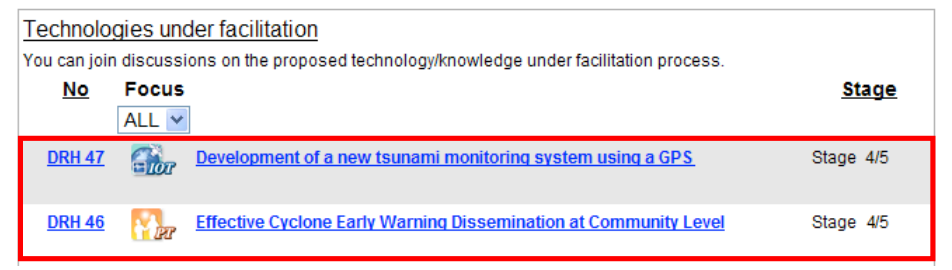

#### c. Adding Comments (FPM Only)

You can add comments for technologies by facilitating those which are above 4 stages.

1. Click DRH numbers or a title to which you want to add comments.

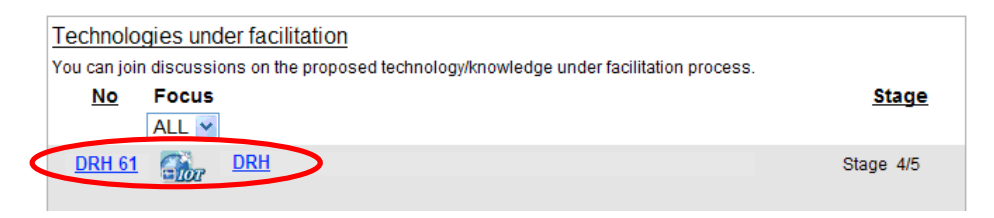

2. The discussion screen is displayed on the right. See sub-section 4.3.a for details.

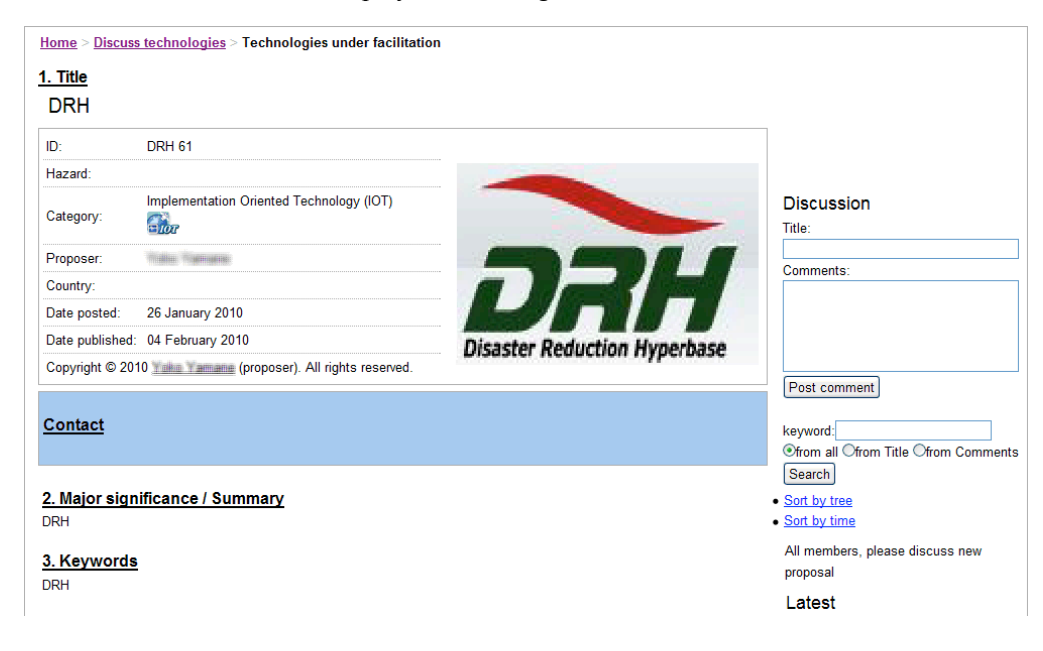

# 7 REFERRING TO AND ADDING DISASTER REDUCTION INFORMATION INITIATIVES (DRH PARTNERS)

7.1 TOP PAGE (DRH PARTNERS)

- Layout

(1) Click or "DRH partners".

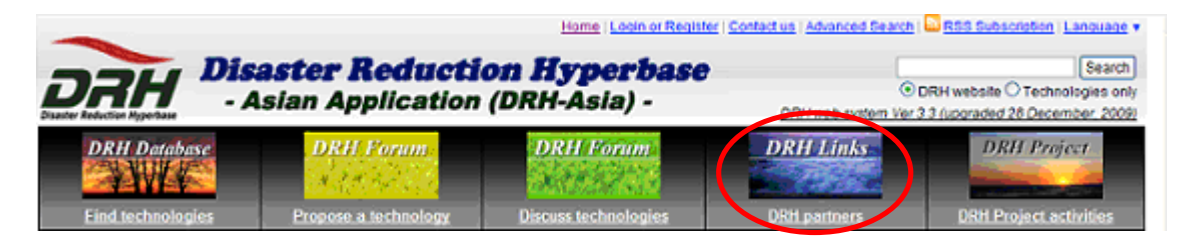

# (2) "DRH partners" is displayed.

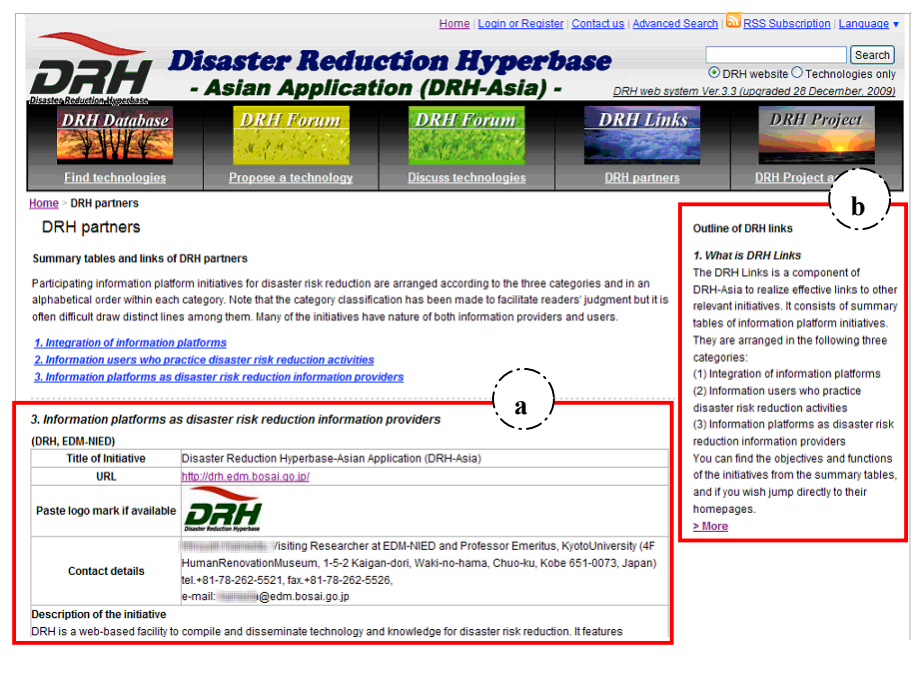

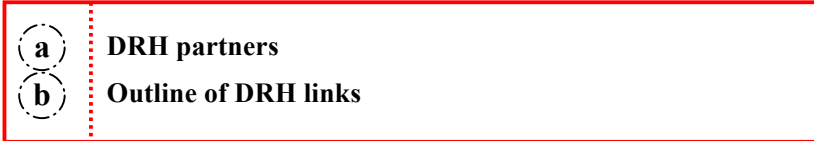

## a. DRH partners

The DRH partners are displayed. See sub-section 7.3 for details.

## b. Outline of DRH links

- (1) The outline of DRH links is displayed.
- (2) Click "More" to see more information concerning the outline of DRH links.

## 7.2 TYPES OF DRH PARTNERS

- (1) You can jump to three types of category by clicking each type.
  - 1. Integration of information platforms
  - 2. Information users who practice disaster risk reduction activities
  - 3. Information platforms as disaster risk reduction information providers

#### a. Integration of Information Platforms

Click "Integration of Information Platforms" to see the information platforms which play key roles as focal points to link relevant initiatives.

#### b. Information Users Who Practice Disaster Risk Reduction Activities

Click "Information Users Who Practice Disaster Risk Reduction Activities" to view the initiatives of disaster reduction technology users who conduct actual disaster reduction activities regionally, locally and globally.

#### c. Information Platforms as Disaster Risk Reduction Information Providers

Click "Information Platforms as Disaster Risk Reduction Information Provider" to view the initiatives of disaster reduction technology information providers.

## 7.3 INFORMATION CONCERNING INITIATIVE

Example:

|                                                                  |                                                                                                    | Title of Initiative            |
|------------------------------------------------------------------|----------------------------------------------------------------------------------------------------|--------------------------------|
| (DRH, EDM-NIED)                                                  |                                                                                                    |                                |
| Title of Initiative                                              | Disaster Reduction Hyperbase-Asian Application (DRH-Asia)                                                                                                    | LTD X                          |
| URL                                                              | http://drh.edm.bosai.qo.jp/                                                                                                    | URL                            |
| Paste logo mark if available                                     |                                                                                                    | Logo Mark                      |
| Contact details                                                  | Hiroyuki Kameda, Visiting Researcher at EDM-NIED and Professor Emeritus, KyotoUniversity (4F<br>HumanRenovationMuseum, 1-5-2 Kaigan-dori, Waki-no-hama, Chuo-ku, Kobe 651-0073, Japan)<br>tel.+81-78-262-5521, fax.+81-78-262-5526,<br>e-mail: kameda@edm.bosai.go.jp, (cc to: k-tani@edm.bosai.go.jp) | -                              |
| Description of the initiative                                    |                                                                                                    |                                |
| DRH is a web-based facility to<br>"implementation technology" of | compile and disseminate technology and knowledge for disaster risk reduction. It features<br>omprising: 1) Implementation oriented technology: Outputs from modern R&D that are practiced                                                                                                    |                                |
| under clear implementation st                                    | rategies, 2) Process technology: Know-how for implementation and practice, capacity building and                                                                                                    |                                |
| social development for knowle                                    | dge ownership, and 3)Transferable indigenous knowledge: Traditional art of disaster reduction that                                                                                                    |                                |
| is indigenous to specific regio<br>Under the DRH-Asia Project (. | n (s) but having potential to be applied to other regions andhaving time-tested reliability<br>uly 2006-March 2009), the system will be open by the end of 2007.                                                                                                    | -Description of the Initiative |
| DRH project documents: http:/                                    | /www.edm.bosai.go.jp/old/m-n.html                                                                                                    |                                |

#### a. Title of Initiative

The title of the initiative is displayed on the right side.

b. URL

The URL of the initiative is displayed on the right side.

c. Logo Mark

The logo mark of the initiative is displayed on the right side.

d. Contact Details

The contact details of the initiative are displayed on the right side.

#### 7. REFERRING TO AND ADDING DISASTER REDUCTION INFORMATION INITIATIVES (DRH PARTNERS)

## e. Description of the Initiative

A description of the initiative is displayed below.

## 7.4 ADDING INITIATIVE INFORMATION (FPM ONLY)

#### a. New Posting

 The "add an initiative" box is displayed on the right when you are logged in as a Full Profile Member. Click "add an initiative".

| tions - DRH pertners                                |                                                                                                    |                                                                                                    |
|-----------------------------------------------------|----------------------------------------------------------------------------------------------------|----------------------------------------------------------------------------------------------------|
| DBH options                                         |                                                                                                    | Culline of DR1 links                                                                                    |
| Divirparolets                                       |                                                                                                    |                                                                                                    |
| Summary tables and links of ORH partners            |                                                                                                    | <ol> <li>Wear IS (Mer Links)</li> <li>The Official size is a supremented of Official size in</li> </ol> |
|                                                     |                                                                                                    | The Unit Links & a component of Unit-Ada to                                                             |
| Paraparel constants plants                          | e construit de statue de materies par serviças statutorique de real statignate par la la servicia de la constru | I consist of avoidance tables of infrancation                                                           |
| Many of the initiation have name                    | guy association rate paint made to design metalen pagment dat it is over contain over another and a mong men.   | platform initiatives. They are ananged in the                                                           |
|                                                     |                                                                                                    | following these sategories                                                                              |
| 1 Interaction of interaction of all                 |                                                                                                    | (1) Integration of information platform.                                                                |
| 2 Information upons who practic                     | te datativ risk reduction autivities                                                                            | (2) Information users into practice disader risk                                                        |
| 2. Information platforms as size                    | ater risk reduction information providers                                                                       | reduction activities                                                                                    |
|                                                     |                                                                                                    | (0) information platforms as cleanly risk reduction                                                     |
|                                                     |                                                                                                    | You can find the chiertises and bootions of the                                                         |
| <ol> <li>Integration of information plat</li> </ol> | forma .                                                                                                    | initiatives from the summary tables, and if you                                                         |
| Prevention/inte_UK-150R)                            |                                                                                                    | with jump directly is their homepages.                                                                  |
| Title of Initiative                                 | Peverioritas                                                                                                    | 2.Mars                                                                                                  |
| UNL                                                 | the Jones anten Society and                                                                                     |                                                                                                    |
|                                                     | ProventionWeb                                                                                                   |                                                                                                    |
| Faste togo mark if available                        | TIEVEIIIUTITED                                                                                                  | Real and an instantore                                                                                  |
|                                                     | Europy the restance of indicars and commutes to descent                                                         |                                                                                                    |
|                                                     | Carg Duncan, Information Management Unit                                                                        | and the second second second                                                                            |
| Context details                                     | And and TT BIT STRE                                                                                             | 100 JON 10010 10 107W 215 101 001                                                                       |
|                                                     |                                                                                                    | TOTAL MANAGEMENT C                                                                                      |

(2) The input form (titled "add an initiative") is displayed.

| Category<br># "1. Integration of information platforms" not optional. | 2. Information users who practice disaster risk reduction activities |
|-----------------------------------------------------------------------|----------------------------------------------------------------------|
| Title of Initiative                                                   |                                                                      |
| Title Abbreviation                                                    |                                                                      |
| Paste logo mark if available                                          | Browse                                                               |
| URL                                                                   |                                                                      |
| Contact details                                                       |                                                                      |
| Description of the initiative<br>(within 100 words)                   |                                                                      |

- (3) Enter required information.
  - 1. Select category. See sub-section 7.2 for details of the categories.

| Category<br># "1. Integration of information platforms" not optional. | <ol> <li>Information users who practice disaster risk reduction activities</li> <li>Information users who practice disaster risk reduction activities</li> <li>Information platforms as disaster risk reduction information providers</li> </ol> |
|-----------------------------------------------------------------------|----------------------------------------------------------------------------------------------------|
| "Integration of Informat                                              | tion Platforms" cannot be selected.                                                                                                    |

- 2. Enter title of the initiative.
- 3. Enter title abbreviation if available.
- 4. Paste logo mark if available.
  - 4.1 Click "Browse".

| Paste logo mark if available | Browse | ) |
|------------------------------|--------|---|
|                              |        |   |

4.2 The "File Upload" is displayed.

| File Upload            |                                               |           |   |     |                | ? 🔀    |
|------------------------|-----------------------------------------------|-----------|---|-----|----------------|--------|
| Look in:               | 🞯 Desktop                                     |           | ~ | G 🦻 | <del>ب</del> 🔁 |        |
| My Recent<br>Documents | Hy Documents<br>My Computer<br>My Network Pla | ces       |   |     |                |        |
| Desktop                | <                                             |           |   |     |                | >      |
| <b>&gt;</b>            | File name:                                    |           |   |     | ~              | Open   |
| My Documents           | Files of type:                                | All Files |   |     | ~              | Cancel |

4.3 Select the file you want to upload. Click "Open".

| File Upload            |                |           |         | ? 🔀    |
|------------------------|----------------|-----------|---------|--------|
| Look in:               | 🚞 DRH          |           | 🌀 🖉 😕 🔛 | •      |
| My Recent<br>Documents | DRH.gif        |           |         |        |
| Desktop                |                |           |         | >      |
| <b>1</b>               | File name:     | DRH.gif   | ~       | Open   |
| My Documents           | Files of type: | All Files | ~       | Cancel |

- 5. Enter the URL.
- 6. Enter contact details. The name and e-mail address of the contact person are required as a minimum.
- 7. Enter a description of the initiative.
- (4) Click "Preview" for preview.

|   | Category<br># "1. Integration of information platforms" not optional. | 2. Information users who practice disaster risk reduction activities                                                                                                    |
|---|-----------------------------------------------------------------------|----------------------------------------------------------------------------------------------------|
|   | Title of Initiative                                                   | Disaster Reduction Hyperbase                                                                                                    |
|   | Title Abbreviation                                                    | DRH                                                                                                    |
|   | Paste logo mark if available                                          | C:¥Documents and Browse                                                                                                    |
|   | URL                                                                   | http://drh.edm.bosai.go.jp                                                                                                    |
| С | Contact details                                                       | Disaster Reduction Hyperbase                                                                                                    |
|   | Description of the initiative<br>(within 100 words)                   | DRH is a web-based facility to compile appropriate disaster reduction technologies and knowledge that incorporates regional characteristics of Asian countries and has solid implementation strategy |

#### (5) The preview is displayed.

1. If you wish to edit it again, click "Edit" and return to edit page.

| Home > DRH partners >               | add an initiative                                                                        |
|-------------------------------------|------------------------------------------------------------------------------------------|
| 2. Information users who p<br>(DRH) | practice disaster risk reduction activities                                              |
| Title of Initiative                 | Disaster reduction Hyperbase                                                             |
| URL                                 | http://drh.edm.bosai.go.jp/                                                              |
| Paste logo mark if<br>available     | DAH                                                                                      |
| Contact details                     | Disaster reduction Hyperbase                                                             |
| Description of the initiat          | ive                                                                                      |
| DRH is a web-based facilit          | y to compile appropriate disaster reduction technologies and knowledge that incorporates |
| regional characteristics of         | Asian countries and has solid implementation strategy.                                   |
| L                                   | Submit                                                                                   |

2. If it is OK, click "Submit" to submit it.

| <u>Home</u> > <u>DRH partners</u> > add an initiative<br>2. Information users who practice disaster risk reduction activities<br>(DRH) |                                                                                          |  |  |  |
|----------------------------------------------------------------------------------------------------|------------------------------------------------------------------------------------------|--|--|--|
| Title of Initiative                                                                                                    | Disaster reduction Hyperbase                                                             |  |  |  |
| URL                                                                                                    | http://drh.edm.bosai.go.jp/                                                              |  |  |  |
| Paste logo mark if<br>available                                                                                                    | DAH                                                                                      |  |  |  |
| Contact details                                                                                                    | Disaster reduction Hyperbase                                                             |  |  |  |
| Description of the initiat                                                                                                    | ive                                                                                      |  |  |  |
| DRH is a web-based facilit                                                                                                    | y to compile appropriate disaster reduction technologies and knowledge that incorporates |  |  |  |
| regional characteristics of Asian countries and has solid implementation strategy.                                                     |                                                                                          |  |  |  |
|                                                                                                    | Submit Edit                                                                              |  |  |  |

3. After submission, your information is added to DRH partners.

# b. Editing

1. If you wish to edit your initiative information, click "Edit".

| (DRH) Edit                                                       |                                                                                                    |
|------------------------------------------------------------------|----------------------------------------------------------------------------------------------------|
| Title of Initiative                                              | Disaster reduction Hyperbase                                                                                                    |
| URL                                                              | http://drh.edm.bosai.go.jp/                                                                                                    |
| Paste logo mark if<br>available                                  | DAH                                                                                                    |
| Contact details                                                  | Disaster reduction Hyperbase                                                                                                    |
| Description of the initiati                                      | ve                                                                                                    |
| DRH is a web-based facility regional characteristics of <i>b</i> | y to compile appropriate disaster reduction technologies and knowledge that incorporates<br>Asian countries and has solid implementation strategy. |

#### 7. REFERRING TO AND ADDING DISASTER REDUCTION INFORMATION INITIATIVES (DRH PARTNERS)

2. The input form (titled "Edit an initiative") is displayed. Edit necessary information, and click "Preview". See "7.4 a. (3)" for more information.

| Category<br># "1. Integration of information platforms" not optional. | 2. Information users who practice disaster risk reduction activities                                                                                                    |
|-----------------------------------------------------------------------|----------------------------------------------------------------------------------------------------|
| Title of Initiative                                                   | Disaster Reduction Hyperbase-Asian Application (DRH-Asia)                                                                                                    |
| Title Abbreviation                                                    | DRH                                                                                                    |
| Paste logo mark if available                                          | C:¥Documents and Browse                                                                                                    |
| URL                                                                   | http://drh.edm.bosai.go.jp                                                                                                    |
| Contact details                                                       | Disaster Reduction Hyperbase                                                                                                    |
| Description of the initiative<br>(within 100 words)                   | DRH is a web-based facility to compile appropriate disaster reduct<br>technologies and knowledge that incorporates regional characteris<br>Asian countries and has solid implementation strategy |

## 7.5 SYNDICATION SCRIPT (FPM ONLY)

#### a. About Syndication Script

The syndication script allows you to display DRH partners on your website.

#### b. Displaying the Information of Initiatives on Other Websites

 "Do you want to show this list on your website" is displayed on the right when you are logged in as a Full Profile Member. Click "Get the code to display it".

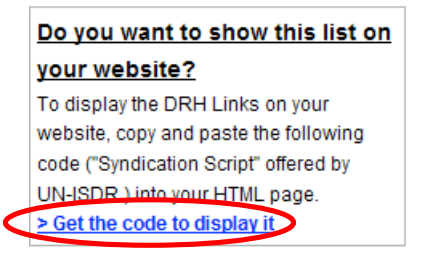

(2) The pop-up window is displayed.

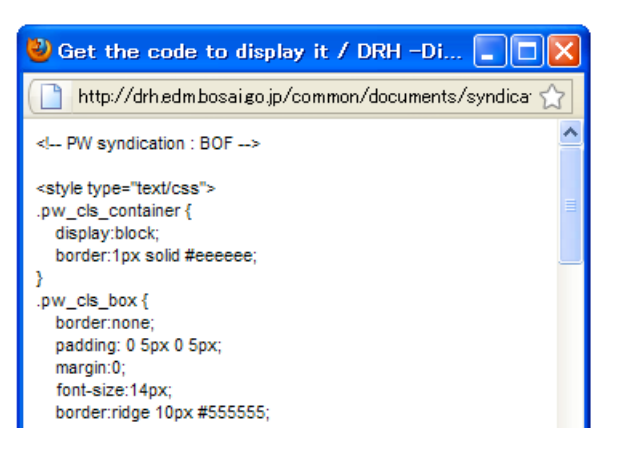

# 7. REFERRING TO AND ADDING DISASTER REDUCTION INFORMATION INITIATIVES (DRH PARTNERS)

(3) Select this script and copy and paste it to where you want to display the initiatives information on your HTML page. The DRH partners' information is displayed at the position where the syndication script was inserted.

| DRH - Disaster Reduction Hype. 0 /2 219.10    | ocalnost/~negishi/                                                                  |
|-----------------------------------------------|-------------------------------------------------------------------------------------|
|                                               |                                                                                     |
| Category of the initiative: Integration of in | formation platforms                                                                 |
| (PreventionWeb, UN-ISDR)                      |                                                                                     |
| PreventionWeb                                 |                                                                                     |
|                                               |                                                                                     |
| URL: http://www.preventionweb.net             | (Your Web site)                                                                     |
| Prevention Web                                | (Tour tres site)                                                                    |
| Contact details:                              |                                                                                     |
| Craig Duncan, Information Management U        | Jnit                                                                                |
| UN International Strategy for Disaster Red    | duction                                                                             |
| tel.+41 22 917 8898,                          |                                                                                     |
| e-mail: duncanc@un.org,                       |                                                                                     |
| Description of the initiative:                |                                                                                     |
| In support of the Hyogo Framework for Ar      | ction, the ISDR Secretariat is developing an information portal on Disaster Risk    |
| Reduction (DRR) called PreventionWeb. Th      | he primary purpose is to facilitate the work of professionals involved in disaster  |
| risk reduction and promote an understand      | Jing of the subject by non-specialists.                                             |
| PreventionWeb aims to provide a common        | h platform for institutions to connect, exchange experiences and share              |
| syndication to partner sites.                 | signed to allow distributed data entry as well as provide options for content       |
| The site will be updated daily, and contain   | news, DRR initiatives, event calendars, online discussions, contact directories,    |
| policy documents, reference documents, t      | training events, jobs, terminology, country profiles, fact sheets, as well as audio |
| and video content.                            |                                                                                     |
|                                               |                                                                                     |
| Category of the initiative: Information user  | rs who practice disaster risk reduction activities                                  |
| (ADRRN)                                       |                                                                                     |
| Asian Disaster Reduction                      | & Response Network (ADRRN)                                                          |
|                                               |                                                                                     |
| URL: http://www.admn.net                      |                                                                                     |
| URL: http://www.adrm.net                      |                                                                                     |
| URL: http://www.adrm.net                      |                                                                                     |

# 8 PROJECT PAGE (DRH PROJECT ACTIVITIES)

# 8.1 TOP PAGE (DRH PROJECT ACTIVITIES)

- Layout

(1) Click Or "DRH Project activities".

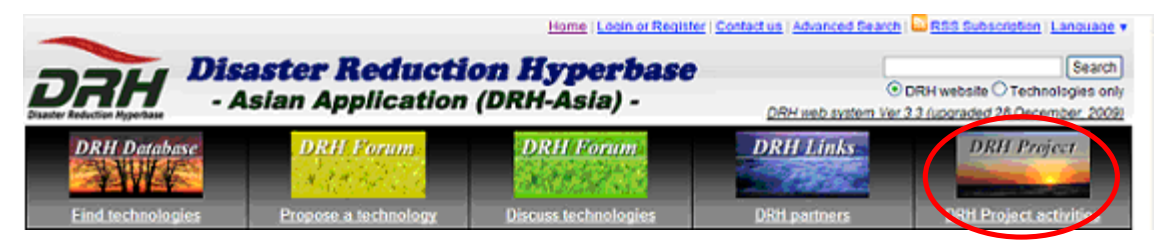

# (2) The "DRH Project activities" is displayed.

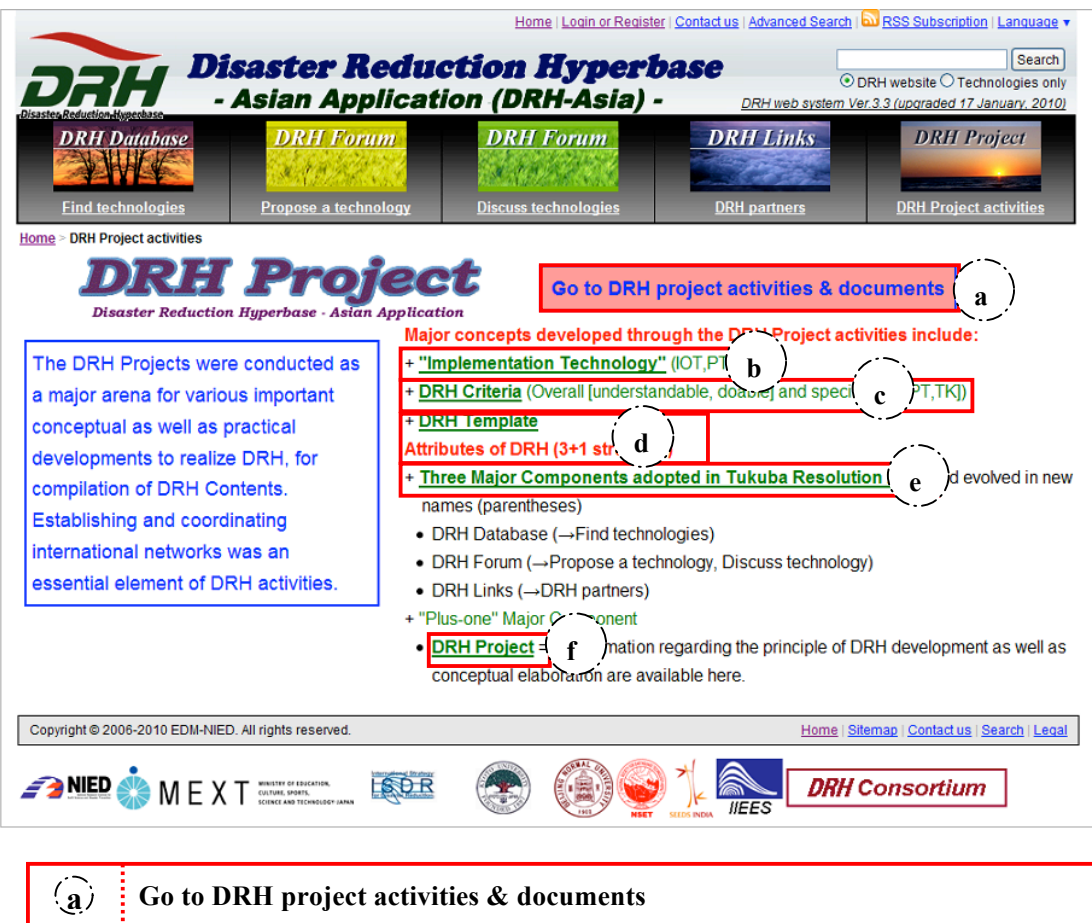

| (a)          | Go to DKH project activities & documents                          |
|--------------|-------------------------------------------------------------------|
| ( <b>b</b> ) | "Implementation Technology"                                       |
| (c)          | DRH Criteria                                                      |
| (d)          | DRH Template                                                      |
| (e)          | The Three Major Components adopted in the Tsukuba Resolution 2006 |
| ( <b>f</b> ) | DRH Project                                                       |
|              |                                                                   |

## 8. PROJECT PAGE (DRH PROJECT ACTIVITIES)

## a. Go to DRH project activities & documents

(1) You can access the DRH Project site. Click "Go to DRH project activities & documents".

Go to DRH project activities & documents

## b. "Implementation Technology"

(1) You can see the documentation of implementation technology. Click "Go to DRH project activities & documents".

"Implementation Technology"

# c. DRH Criteria

(1) You can see the documentation of DRH Criteria. Click "DRH Criteria".

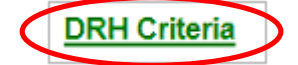

#### d. DRH Template

(1) You can see the DRH template. Click "DRH template".

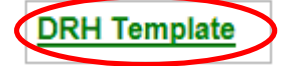

#### e. The Three Major Components adopted in the Tsukuba Resolution 2006

(1) You can see the documentation of three major components. Click "Three Major Components adopted in the Tsukuba Resolution 2006".

Three Major Components adopted in Tukuba Resolution 2006

# f. DRH Project

(1) You can access the DRH Project site. Click "Go to DRH project activities & documents". (It is the same link as "8.1a: (Go to DRH project activities & documents)".

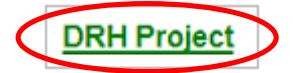

#### **9 OTHER INFORMATION**

## 9.1 SENDING AN EMAIL TO THE ADMINISTRATOR (CONTACT US)

 You can send an email to the administrator regarding any questions and comments about this site. Click "Contact us" in the header or the footer of each page.

| DAH P                                                              | <b>isaster Redu</b><br>Asian Applicat | Hame   Logn or Resister<br><b>Ction Hyperb</b><br>ion (DRH-Asia) - | Advanced Search   bu | RSS Subscription   Language     Search     RH website ① Technologies onl     Juggraded 28 December, 2009 |
|--------------------------------------------------------------------|---------------------------------------|--------------------------------------------------------------------|----------------------|----------------------------------------------------------------------------------------------------|
| DRH Database<br>Find technologies                                  | DRH Forum                             | DRH Forum<br>Discuss technologies                                  | DRH Links            | DRH Project                                                                                              |
| Copyright @ 2006-2010 EDM-NIE                                      | D. All rights reserved.               |                                                                    | Home I :             | Stema   Contactus   Starch   Leas                                                                        |
| Institutions contributing<br>DRH System Developm<br>DRH Consortium | to<br>ent 🧼 NED 🌼 N                   | NEXT ************************************                          | ₩ <b>.</b> (2)       | 🧕 <u>1</u> 🛼                                                                                             |

(2) The "Mail form" is displayed. Fill out the form with your name, email, subject, and message, and click "Submit".

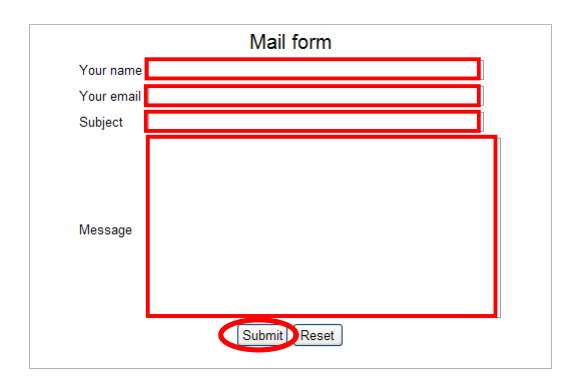

- (3) The "Mail form" is also displayed by:
  - Linking to the DRH website (See sub-section 2.2 for details).
  - Sending an Email to Proposer (FPM Only) (See sub-section 4.2.g for details).
  - Need help? (See sub-sections 5.2.g and 6.1.c for details).

# 9.2 RSS SUBSCRIPTION

## a. About RSS

Really Simple Syndication; various XML file formats used on the Internet for syndicating information and providing news feeds (<u>http://en.wikipedia.org/wiki/RSS</u>).

You can receive notification when new information is available in the specific area of interest.

# b. Layout

(1) Click "RSS Subscription".

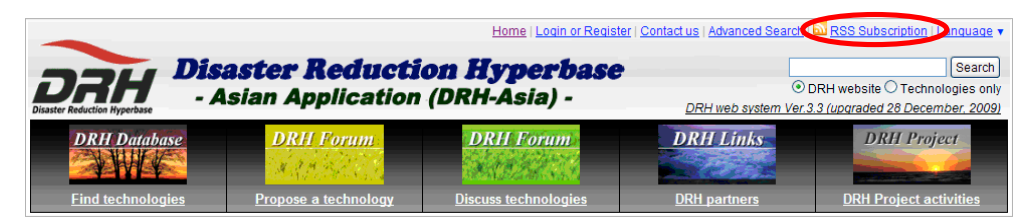

(2) The "DRH-Asia RSS Subscription" is displayed.

| <u>Home</u> > DRH-Asia RSS Subscription<br>DRH-Asia RSS Subscriptio                                                                                                    | n                                                                                                    |
|----------------------------------------------------------------------------------------------------|----------------------------------------------------------------------------------------------------|
| What is RSS?<br>Really Simple Syndication; various<br>XML file formats used on the internet<br>for syndicating information and<br>providing news feeds. ( <u>RSS in</u><br><u>Wikipedia</u> )                                                  | <mark>ଇ subscription What's New?</mark><br>ରି subscription <mark>Find technologies</mark><br>ରି subscription <mark>General discussion on disaster reduction technologies</mark><br>ରି subscription <mark>DRH partners</mark><br>ରି subscription <mark>Project updates</mark> |
| How do I get RSS?<br>On the right of this page, click on the<br>"subscription" link at the left of the<br>content title you want to receive.<br>Click on the content title and you can<br>see same information as RSS feeds<br>on this window. |                                                                                                    |

## c. Items in RSS Feeds

(1) Click the content title you want to see.

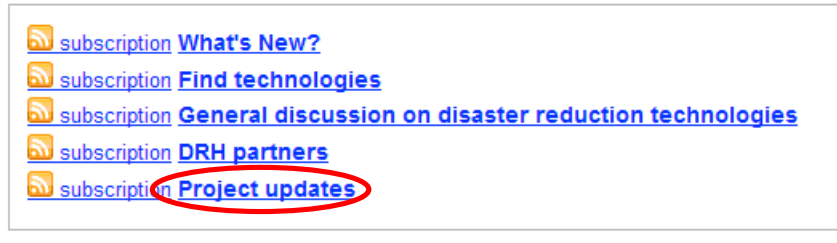

#### 9. OTHER INFORMATION

(2) You can see the same information as RSS feeds.

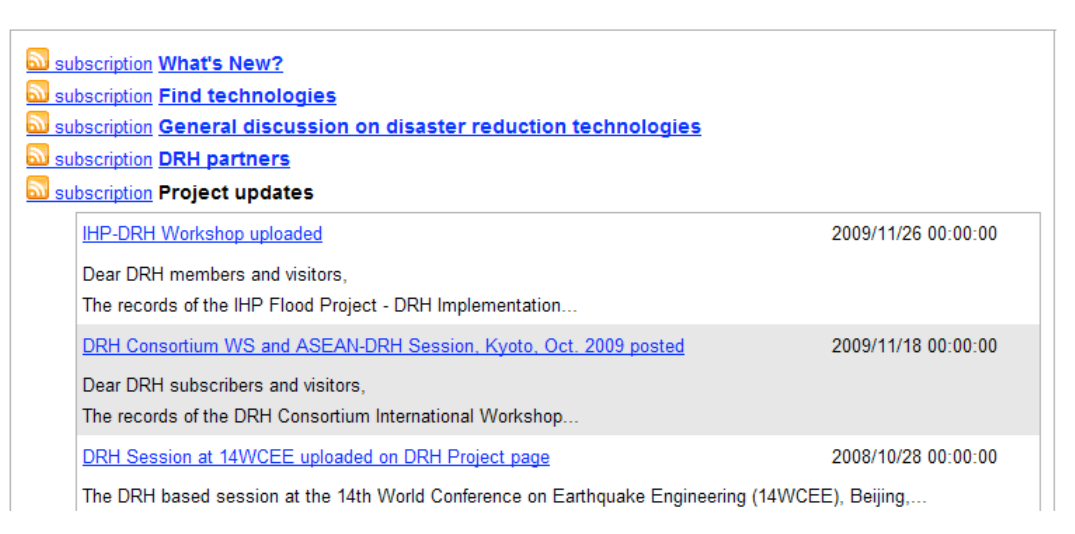

#### - What's New?

(1) Click the title you want to see from the "What's New?" screen.

| 🔊 su | bscription What's New?                                                  |                     |
|------|-------------------------------------------------------------------------|---------------------|
|      | DRH Websyste upgraded to Version 3.3                                    | 2010/01/17 17:13:49 |
|      | Dear all:                                                               |                     |
|      | On 17 January 2010, the DRH website ( http://drh.edm.bosai.go.jp/ ) was |                     |
|      | DRH Websystem maintenance notice                                        | 2010/01/12 15:08:31 |
|      | Dear all:                                                               |                     |
|      | Due to system maintenance, DRH Website will not be available during the |                     |
| <    | New content is published.                                               | 2009/12/30 13:45:49 |
|      | Dear DRH members:                                                       |                     |

(2) The full text article is displayed. (It is the same link displayed in the "New Contents", "Web-system" from "What's New? Project updates". See "Category" from "2.2.g" [Explanation of Icons and Displays in What's new and DRH Project Updates] for details.

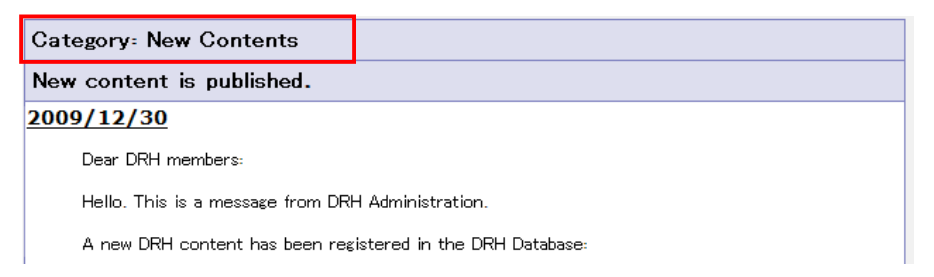

#### 9. OTHER INFORMATION

#### - Find technologies

(1) Click the title you want to see on the "Find technologies" screen.

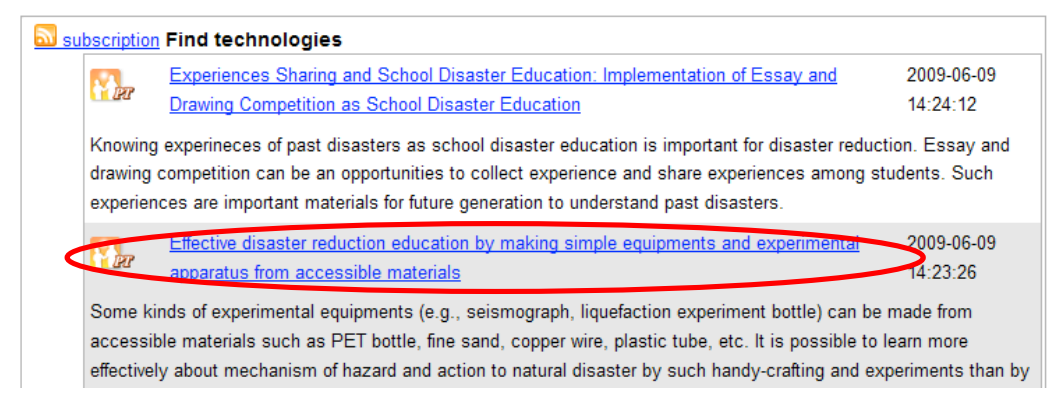

(2) The full proposed technology content is displayed.

#### - General Discussion on disaster reduction technologies

(1) Select the title you want to see on the "General Discussion on disaster reduction technologies" screen.

| subscription General discussion on dis                                                                              | aster reduction techno | ologies             |               |
|----------------------------------------------------------------------------------------------------|------------------------|---------------------|---------------|
| New topic                                                                                                    | manager DRH            | 2010-02-04 13:35:31 | Original Post |
| New topic                                                                                                    |                        |                     |               |
| User training at ADRC on 11th Nov                                                                                   |                        | 2009-11-11 11:36:36 | 7             |
| The link with other Website is very necessary for everyone to find information, experience and sharing their knowle |                        |                     |               |
| User training at ADRC on 11th Nov                                                                                   | f-iot DRH              | 2009-11-11 11:36:36 | Original Post |
| User training will be done at ADRC on 11t                                                                           | h November             |                     |               |

(2) The full topic is displayed.

| <u>me</u> > <u>Discuss technologies</u> > Discu | ss technologies for disaster reduction  |       |
|-------------------------------------------------|-----------------------------------------|-------|
| Discuss technologies for                        | disaster reduction                      |       |
|                                                 | Discussion Top                          |       |
| Only registerd us                               | sers can participate in the discussion. |       |
| User traini                                     | ng at ADRC on 11th Nov                  |       |
| Bansida Marandan                                | 11 November 2009 09 11 November 2009    | 09:16 |
| User training will be done at ADRO              | C on 11th November.                     |       |
| arrind skino                                    | 11 November 2009 11 11 November 2009    | 11:04 |
| 11                                              |                                         |       |
| test                                            |                                         |       |
#### 9. OTHER INFORMATION

(3) When you click the title with "Original Post" displayed on the right, the topic lists are displayed. (It is the same link as "6.2.a (3)".

| 🛛 subs | subscription General discussion on disaster reduction technologies       |             |                             |                     |  |  |  |
|--------|--------------------------------------------------------------------------|-------------|-----------------------------|---------------------|--|--|--|
|        | lew topic                                                                | manager DRH | 2010-02-04 13:35:31         | Original Post       |  |  |  |
| N      | lew topic                                                                |             | -                           |                     |  |  |  |
| U      | Iser training at ADRC on 11th Nov                                        |             | 2009-11-11 11:36:36         | 7                   |  |  |  |
| Т      | The link with other Website is very necessary for everyone to find infor |             | nation, experience and shar | ing their knowledge |  |  |  |
| U      | lser training at ADRC on 11th Nov                                        | f-iot DRH   | 2009-11-11 11:36:36         | Original Post       |  |  |  |
| u      | User training will be done at ADRC on 11th November                      |             |                             |                     |  |  |  |

## - DRH partners

(1) Click the partner name or address you want to see on the "DRH partners" screen.

| Subscription DRH partners |                            |                                     |  |  |  |  |
|---------------------------|----------------------------|-------------------------------------|--|--|--|--|
| <                         | Sentinel Asia Project      | http://dmss.tksc.jaxa.jp/sentinel/  |  |  |  |  |
|                           | World Housing Encyclopedia | http://www.world-housing.net        |  |  |  |  |
|                           | ProVention Consortium      | http://www.proventionconsortium.org |  |  |  |  |

(2) The partner's website is displayed.

## - Project updates

(1) Click the title you want to see on the "Project updates" screen.

| Subscription Project updates                                                     |                     |  |  |  |
|----------------------------------------------------------------------------------|---------------------|--|--|--|
| IHP-DRH Workshop uploaded                                                        | 2009/11/26 00:00:00 |  |  |  |
| Dear DRH members and visitors,                                                   |                     |  |  |  |
| The records of the IHP Flood Project - DRH Implementation                        |                     |  |  |  |
| DRH Consortium WS and ASEAN-DRH Session, Kyoto, Oct. 2009 posted                 | 2009/11/18 00:00:00 |  |  |  |
| Dear DRH subscribers and visitors,                                               |                     |  |  |  |
| The records of the DRH Consortium International Workshop                         |                     |  |  |  |
| DRH Session at 14WCEE uploaded on DRH Project page                               | 2008/10/28 00:00:00 |  |  |  |
| The DRH based session at the 14th World Conference on Earthquake Engineering (14 | WCEE), Beijing,     |  |  |  |

(2) The full text article is displayed. (It is the same link displayed in the "DRH Project" from "What's New? Project updates". See "Category" from "2.2.g" [Explanation of Icons and Displays in What's new and DRH Project Updates] for details.

| Category: DRH Project                                                                                                    |  |  |  |  |
|----------------------------------------------------------------------------------------------------|--|--|--|--|
| IHP-DRH Workshop uploaded                                                                                                    |  |  |  |  |
| 2009/11/26                                                                                                    |  |  |  |  |
| Dear DRH members and visitors,                                                                                                    |  |  |  |  |
| The records of the JHP Flood Project - DRH Implementation Workshop (JHP-DRH Workshop), Wuhan, China, 3 November 2009 has been<br>posted on the DRH Project page of the DRH web site.                                                                                                    |  |  |  |  |
| The Workshop was to promote DRH involvement in the UNESCO's JHP (International Hydrology Program) Flood Project, in which the<br>mission of DRH is to take a role of information dissemination of outputs from the JHP Flood Project for implementation in practice for<br>disaster risk reduction. |  |  |  |  |
|                                                                                                    |  |  |  |  |

## - Processed Contents (FPM Only)

- (1) Processed Contents" is displayed when you are logged in as a Full Profile Member.
- (2) Click "Processed Contents".

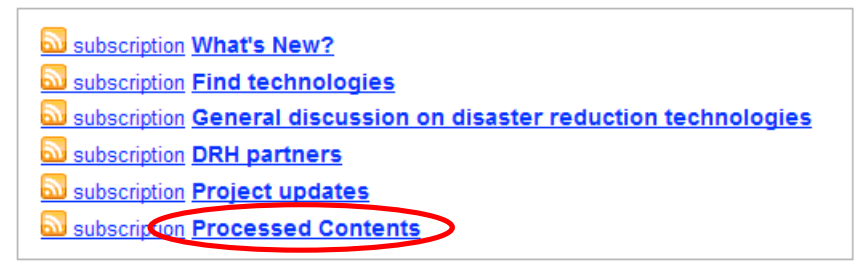

(3) The processed contents are displayed.

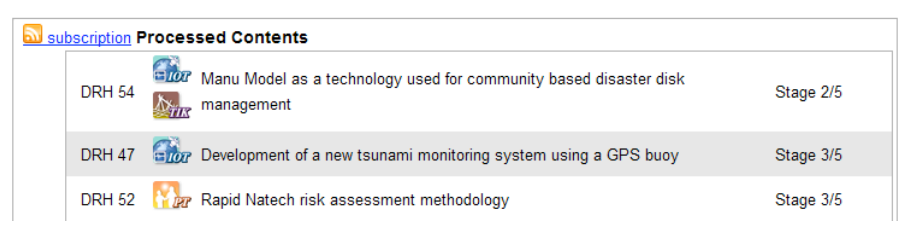

### d. Subscribing to RSS Feeds

(1) Click "subscription" link at the left of the content title you want to receive.

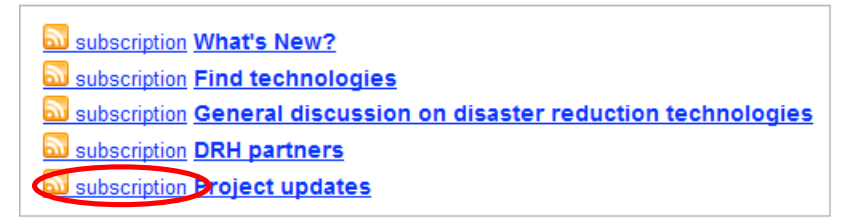

(2) Select RSS reader from the pull-down menu.

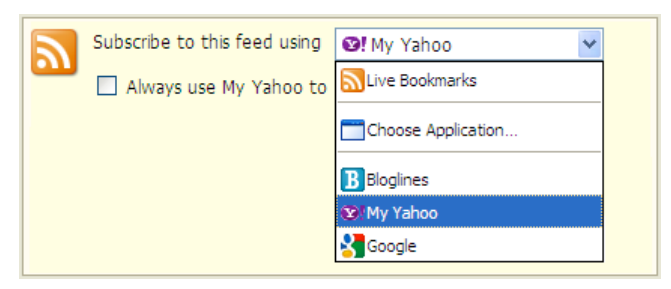

(3) Click "Subscribe now".

#### 9. OTHER INFORMATION

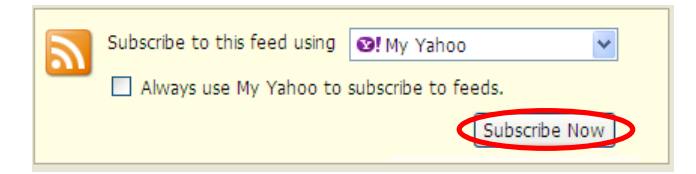

### e. Display on Web System Screen

- (1) Open the RSS Reader you have selected in "9.2d".
- (2) Your RSS reader retrieves corresponding updates automatically.

| MYYAI                                                                                   | Web Images Video Local Shopping more                   | Web Search       |  |  |  |  |
|-----------------------------------------------------------------------------------------|--------------------------------------------------------|------------------|--|--|--|--|
| My M                                                                                    | ain Tab × The Best of My Yahoo! NEW New Tab            |                  |  |  |  |  |
| Quicklinks                                                                              | DRH-Asia Project Updates                               | Options <b>•</b> |  |  |  |  |
| Answers                                                                                 | IHP-DRH Workshop uploaded - 2 months ago               |                  |  |  |  |  |
| Autos • DRH Consortium WS and ASEAN-DRH Session, Kyoto, Oct. 2009 posted - 2 months ago |                                                        |                  |  |  |  |  |
| Finance • DRH Session at 14WCEE uploaded on DRH Project page - one year ago             |                                                        |                  |  |  |  |  |
| 🤀 Games                                                                                 | Call for DRH Conents proposals uploaded - one year ago |                  |  |  |  |  |
|                                                                                         | DRH Project Page renewed - one year ago                |                  |  |  |  |  |

## 9.3 SITEMAP

(1) The sitemap provides various links to your specific area of interest. Click "Sitemap" in the footer.

| Copyright © 2006-2010 EDM-NIED. All rights reserved.   | Home Sitemap Contact us   Search   Legal |
|--------------------------------------------------------|------------------------------------------|
| Institutions contributing to<br>DRH System Development |                                          |
| DRH Consortium                                         |                                          |

(2) The "Sitemap" is displayed.

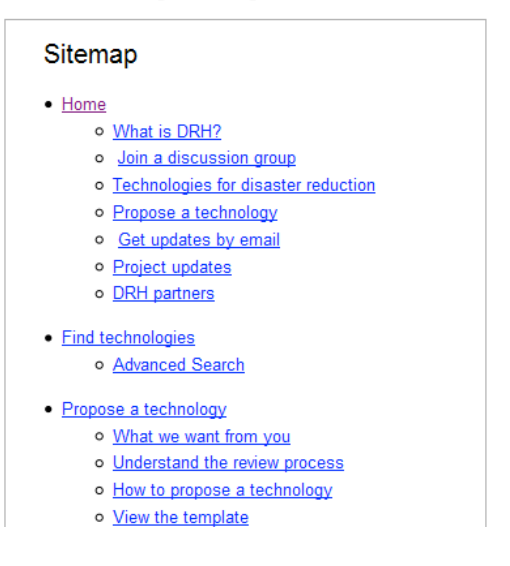

## 9.4 LEGAL

 Those who access and use the DRH Website are regarded as having agreed to the policy. Click "Legal" in the footer to see the legal notice.

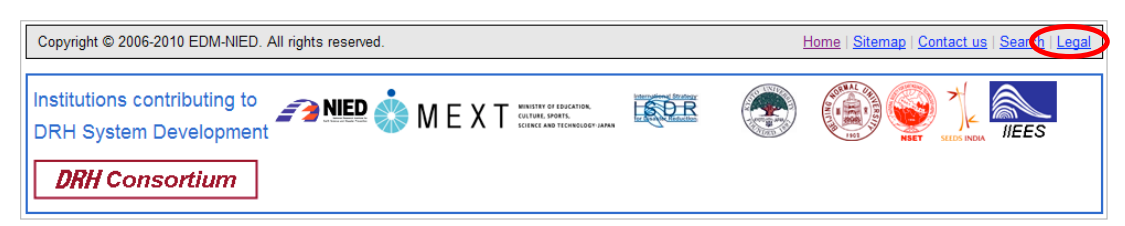

(2) The documentation of legal notice is displayed.

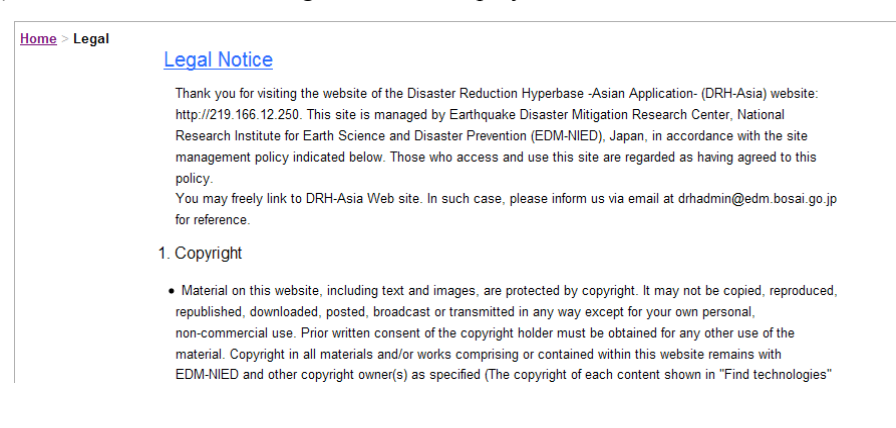

## 9.5 LINKS TO ORGANIZATIONS RELATED TO THE PROJECT

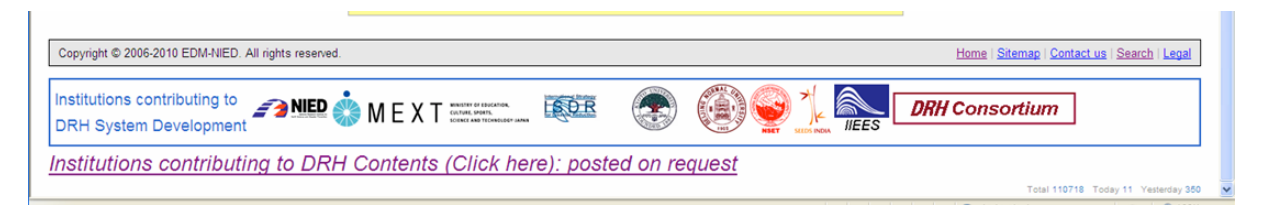

#### (1) Institutions contributing to DRH System Development

|                                                    | National Research Institute for Earth Science and Disaster Prevention |  |
|----------------------------------------------------|-----------------------------------------------------------------------|--|
|                                                    | http://www.bosai.go.jp/e/index.html                                   |  |
|                                                    | Ministry of Education, Culture, Sports, Science and Technology        |  |
| WILAT introducerous                                | http://www.mext.go.jp/english/index.htm                               |  |
|                                                    | International Strategy for Disaster Reduction                         |  |
|                                                    | http://www.unisdr.org                                                 |  |
|                                                    | Kyoto University                                                      |  |
|                                                    | http://www.kyoto-u.ac.jp/en                                           |  |
|                                                    | Beijing Normal University                                             |  |
|                                                    | http://www.bnu.edu.cn/eng                                             |  |
| National Society for Earthquake Technology - Nepal |                                                                       |  |

|                | http://www.nset.org.np/nset/php/english.php                      |  |
|----------------|------------------------------------------------------------------|--|
| *              | SEEDS INDIA                                                      |  |
|                | http://www.seedsindia.org                                        |  |
|                | International Institute of Earthquake Engineering and Seismology |  |
| IIEES          | http://www.iiees.ac.ir/iiees/English/index_e.asp                 |  |
| DRH Consortium | Disaster Reduction Hyperbase Consortium (now link to this site)  |  |

(2) Institutions contributing to DRH Contents (Click here): posted on request

+ Contributors of DRH Contents who wish to have their organizational logos posted here, should e-mail the following info. to: drhadmin@edm.bosai.go.jp

1. Name of the proposer / 2. Name of institution / 3. Electronic file of the logo (JPEG or PNG) / 4. URL of the institution / 5. Serial number(s) of your contribution in the DRH Database

## APPENDIX

a. Features of User Type

|                         |                                             | Non-member | Basic member | Full profile<br>member      | Facilitator<br>Manager      |
|-------------------------|---------------------------------------------|------------|--------------|-----------------------------|-----------------------------|
| Find technologies       | View contents                               | 0          | 0            | 0                           | 0                           |
| (DRH Database)          | View/Post comments<br>in each contents      | x          | x            | 0                           | 0                           |
|                         | Get subscription mail                       | x          | 0            | 0                           | 0                           |
|                         | Mail to proposer                            | х          | x            | 0                           | 0                           |
| Propose a<br>technology | View documents on<br>proposition of content | 0          | 0            | 0                           | 0                           |
| (DRH Forum)             | Propose contents                            | х          | х            | 0                           | o                           |
| Discuss                 | 1 <sup>st</sup> discussion                  | x          | x            | X (proposer : O)            | 0                           |
| (DRH Forum)             | 2 <sup>nd</sup> discussion                  | x          | View list    | 0                           | 0                           |
| (BRITT ordin)           | General discussion                          | View       | View/Comment | View/Comment/<br>new thread | View/comment<br>/new thread |
| DRH partners            | View Links                                  | 0          | 0            | 0                           | 0                           |
| (DRH Links)             | Post a new initiative                       | x          | x            | 0                           | 0                           |
|                         | Syndication script                          | x          | x            | 0                           | 0                           |
| DRH Project             | View contents                               | 0          | 0            | 0                           | 0                           |
| User profile            | Refer Other member's<br>information         | х          | x            | 0                           | 0                           |

b. DRH Template (Ver. 7.3)

# Template for DRH Database (Ver. 7.3)

## Disaster Reduction Technology and Knowledge under Implementation Strategies

|             |                       | Heading                  |       |                                                       |
|-------------|-----------------------|--------------------------|-------|-------------------------------------------------------|
| 1. Title    |                       |                          |       |                                                       |
| 2. M        | ajor                  |                          |       |                                                       |
| sign        | ificance              |                          |       |                                                       |
| (Sum        | mary in less than     |                          |       |                                                       |
| 60 w        | ords)                 |                          |       |                                                       |
| 3. K        | eywords               |                          |       |                                                       |
|             |                       | II. Categori             | es (M | ultiple answers allowed)                              |
| <b>4.</b> F | ocus of this inforn   | nation                   |       | Implementation Oriented Technology                    |
| Instru      | actions for writers:  |                          |       | Process Technology                                    |
| - F         | or definitions, see   | e the DRH website.       |       | Transferable indigenous knowledge                     |
| http:/      | /drh.edm.bosai.go.jp/ |                          |       |                                                       |
|             | 5-1. Practitioner     | `S                       |       | Community leaders (voluntary base)                    |
|             |                       |                          |       | Administrative officers                               |
|             |                       |                          |       | Municipalities                                        |
|             |                       |                          |       | National governments and other intermediate           |
|             |                       |                          |       | government bodies (state, prefecture, district, etc.) |
|             | - Mark main and       | l sub-categories freely. |       | NGO/NPO project managers and staff                    |
|             | There are no hierarc  | hical rules.             |       | International organizations (UN organizations and     |
| sers        | - Items of "experts"  | ' may overlap with other |       | programmers, WB, ADRC, EC, etc.)                      |
| ed u        | categories. In th     | nat case, mark both      |       | Commercial entrepreneurs                              |
| ipat        | categories.           |                          |       | Financing and insurance business personnel            |
| ntic        |                       |                          |       | Experts                                               |
| 5. A        |                       |                          |       | Teachers and educators                                |
|             |                       |                          |       | Architects and engineers                              |
|             |                       |                          |       | Sociologists and political economists                 |
|             |                       |                          |       | Information technology specialists                    |
|             |                       |                          |       | Urban planners                                        |
|             |                       |                          |       | Rural planners                                        |
|             |                       |                          |       | Environmental/Ecological specialists                  |
|             |                       |                          |       | Others (Explain using the blank space below.)         |

|        | 5-2. Other users                                | Policy makers                                      |
|--------|-------------------------------------------------|----------------------------------------------------|
|        |                                                 | Motivated researchers                              |
|        |                                                 | Local residents                                    |
| 6. H   | azards focused on                               | Earthquake                                         |
|        |                                                 | Tsunami                                            |
| - Sec  | condary hazards should be included in the       | Volcanic eruption                                  |
| categ  | ories of the original hazards.                  | Landslide                                          |
| - Mu   | lti-hazard approach: Initiatives that focus on  | Mudflow                                            |
| the co | ombined risks of all hazards likely to occur in | Dust storm                                         |
| a give | en region.                                      | Cold wave                                          |
|        |                                                 | Heat wave                                          |
|        |                                                 | Zud                                                |
|        |                                                 | Cyclone/Typhoon                                    |
|        |                                                 | Storm surge                                        |
|        |                                                 | Flood                                              |
|        |                                                 | Flash flood                                        |
|        |                                                 | Glacial Lake Outburst Flood (GLOF)                 |
|        |                                                 | Snow avalanches                                    |
|        |                                                 | Epidemic                                           |
|        |                                                 | Wildfire                                           |
|        |                                                 | Drought                                            |
|        |                                                 |                                                    |
|        |                                                 | Desertification                                    |
|        |                                                 | Climate change impact                              |
|        |                                                 | Land degradation, Climate change impact            |
|        |                                                 | Multi-hazard (Multi-hazard approach)               |
|        |                                                 | Others (Explain using the blank space below. Other |
|        |                                                 | hazards, disaster chains, etc.)                    |
|        |                                                 |                                                    |

| 7. Elements at ris                            | k                         |            | Human lives                                   |
|-----------------------------------------------|---------------------------|------------|-----------------------------------------------|
|                                               |                           |            | Human networks in local communities           |
|                                               |                           |            | Business and livelihoods                      |
|                                               |                           |            | Infrastructure                                |
|                                               |                           |            | Buildings                                     |
|                                               |                           |            | Information and communication systems         |
|                                               |                           |            | Urban areas                                   |
|                                               |                           |            | Rural areas                                   |
|                                               |                           |            | Coastal areas                                 |
|                                               |                           |            | River banks and fluvial basins                |
|                                               |                           |            | Mountain slopes                               |
|                                               |                           |            | Agricultural lands                            |
|                                               |                           |            | Cultural heritages                            |
|                                               |                           |            | Others (Explain using the blank space below.) |
|                                               |                           |            |                                               |
|                                               |                           |            |                                               |
|                                               |                           | III. Conta | act Information                               |
| 8. Proposer(s                                 | s) information            |            |                                               |
| (Writer(s) of this template)                  |                           |            |                                               |
| - Name(s), position an                        | nd affiliation, and other |            |                                               |
| information (at least one of mailing address, |                           |            |                                               |
| e-mail address, Tel. &                        | Fax.) are required.       |            |                                               |
| 9. Place where                                | 9-1. Country(ies)         |            |                                               |
| the technology/                               |                           |            |                                               |
| knowledge                                     | 9-2. Location(s)          |            |                                               |
| originated                                    |                           |            |                                               |
| 10. Names and                                 | d institutions of         |            |                                               |
| technology/knowl                              | edge developers           |            |                                               |
| 11. Title of relevant projects if any         |                           |            |                                               |
|                                               |                           |            |                                               |
|                                               |                           |            |                                               |
| 12. References and publications               |                           |            |                                               |
|                                               |                           |            |                                               |
| 12 Note                                       |                           |            |                                               |
| 15. Note on owner                             | rsnip it any              |            |                                               |
|                                               |                           |            |                                               |

|                                         | IV. Background                                                                           |
|-----------------------------------------|------------------------------------------------------------------------------------------|
| 14. Disaster events and/or              |                                                                                          |
| societal circumstances,                 |                                                                                          |
| which became the driving                |                                                                                          |
| force either for developing             |                                                                                          |
| the technology/knowledge                |                                                                                          |
| or enhancing its practice               |                                                                                          |
|                                         | V. Descriptions                                                                          |
| 15. Feature and attribute               |                                                                                          |
| (Aim and key mechanism to               |                                                                                          |
| achieve the aim)                        |                                                                                          |
|                                         |                                                                                          |
| 16. Necessary process to                |                                                                                          |
| implement (Procedure and                |                                                                                          |
| major actors)                           |                                                                                          |
|                                         |                                                                                          |
| 17. Strengths and                       |                                                                                          |
| limitations (Positive and               |                                                                                          |
| negative sides)                         |                                                                                          |
|                                         |                                                                                          |
| 18. Lessons learned through             |                                                                                          |
| implementation if any                   |                                                                                          |
|                                         |                                                                                          |
|                                         |                                                                                          |
| 10 E 11/2 L                             | VI. Resources required                                                                   |
| 19. Facilities and                      |                                                                                          |
| equipments required                     |                                                                                          |
| 20 Costs organization                   |                                                                                          |
| 20. Costs, organization,                |                                                                                          |
| manpower, etc.                          |                                                                                          |
|                                         | VII Message from the proposer (if any)                                                   |
| Instructions for writers                | · In message nom the proposer (n any)                                                    |
| Any message from you to readers res     | arding intention, interpretation, utilization, etc. concerning this technology/knowledge |
| 21. Your message                        |                                                                                          |
| · - • - • • • • • • • • • • • • • • • • |                                                                                          |
|                                         |                                                                                          |

## APPENDIX

| VIII. Self evaluation in relation to applicability                             |                            |                                                                                 |  |  |  |
|--------------------------------------------------------------------------------|----------------------------|---------------------------------------------------------------------------------|--|--|--|
| 22. How do you evaluat                                                         | te the <u><i>"It i</i></u> | s a technology/knowledge that"                                                  |  |  |  |
| technology/knowledge                                                           | that 🗌                     | a. Has high application potential verified by implementation in                 |  |  |  |
| you have proposed?                                                             |                            | various field sites.                                                            |  |  |  |
|                                                                                |                            | b. Has fair applicability demonstrated by implementation in one or              |  |  |  |
| Instructions for writers:                                                      |                            | more field sites.                                                               |  |  |  |
| - Only one answer is allowed                                                   | L E                        | c. Is shown to be effective based on case studies/experiments in field          |  |  |  |
|                                                                                |                            | sites.                                                                          |  |  |  |
|                                                                                |                            | d. Is shown to be effective based so far only on scientific experiments         |  |  |  |
|                                                                                |                            | in the laboratory.                                                              |  |  |  |
|                                                                                |                            | e. Others (Explain using the blank space below.)                                |  |  |  |
|                                                                                |                            |                                                                                 |  |  |  |
|                                                                                |                            |                                                                                 |  |  |  |
| 23. Notes on                                                                   | the                        |                                                                                 |  |  |  |
| applicability if any                                                           |                            |                                                                                 |  |  |  |
|                                                                                |                            |                                                                                 |  |  |  |
|                                                                                |                            |                                                                                 |  |  |  |
|                                                                                |                            | IX. Application examples                                                        |  |  |  |
| Instructions for writers:<br>- Fill in this section with examongoing projects. | mples in which             | the technology/knowledge was applied in any field. You may also write about     |  |  |  |
| - Writers who marked "a" a                                                     | nd "b" in Sect             | ion VIII are expected to provide as many examples as possible. Those who marked |  |  |  |
| "c" to "e" are also strongly re                                                | ecommended t               | o fill in this section, but it is not compulsory.                               |  |  |  |
|                                                                                |                            | No. 1 (E1)                                                                      |  |  |  |
| E1-1. Project name                                                             |                            |                                                                                 |  |  |  |
| if available                                                                   |                            |                                                                                 |  |  |  |
| E1-2. Place                                                                    |                            |                                                                                 |  |  |  |
| - Specify as much as                                                           |                            |                                                                                 |  |  |  |
| possible.                                                                      |                            |                                                                                 |  |  |  |
| <b>E1-3.</b>                                                                   | E1-4.                      |                                                                                 |  |  |  |
| Year                                                                           | Investor                   |                                                                                 |  |  |  |
| E1-5. People involved                                                          |                            |                                                                                 |  |  |  |
| - Indicate all contributors wi                                                 | ith their titles           |                                                                                 |  |  |  |
| when available.                                                                |                            |                                                                                 |  |  |  |
| E1-6. Monetary costs incurred                                                  |                            |                                                                                 |  |  |  |
| - Show the breakdown with                                                      | approximate                |                                                                                 |  |  |  |
| cost for each facility or e                                                    | equipment, if              |                                                                                 |  |  |  |
| possible.                                                                      | I                          |                                                                                 |  |  |  |

| E17 Total worklos                       | d us guingd       |            |
|-----------------------------------------|-------------------|------------|
| E1-7. Total workload required           |                   |            |
| (Timeframe and human                    |                   |            |
| resources)                              |                   |            |
| E1-8. Evidence of pos                   | sitive results    |            |
| (Tangible/intangible)                   |                   |            |
|                                         |                   |            |
|                                         |                   | No. 2 (E2) |
| E2-1. Project name                      |                   |            |
| if available                            |                   |            |
| E2-2. Place                             |                   |            |
| - Specify as much as                    |                   |            |
| possible.                               |                   |            |
| E2-3.                                   | E2-4.             |            |
| Year                                    | Investor          |            |
| E2-5. People involved                   |                   |            |
| - Indicate all contributors             | with their titles |            |
| when available.                         |                   |            |
| E2-6. Monetary costs                    | incurred          |            |
| - Show the breakdown with               | th approximate    |            |
| cost for each facility or equipment, if |                   |            |
| possible.                               |                   |            |
| E2-7. Total workload required           |                   |            |
| (Timeframe and human                    |                   |            |
| resources)                              |                   |            |
| E2-8. Evidence of positive results      |                   |            |
| (Tangible/intangible)                   |                   |            |
|                                         |                   |            |
|                                         |                   | No. 3 (E3) |
| E3-1. Project name                      |                   |            |
| if available                            |                   |            |
| E3-2. Place                             |                   |            |
| - Specify as much as                    |                   |            |
| possible.                               |                   |            |
| E3-3.                                   | E3-4.             |            |
| Year                                    | Investor          |            |
| E3-5. People involved                   |                   |            |
| - Indicate all contributors             | with their titles |            |

| when available.                               |            |
|-----------------------------------------------|------------|
| E3-6. Monetary costs incurred                 |            |
| - Show the breakdown with approximate         |            |
| cost for each facility or equipment, if       |            |
| possible.                                     |            |
| E3-7. Total workload required                 |            |
| (Timeframe and human                          |            |
| resources)                                    |            |
| E3-8. Evidence of positive results            |            |
| (Tangible/intangible)                         |            |
|                                               |            |
|                                               | No. 4 (E4) |
| E4-1. Project name                            |            |
| if available                                  |            |
| E4-2. Place                                   |            |
| - Specify as much as                          |            |
| possible.                                     |            |
| E4-3. E4-4.                                   |            |
| Year Investor                                 |            |
| E4-5. People involved                         |            |
| - Indicate all contributors with their titles |            |
| when available.                               |            |
| E4-6. Monetary costs incurred                 |            |
| - Show the breakdown with approximate         |            |
| cost for each facility or equipment, if       |            |
| possible.                                     |            |
| E4-7. Total workload required                 |            |
| (Timeframe and human                          |            |
| resources)                                    |            |
| E4-8. Evidence of positive results            |            |
| (Tangible/intangible)                         |            |
|                                               |            |
| -                                             | No. 5 (E5) |
| E5-1. Project name                            |            |
| if available                                  |            |
| E5-2. Place                                   |            |
| - Specify as much as                          |            |

| possible. |                    |                   |                                            |
|-----------|--------------------|-------------------|--------------------------------------------|
| E5-3.     |                    | E5-4.             |                                            |
| Year      |                    | Investor          |                                            |
| E5-5. P   | eople involved     |                   |                                            |
| - Indicat | e all contributors | with their titles |                                            |
| when ava  | ailable.           |                   |                                            |
| E5-6. N   | Aonetary costs     | incurred          |                                            |
| - Show t  | the breakdown wi   | th approximate    |                                            |
| cost for  | each facility or   | equipment, if     |                                            |
| possible. |                    |                   |                                            |
| E5-7.     | Total worklo       | ad required       |                                            |
| (Timef    | rame and           | human             |                                            |
| resour    | ces)               |                   |                                            |
| E5-8. H   | Evidence of po     | sitive results    |                                            |
| (Tangi    | ble/intangible)    |                   |                                            |
|           |                    |                   |                                            |
|           |                    | X. 0              | ther related parallel initiatives (if any) |
|           |                    |                   |                                            |
|           |                    |                   |                                            |
|           |                    |                   |                                            |
|           |                    |                   |                                            |
|           |                    |                   |                                            |
|           |                    |                   | XI. Remarks for version upgrade            |
|           |                    |                   |                                            |
|           |                    |                   |                                            |
|           |                    |                   |                                            |
|           |                    |                   |                                            |
|           |                    |                   |                                            |

## c. DRH Template Guideline for Writers

# **Template for DRH Database** (Ver. 7.3) Guideline for writers

## Disaster Reduction Technology and Knowledge under Implementation Strategies

| I. Heading                          |                          |        |                                                         |
|-------------------------------------|--------------------------|--------|---------------------------------------------------------|
| Your c                              | lescriptions will appear | as the | e heading of your proposal in the DRH database.         |
| 1. Title                            | The title should be con  | ncrete | . (No generic title)                                    |
|                                     |                          |        |                                                         |
| 2 Major                             | Summarize important      | featur | res of the technology/knowledge you propose focusing on |
| Significance                        | what can be achieved     | from i | it.                                                     |
| (Summary in less                    |                          |        |                                                         |
| than 60 words)                      |                          |        |                                                         |
| 3. Keywords                         | At least three.          |        |                                                         |
|                                     |                          |        |                                                         |
|                                     | II.                      | Cate   | gories (Multiple answers allowed)                       |
| Your answers will b                 | e used for searching yo  | ur pro | posal in the DRH database.                              |
| 4. Focus of this info               | ormation                 |        | Implementation Oriented Technology                      |
| Instructions for writers:           |                          |        | Process Technology                                      |
| - For definitions, s                | ee the DRH website.      |        | Transferable indigenous knowledge                       |
| http://drh.edm.bosai.go             | <u>.jp/</u>              |        |                                                         |
| Deed the definitions                | of the three binds of    |        |                                                         |
| technology/knowled                  | lage listed as options   |        |                                                         |
| for your answer a                   | nd mark one of the       |        |                                                         |
| for your answer and mark one of the |                          |        |                                                         |
| technology/knowled                  | lge vou propose. In      |        |                                                         |
| case it is difficult                | to choose only one       |        |                                                         |
| option, you may ma                  | rk two or three.         |        |                                                         |
|                                     |                          |        |                                                         |
|                                     |                          |        |                                                         |
|                                     |                          |        |                                                         |
|                                     |                          |        |                                                         |
|                                     |                          |        |                                                         |
|                                     |                          |        |                                                         |
|                                     |                          |        |                                                         |
|                                     |                          |        |                                                         |

| the                    | 5-1. Practitioners                   |          | Community leaders (voluntary base)                    |
|------------------------|--------------------------------------|----------|-------------------------------------------------------|
| on                     |                                      |          | Administrative officers                               |
| ation                  | - Mark main and sub categories       |          | Municipalities                                        |
| orm:                   | freely. There are no hierarchical    |          | ☐ National governments and other intermediate         |
| e inf                  | rules.                               |          | government bodies (state, prefecture, district, etc.) |
| ofth                   | - Items of "experts" may overlap     |          | NGO/NPO project managers and staff                    |
| e or                   | with other categories. In that case, |          | International organizations (UN organizations and     |
| sodc                   | mark both categories.                |          | programmes, WB, ADRC, EC, etc.)                       |
| n prc                  |                                      |          | Commercial entrepreneurs                              |
| e yo                   | Examples of entry:                   |          | Financing and insurance business personnel            |
| ledg                   |                                      |          | Experts                                               |
| Mou                    | (1) When you wish to choose          |          | Teachers and educators                                |
| rs<br>gy/k<br>lge.     | administrative officers in           |          | Architects and engineers                              |
| l use<br>nolo<br>wlec  | general, check the                   |          | Sociologists and political economists                 |
| iated<br>tech<br>/kno  | "Administrative officers" box.       |          | Information technology specialists                    |
| ticip<br>f the<br>logy |                                      |          | Urban planners                                        |
| . An<br>ler of<br>chno | (2) When you wish to specify         |          | Rural planners                                        |
| 5<br>eith<br>te        | the detailed profession of the       |          | Environmental/Ecological specialists                  |
| asers                  | experts, mark sub-categories         |          |                                                       |
| ted 1                  | such as "Architect and               |          | Others (Explain using the blank space below.)         |
| xpec                   | engineers", "Urban planners",        |          |                                                       |
| ofe                    | etc.                                 |          |                                                       |
| oles                   |                                      |          |                                                       |
| cial r                 | You may mark both main and           |          |                                                       |
| s/soc                  | sub-categories at the same           |          |                                                       |
| tion                   | time, if you wish.                   | $\vdash$ |                                                       |
| cupa                   | 5-2. Other users                     |          | Policy makers                                         |
| e oc                   |                                      |          | Motivated researchers                                 |
| sooy                   |                                      |          | Local residents                                       |
| Ŭ                      | ,                                    | 1 /      |                                                       |

| 6. Hazards focused on                              |          | Earthquake                                                  |
|----------------------------------------------------|----------|-------------------------------------------------------------|
|                                                    |          | Tsunami                                                     |
| - Secondary hazards should be included in the      |          | Volcanic eruption                                           |
| categories of the original hazards.                |          | Landslide                                                   |
| - Multi-hazard approach: Initiatives that focus on |          | Mudflow                                                     |
| the combined risks of all hazards likely to occur  |          | Dust storm                                                  |
| in a given region.                                 |          | Cold wave                                                   |
|                                                    |          | Heat wave                                                   |
| Choose the hazards, whose impacts can              |          | Zud                                                         |
| be possibly reduced by the                         |          | Cyclone/ Typhoon                                            |
| technology/knowledge you propose.                  |          | Storm surge                                                 |
|                                                    |          | Flood                                                       |
| Some additional points:                            |          | Flash flood                                                 |
|                                                    |          | Glacial Lake Outburst Flood (GLOF)                          |
| (1) When you think the                             |          | Snow avalanches                                             |
| technology/knowledge is useful in                  |          | Epidemic                                                    |
| alleviating "desertification", "climate            |          | Wildfire                                                    |
| change impact" or "land degradation",              |          | Drought                                                     |
| mark the items. Even though these three            |          |                                                             |
| items are not necessarily "hazards", they          |          | Desertification                                             |
| are included in the list as physical               |          | Climate change impact                                       |
| phenomena that potentially cause                   |          | Land degradation                                            |
| hazards.                                           |          |                                                             |
|                                                    |          | Multi-hazard (Multi-hazard approach)                        |
| (2) If you are proposing a                         |          |                                                             |
| technology/knowledge that can contribute           |          | Others (Explain using the blank space below. Other hazards, |
| to the "multi-hazard approach", which              |          | disaster chains, etc.)                                      |
| means initiatives that focus on the                | <b> </b> |                                                             |
| combined risks of all hazards likely to            |          |                                                             |
| occur in a given region, mark the item.            |          |                                                             |
|                                                    |          |                                                             |
|                                                    |          |                                                             |
|                                                    |          |                                                             |
|                                                    |          |                                                             |
|                                                    |          |                                                             |
|                                                    |          |                                                             |
|                                                    |          |                                                             |
|                                                    | 1        |                                                             |

| 7. Elements at ris                                                   | sk                                                                               |                                                                                              | Human lives                                                                                                    |
|----------------------------------------------------------------------|----------------------------------------------------------------------------------|----------------------------------------------------------------------------------------------|----------------------------------------------------------------------------------------------------|
|                                                                      |                                                                                  |                                                                                              | Human networks in local communities                                                                                                    |
|                                                                      |                                                                                  |                                                                                              | Business and livelihoods                                                                                                    |
| Choose the elem                                                      | ments, which can                                                                 | be                                                                                           | Infrastructure                                                                                                    |
| saved/guarded                                                        | by t                                                                             | he                                                                                           | Buildings                                                                                                    |
| technology/knowl                                                     | edge you propose.                                                                |                                                                                              | Information and communication systems                                                                                                    |
|                                                                      |                                                                                  |                                                                                              | Urban areas                                                                                                    |
|                                                                      |                                                                                  |                                                                                              | Rural areas                                                                                                    |
|                                                                      |                                                                                  |                                                                                              | Coastal areas                                                                                                    |
|                                                                      |                                                                                  |                                                                                              | River banks and fluvial basins                                                                                                    |
|                                                                      |                                                                                  |                                                                                              | Mountain slopes                                                                                                    |
|                                                                      |                                                                                  |                                                                                              | Agricultural lands                                                                                                    |
|                                                                      |                                                                                  |                                                                                              | Cultural heritages                                                                                                    |
|                                                                      |                                                                                  |                                                                                              |                                                                                                    |
|                                                                      |                                                                                  |                                                                                              | Others (Explain using the blank space below.)                                                                                                    |
|                                                                      |                                                                                  |                                                                                              |                                                                                                    |
|                                                                      |                                                                                  |                                                                                              |                                                                                                    |
|                                                                      |                                                                                  | III. Co                                                                                      | ontact Information                                                                                                    |
| The information y                                                    | ou write in this sectio                                                          | n will be                                                                                    | important for readers of this template who wish to contact                                                                                                    |
| you for further de                                                   | tails concerning the te                                                          | chnology/                                                                                    | knowledge.                                                                                                    |
| 8. Proposer(                                                         | s) information                                                                   | Name(s)                                                                                      | : Proposer means you, namely the writer of this template.                                                                                                    |
| (Writer(s) of this                                                   | template)                                                                        | Mention                                                                                      | your co-writers too, if there are any.                                                                                                    |
| Name(s), position                                                    | and affiliation, and                                                             | Position                                                                                     | and affiliation: Write the position and affiliation of you and                                                                                                    |
| other information                                                    | n (at least one of                                                               | your co-                                                                                     | writers.                                                                                                    |
| mailing address,                                                     | e-mail address, Tel.                                                             | # Write                                                                                      | contact information of yourself, and of your co-writers if                                                                                                    |
| & Tax.) are requir                                                   | ed.                                                                              | available                                                                                    | λ.                                                                                                    |
| 9. Place where                                                       | 9-1. Country(ies)                                                                | Indicate                                                                                     | the name of country where the technology/knowledge you                                                                                                    |
| the technology/                                                      |                                                                                  | propose                                                                                      | was first developed. In case mentioning the country name is                                                                                                    |
| knowledge                                                            |                                                                                  |                                                                                              | 1                                                                                                    |
|                                                                      |                                                                                  | inapprop                                                                                     | riate, you may leave this space blank.                                                                                                    |
| originated                                                           | 9-2. Location(s)                                                                 | inapprop<br>Use this                                                                         | space in case it is necessary to indicate location information                                                                                                    |
| originated                                                           | 9-2. Location(s)                                                                 | inapprop<br>Use this<br>other tha                                                            | space in case it is necessary to indicate location information<br>n country name.                                                                                                    |
| originated<br>10. Names an                                           | 9-2. Location(s)<br>d institutions of                                            | inapprop<br>Use this<br>other tha<br>Mention                                                 | space in case it is necessary to indicate location information<br>n country name.<br>persons and institutions that developed the                                                                                                    |
| originated<br>10. Names an<br>technology/know                        | 9-2. Location(s)<br>d institutions of<br>ledge developers                        | inapprop<br>Use this<br>other tha<br>Mention<br>technolo                                     | space in case it is necessary to indicate location information<br>n country name.<br>persons and institutions that developed the<br>gy/knowledge. If the developers are unknown, please say so.                                                                                                    |
| originated<br>10. Names an<br>technology/know                        | 9-2. Location(s)<br>d institutions of<br>ledge developers                        | inapprop<br>Use this<br>other tha<br>Mention<br>technolo<br>The prop                         | riate, you may leave this space blank.<br>space in case it is necessary to indicate location information<br>n country name.<br>persons and institutions that developed the<br>gy/knowledge. If the developers are unknown, please say so.<br>posers may be the developers when appropriate.                                                                   |
| originated<br>10. Names an<br>technology/know<br>11. Title of releva | 9-2. Location(s)<br>d institutions of<br>ledge developers<br>ant projects if any | inapprop<br>Use this<br>other tha<br>Mention<br>technolo<br>The prop<br>If there             | space in case it is necessary to indicate location information<br>n country name.<br>persons and institutions that developed the<br>gy/knowledge. If the developers are unknown, please say so.<br>posers may be the developers when appropriate.<br>are any projects related to the development of the                                                       |
| originated<br>10. Names an<br>technology/know<br>11. Title of releva | 9-2. Location(s)<br>d institutions of<br>ledge developers<br>ant projects if any | inapprop<br>Use this<br>other tha<br>Mention<br>technolo<br>The prop<br>If there<br>technolo | space in case it is necessary to indicate location information<br>n country name.<br>persons and institutions that developed the<br>gy/knowledge. If the developers are unknown, please say so.<br>posers may be the developers when appropriate.<br>are any projects related to the development of the<br>gy/knowledge you propose, mention the names of the |

| 12. References and publications | If there are any reference materials or publications related to the |
|---------------------------------|---------------------------------------------------------------------|
|                                 | technology/knowledge you propose, list them here.                   |
| 13. Note on ownership if any    | If there is something that the readers of this template should know |
|                                 | regarding the ownership of the technology/knowledge you propose,    |
|                                 | explain in detail here.                                             |

## **IV. Background**

This section aims to help readers to understand the reasons why the technology/knowledge has been developed or the practice of the technology/knowledge has been enhanced in the country(ies)/region(s) of its origin. Explain disaster events and/or societal circumstances, which became the driving force either for developing the technology/knowledge or enhancing its practice.

| 14. Disaster events and/or    |
|-------------------------------|
| societal circumstances, which |
| became the driving force      |
| either for developing the     |
| technology/knowledge or       |
| enhancing its practice.       |

## V. Descriptions

Sections V and VI are the heart of this template. They aim to help readers understand the substance of the technology/knowledge. Describe the details as far as you think such details are essential for readers to understand the technology/knowledge. You may omit any related facts when you think they are not essential for the understanding and replication of the technology/knowledge. You can also add the intention of your descriptions in these sections later, when you fill in Section VII "Message from the proposer".

| 15. Feature and attribute     | Describe characteristics of the technology/knowledge with a focus on both  |
|-------------------------------|----------------------------------------------------------------------------|
| (Aim and key mechanism to     | its ultimate goal and the key mechanisms to achieve the goal. Try to fully |
| achieve the aim)              | express the originality and uniqueness of the technology/knowledge.        |
| 16. Necessary process to      | Describe the necessary process to implement the technology/knowledge       |
| implement (Procedure and      | with a focus on the sequence of procedures and major actors who play       |
| major actors)                 | important roles in each of the procedures.                                 |
|                               |                                                                            |
| 17. Strength and limitations  | Describe the strengths and limitations of the technology/knowledge         |
| (Positive and negative sides) | according to your experiences and understanding.                           |
|                               |                                                                            |
|                               |                                                                            |
| 18. Lessons learned through   | Here, you may write about failures that you have experienced in            |
| implementation if any         | implementing the technology/knowledge, along with the lessons you          |
|                               | learned.                                                                   |
|                               |                                                                            |

| VI. Resources required                                                                                      |                                                                                                   |  |  |  |
|----------------------------------------------------------------------------------------------------|---------------------------------------------------------------------------------------------------|--|--|--|
| Provide concrete information on the resources required, so that readers can obtain substantial ideas for    |                                                                                                   |  |  |  |
| applying the technology/knowledge in their own local areas. In case you have information based on more than |                                                                                                   |  |  |  |
| two application examples of thi                                                                             | s technology/knowledge, indicate the average or range of requirements.                            |  |  |  |
| 19. Facilities and equipments                                                                               | List facilities and equipments that will be required for the implementation of                    |  |  |  |
| required                                                                                                    | the technology/knowledge.                                                                         |  |  |  |
| 20. Costs, organization,                                                                                    | Describe the costs, organization, manpower, etc. that will be generally                           |  |  |  |
| manpower, etc.                                                                                              | required for the implementation of the technology/knowledge.                                      |  |  |  |
|                                                                                                    | VII. Message from the proposer (if any)                                                           |  |  |  |
| This section aims to provide re-                                                                            | aders with a direct message from the proposer regarding the interpretation of                     |  |  |  |
| the information written in this                                                                             | template. Please make use of this space if you think it is necessary to provide                   |  |  |  |
| readers with advice, warnings,                                                                              | etc. in relation to the use of the information presented, especially in Sections $\boldsymbol{V}$ |  |  |  |
| and VI.                                                                                                    |                                                                                                   |  |  |  |
| Instructions for writers:                                                                                   |                                                                                                   |  |  |  |
| - Any message from you to readers r                                                                         | egarding intention, interpretation, utilization, etc. of this technology/knowledge.               |  |  |  |
| 21. Your                                                                                                    |                                                                                                   |  |  |  |
| message                                                                                                    |                                                                                                   |  |  |  |
| This section sizes to present.                                                                              | <b>111. Self evaluation in relation to applicability</b>                                          |  |  |  |
| task alogy//manuladas in differ                                                                             | eaders with the opinion of the proposer regarding the applicability of the                        |  |  |  |
| technology/knowledge in differ                                                                              | "It is a technology/mowledge that "                                                               |  |  |  |
| 22. How do you evaluate                                                                                     | It is a technology/knowledge that                                                                 |  |  |  |
| the technology/knowledge                                                                                    | a. Has high application potential verified by implementation in various                           |  |  |  |
| that you have proposed?                                                                                     | field sites.                                                                                      |  |  |  |
| Instructions for writers:                                                                                   | □ b. Has fair applicability demonstrated by implementation in one or                              |  |  |  |
| - Only one answer is allowed                                                                                | more field sites.                                                                                 |  |  |  |
|                                                                                                    | □ c. Is shown to be effective based on case studies/experiments in field                          |  |  |  |
| Read the options for the latter                                                                             | sites.                                                                                            |  |  |  |
| half of the sentence regarding                                                                              | d. Is shown to be effective based so far only on scientific experiments                           |  |  |  |
| the applicability, and choose                                                                               | in the laboratory.                                                                                |  |  |  |
|                                                                                                    | e Others (Explain using the blank space below)                                                    |  |  |  |
|                                                                                                    |                                                                                                   |  |  |  |
| one of them. If you have a                                                                                  |                                                                                                   |  |  |  |
| feeling that the                                                                                            |                                                                                                   |  |  |  |
| technology/knowledge you                                                                                    |                                                                                                   |  |  |  |
| propose is still in the phases                                                                              |                                                                                                   |  |  |  |
| of "case study" or                                                                                          |                                                                                                   |  |  |  |
| "experiment", mark "c" or                                                                                   |                                                                                                   |  |  |  |
| "d".                                                                                                    |                                                                                                   |  |  |  |

| 23. Notes on the                                                                                                    |                  | ease make use of this space, if you have any opinion regarding the                     |  |
|----------------------------------------------------------------------------------------------------|------------------|----------------------------------------------------------------------------------------|--|
| applicability if any                                                                                                    | ,<br>aj          | plicability of the technology/knowledge. For example, you may write about              |  |
|                                                                                                    | a                | vantages and/or expected obstacles concerning the technology/knowledge in              |  |
|                                                                                                    | aj               | plying it in different field sites where natural and social environments are           |  |
|                                                                                                    | d                | stinct from the original sites.                                                        |  |
|                                                                                                    |                  | IX. Application examples                                                               |  |
| This section aims to                                                                                                    | o provide rea    | ers with a list of application examples of the technology/knowledge. Unlike            |  |
| in Sections V and                                                                                                    | VI, which ar     | aimed at descriptions on the substance of the technology/knowledge, you                |  |
| need not think abo                                                                                                    | ut generaliza    | ion at all in this section. Detailed information specific to each example is           |  |
| needed here.                                                                                                    |                  |                                                                                        |  |
| Instructions for writers                                                                                                    |                  |                                                                                        |  |
| - Fill in this section wit                                                                                                    | th examples in v | hich the technology/knowledge was applied in any field. You may also write about       |  |
| ongoing projects.                                                                                                    |                  |                                                                                        |  |
| - Writers who marked '                                                                                                    | "a" and "b" in S | ection VIII are expected to provide as many examples as possible. Those who marked "c" |  |
| to "e" are also strongl                                                                                                    | y recommende     | to fill in this section, but it is not compulsory.                                     |  |
|                                                                                                    | X (* 4           |                                                                                        |  |
| EI-I. Project                                                                                                    | Mention the      | project name if available.                                                             |  |
| name if available                                                                                                    |                  |                                                                                        |  |
| E1-2. Place                                                                                                    | Mention th       | e place where the technology/knowledge was applied, or the project                     |  |
| - Specify as much as                                                                                                    | implementa       | ion site. Try to provide detailed information so that readers can find the             |  |
| possible.                                                                                                    | place on the     | r world atlas.                                                                         |  |
| E1-3. Mention                                                                                                    | the E1-4.        | Mention the institutions or persons who invested in the project or                     |  |
| Year year(s)                                                                                                    | of Inves         | or financially supported the application. In case specific                             |  |
| implementa                                                                                                    | ation            | investors/financial supporters do not exist or are unknown, please                     |  |
|                                                                                                    |                  | mention so.                                                                            |  |
| E1-5. People involv                                                                                                    | ved              | Mention the institutions or persons who invested in the project or                     |  |
| - Indicate all contribut                                                                                                    | ors with their t | les financially supported the application. In case specific                            |  |
| when available.                                                                                                    |                  | investors/financial supporters do not exist or are unknown, please                     |  |
|                                                                                                    |                  | mention so.                                                                            |  |
| E1-6. Monetary co                                                                                                    | sts incurred     | Describe the actual costs incurred in this case. If you do not have such               |  |
| - Show the breakdowr                                                                                                    | n with approxim  | ate information, write "unknown".                                                      |  |
| cost for each facility                                                                                                    | or equipment     | if                                                                                     |  |
| possible.                                                                                                    |                  |                                                                                        |  |
| E1-7. Total worl                                                                                                    | kload requi      | ed Describe the actual workload required in this case. If you do not have              |  |
| (Timeframe a                                                                                                    | nd hun           | an such information, write "unknown".                                                  |  |
| resources)                                                                                                    |                  |                                                                                        |  |
| E1-8. Evidence of positive results                                                                                                    |                  | ts Describe the evidence concerning positive results according to the facts            |  |
| (Tangible/intangible)                                                                                                    |                  | and your perceptions related to the preferable changes brought by the                  |  |
|                                                                                                    | ,                | technology/knowledge at the place of implementation.                                   |  |
| <ul> <li>Fill in this section with examples in which the technology/knowledge was applied in any field. You may also write about ongoing projects.</li> <li>Writers who marked "a" and "b" in Section VIII are expected to provide as many examples as possible. Those who marked "a" are also strongly recommended to fill in this section, but it is not compulsory.</li> <li>Veriers are also strongly recommended to fill in this section, but it is not compulsory.</li> <li>No. 1 (E1)</li> <li>E1-1. Project mame if available</li> <li>E1-2. Place Mention the project name if available.</li> <li>Specify as much as palee on their world atlas.</li> <li>E1-3. Mention the E1-4. Mention the institutions or persons who invested in the project of implementation</li> <li>grear (s) of Investor implementation so.</li> <li>E1-5. People involved</li> <li>Indicate all contributors with their titles when available.</li> <li>Show the breakdown with approximate cost for each facility or equipment, if possible.</li> <li>E1-7. Total workload required in thuman ecost for each facility or equipment, if possible.</li> <li>E1-7. Total workload required the actual workload required in this case. If you do not have suce information, write "unknown".</li> <li>Cescribe the actual workload required in this case. If you do not have suce information, write "unknown".</li> <li>E1-8. Evidence of positive results</li> <li>Describe the evidence concerning positive results according to the fac and your perceptions related to the preferable changes brought by the data and your perceptions related to the preferable changes brought by the data and your perceptions related to the preferable changes brought by the data and your perceptions related to the preferable changes brought by the data and your perceptions related to the preferable changes brought by the data and your perceptions related to the preferable changes brought by the data and your perceptions related to the preferable changes bro</li></ul> |                  |                                                                                        |  |

|                                    | No. 2 (E2) |  |
|------------------------------------|------------|--|
| E2-1. Project                      |            |  |
| name if available                  |            |  |
| E2-2. Place                        |            |  |
| E2-3. E2-4.                        |            |  |
| Year Investor                      |            |  |
| E2-5. People involved              |            |  |
| E2-6. Monetary costs incurred      |            |  |
| E2-7. Total workload required      |            |  |
| (Timeframe and human               |            |  |
| resources)                         |            |  |
| E2-8. Evidence of positive results |            |  |
| (Tangible/intangible)              |            |  |
|                                    | No. 3 (E3) |  |
| E3-1. Project                      |            |  |
| name if available                  |            |  |
| E3-2. Place                        |            |  |
| E3-3. E3-4.                        |            |  |
| Year Investor                      |            |  |
| E3-5. People involved              |            |  |
| E3-6. Monetary costs incurred      |            |  |
| E3-7. Total workload required      |            |  |
| (Timeframe and human               |            |  |
| resources)                         |            |  |
| E3-8. Evidence of positive results |            |  |
| (Tangible/intangible)              |            |  |
|                                    | No. 4 (E4) |  |
| E4-1. Project                      |            |  |
| name if available                  |            |  |
| E4-2. Place                        |            |  |
| E4-3. E4-4.                        |            |  |
| Year Investor                      |            |  |
| E4-5. People involved              |            |  |
| E4-6. Monetary costs incurred      |            |  |
| E4-7. Total workload required      |            |  |
| (Timeframe and human               |            |  |
| resources)                         |            |  |

| E4-8. Evidence of positive results                                                                             |                   |                                                      |  |
|----------------------------------------------------------------------------------------------------|-------------------|------------------------------------------------------|--|
| (Tangible/intangible)                                                                                          |                   |                                                      |  |
|                                                                                                    |                   | No. 5 (E5)                                           |  |
| E5-1. Project                                                                                                  |                   |                                                      |  |
| name if available                                                                                              |                   |                                                      |  |
| E5-2. Place                                                                                                    |                   |                                                      |  |
| E5-3.                                                                                                    | E5-4.             |                                                      |  |
| Year                                                                                                    | Investor          |                                                      |  |
| E5-5. People involv                                                                                            | ved               |                                                      |  |
| E5-6. Monetary costs incurred                                                                                  |                   |                                                      |  |
| E5-7. Total workload required                                                                                  |                   |                                                      |  |
| (Timeframe a                                                                                                   | nd human          |                                                      |  |
| resources)                                                                                                    |                   |                                                      |  |
| E5-8. Evidence of positive results                                                                             |                   |                                                      |  |
| (Tangible/intangible)                                                                                          |                   |                                                      |  |
|                                                                                                    | X. C              | Other related parallel initiatives (if any)          |  |
| In this section, men                                                                                           | tion the names of | other related parallel initiatives if there are any. |  |
|                                                                                                    |                   |                                                      |  |
| XI. Remarks for version upgrade                                                                                |                   |                                                      |  |
| Use this section when you wish to preserve a record of the major revisions of this template. Briefly state the |                   |                                                      |  |
| contents of the revisions along with information concerning the dates.                                         |                   |                                                      |  |
|                                                                                                    |                   |                                                      |  |

## d. Facilitation Process

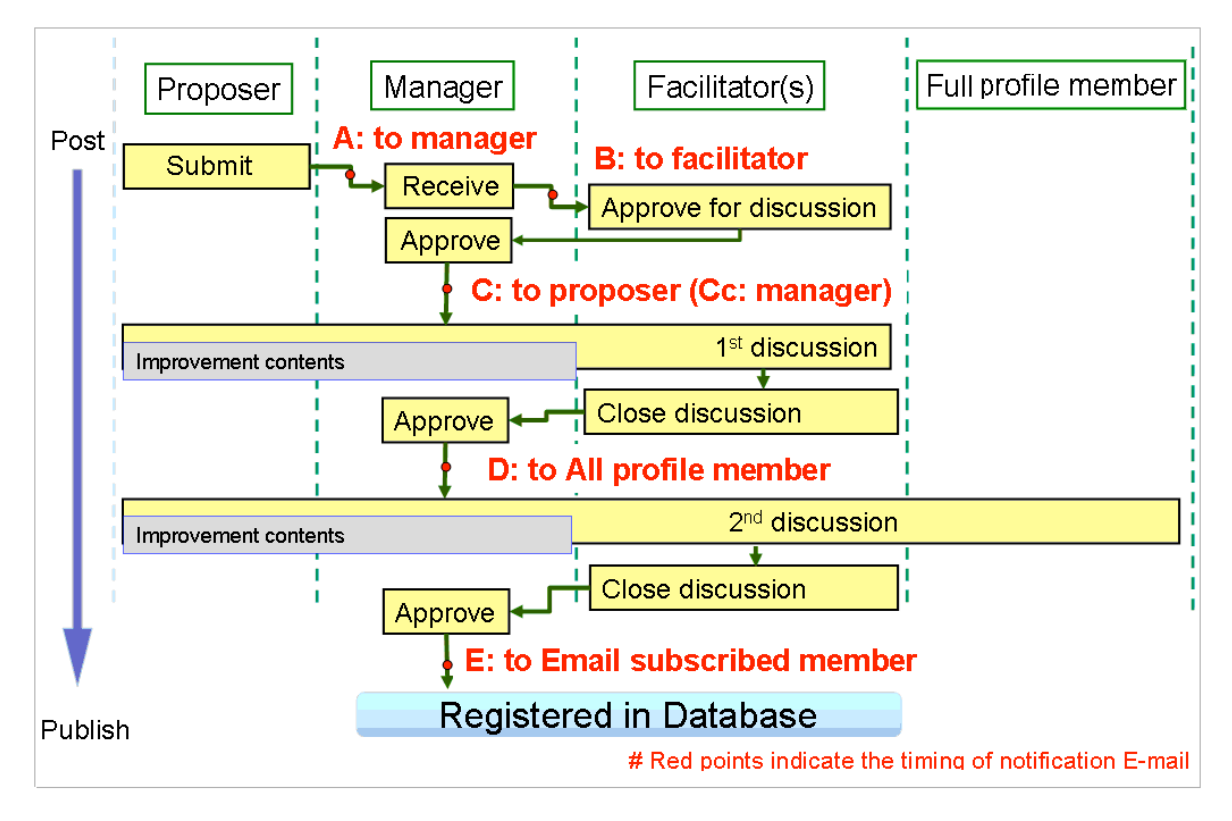

Version; Originally written by Yoko YAMANE on 26<sup>th</sup> February, 2010. Revised among members on 06<sup>th</sup> May, 2010. Updated by Hiroaki NEGISHI on 20<sup>th</sup> December, 2010.

The National Research Institute for Earth Science and Disaster Prevention (NIED) takes full responsibility for the preparation and content of this document.

The development of this Web-system was carried out in close cooperation with the Research Project "Disaster Reduction Hyperbase –Asian Application-", funded by the Japanese Government under the framework of the MEXT Special Coordination Fund for Promotion of Science and Technology. PI: Hiroyuki KAMEDA)

# MEXT: Ministry of Education, Culture, Sports, Science and Technology, Japan

# PI: Principal Investigator

Documentation by:

Earthquake Disaster Mitigation Research Center (EDM), NIED 4<sup>th</sup> Floor, East Building, 1-5-2, Kaigandori, Wakinohama, Chuo, Kobe, Hyogo 651-0073, JAPAN

# Member list (Disaster Reduction Knowledge Networking Research Team):

Yoko YAMANE (Principal Author of this document) Hiroaki NEGISHI (Team Leader) Naho IKEDA Koichi SHIWAKU Hiroyuki KAMEDA

Special thanks are due to Mitsuaki SASAKI for system development

(End of this document)